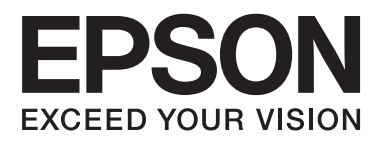

# Korisnički vodič

## Autorsko pravo

Nijedan deo ove publikacije ne sme da se reprodukuje, pohrani u sistem za čuvanje podataka niti prenese u bilo kom obliku ili bilo kako, elektronski, mehanički, fotokopiranjem snimanjem ili na bilo koji drugi način, bez prethodne pisane dozvole Seiko Epson Corporation. Upotrebom informacija koje se nalaze u ovom dokumentu ne preuzima se nikakva odgovornost za patente. Ne preuzima se odgovornost ni za štetu koja nastane kao posledica korišćenja informacija iz ovog dokumenta. Informacije u ovom dokumentu namenjene su isključivo za upotrebu uz ovaj Epson štampač. Epson ne odgovara za ni za kakvu primenu ovih informacija na druge proizvode.

Korporacija Seiko Epson i njeni partneri neće biti odgovorni kupcu ovog proizvoda ili trećim stranama za štetu, gubitke, troškove ili izdatke koji nastanu po kupca ili treću stranu kao posledica nezgode, nepravilne upotrebe ili zloupotrebe ovog proizvoda, nedozvoljenih modifikacija, popravki ili izmena proizvoda i (osim u SAD) nepridržavanja uputstava korporacije Seiko Epson za rad i održavanje proizvoda.

Korporacija Seiko Epson i njeni partneri neće biti odgovorni ni za kakvu štetu ili probleme koji nastanu kao posledica upotrebe opcionih ili potrošnih proizvoda koje korporacija Seiko Epson nije označila kao "Original Epson Products" (originalni Epson proizvodi) ili "Epson Approved Products" (proizvodi koje je odobrila kompanija Epson).

Korporacija Seiko Epson se neće smatrati odgovornom za štetu nastalu usled elektromagnetnih smetnji do kojih dođe zbog upotrebe kablova za povezivanje koje korporacija Seiko Epson nije označila kao "Epson Approved Products" (proizvodi koje je odobrila kompanija Epson).

© 2014 Seiko Epson Corporation. All rights reserved.

Sadržaj ovog priručnika i specifikacije ovog proizvoda podležu promenama bez obaveštenja.

## Žigovi

- □ EPSON® predstavlja registrovani žig, a EPSON EXCEED YOUR VISION ili EXCEED YOUR VISION žig korporacije Seiko Epson.
- □ PRINT Image Matching<sup>™</sup> i PRINT Image Matching logotip su žigovi korporacije Seiko Epson. Copyright © 2001. Seiko Epson Corporation. Sva prava zadržana.
- □ EPSON Scan software is based in part on the work of the Independent JPEG Group.
- 🖵 libtiff

Copyright © 1988-1997 Sam Leffler

Copyright © 1991-1997 Silicon Graphics, Inc.

Permission to use, copy, modify, distribute, and sell this software and its documentation for any purpose is hereby granted without fee, provided that (i) the above copyright notices and this permission notice appear in all copies of the software and related documentation, and (ii) the names of Sam Leffler and Silicon Graphics may not be used in any advertising or publicity relating to the software without the specific, prior written permission of Sam Leffler and Silicon Graphics.

THE SOFTWARE IS PROVIDED "AS-IS" AND WITHOUT WARRANTY OF ANY KIND, EXPRESS, IMPLIED OR OTHERWISE, INCLUDING WITHOUT LIMITATION, ANY WARRANTY OF MERCHANTABILITY OR FITNESS FOR A PARTICULAR PURPOSE.

IN NO EVENT SHALL SAM LEFFLER OR SILICON GRAPHICS BE LIABLE FOR ANY SPECIAL, INCIDENTAL, INDIRECT OR CONSEQUENTIAL DAMAGES OF ANY KIND, OR ANY DAMAGES WHATSOEVER RESULTING FROM LOSS OF USE, DATA OR PROFITS, WHETHER OR NOT ADVISED OF THE POSSIBILITY OF DAMAGE, AND ON ANY THEORY OF LIABILITY, ARISING OUT OF OR IN CONNECTION WITH THE USE OR PERFORMANCE OF THIS SOFTWARE.

□ SDXC Logo is a trademark of SD-3C, LLC.

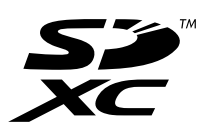

Memory Stick, Memory Stick Duo, Memory Stick PRO, Memory Stick PRO Duo, Memory Stick PRO-HG Duo, Memory Stick Micro, MagicGate Memory Stick and MagicGate Memory Stick Duo are trademarks of Sony Corporation.

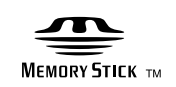

□ PictBridge je žig.

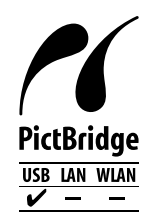

- □ Microsoft<sup>®</sup>, Windows<sup>®</sup>, and Windows Vista<sup>®</sup> are registered trademarks of Microsoft Corporation.
- □ Apple, Macintosh, Mac OS, OS X are trademarks of Apple Inc., registered in the U.S. and other countries.

- □ Adobe, Adobe Reader, Acrobat, and Photoshop are trademarks of Adobe systems Incorporated, which may be registered in certain jurisdictions.
- □ ABBYY® and ABBYY FineReader® names and logos are registered trademarks of ABBYY Software House.
- □ Intel<sup>®</sup> is a registered trademark of Intel Corporation.
- Opšta napomena: Ostala imena proizvoda upotrebljena su u ovom dokumentu isključivo u identifikacione svrhe i možda predstavljaju žigove svojih vlasnika. Epson se odriče svih prava na te žigove.

## Sadržaj

### Autorsko pravo

### Žigovi

### O ovom priručniku

| Upoznavanje sa priručnicima                      |
|--------------------------------------------------|
| Oznake i simboli                                 |
| Opisi korišćeni u ovom priručniku 8              |
| Reference koje se odnose na operativne sisteme 9 |

### Važna uputstva

| Bezbednosna uputstva                                    |
|---------------------------------------------------------|
| Saveti i upozorenja u vezi sa štampačem 10              |
| Saveti i upozorenja za podešavanje/upotrebu<br>štampača |
| kartica                                                 |
|                                                         |

### Osnovne informacije o štampaču

### Ubacivanje papira

| Mere opreza pri rukovanju papirom       | 27 |
|-----------------------------------------|----|
| Dostupan papir i kapaciteti             | 28 |
| Lista tipova papira                     | 29 |
| Ubacivanje papira u Zadnji mehanizam za |    |
| uvlačenje papira                        | 30 |

### Stavljanje originala na Staklo skenera

### Ubacivanje memorijske kartice

### Ubacivanje CD/DVD-a za štampanje

| CD/DVD-ovi na kojima se može štampati 37  | 7 |
|-------------------------------------------|---|
| Mere opreza pri rukovanju CD/DVD-ovima 37 | 7 |
| Ubacivanje CD/DVD-a                       | 3 |
| Vađenje CD/DVD-a                          | 9 |

### Štampanje

| Štampanje sa kontrolne table 41                 |
|-------------------------------------------------|
| Štampanje fotografija izborom sa memorijske     |
| kartice                                         |
| Štampanje fotografija sa memorijske kartice     |
| na oznaku CD/DVD-a                              |
| Štampanje fotografija sa memorijske kartice     |
| sa rukom pisanim napomenama                     |
| Štampanje fotografija pomoću drugih funkcija 44 |
| Štampanje sa računara                           |
| Osnove štampanja – Windows 46                   |
| Osnove štampanja – Mac OS X                     |
| Dvostrano štampanje (samo za operativni         |
| sistem Windows)                                 |
| Štampanje više stranica na jednom listu51       |
| Štampanje sa uklapanjem na veličinu papira 52   |
| Štampanje više datoteka odjednom (samo za       |
| Windows)                                        |
| Uvećano štampanje i pravljenje postera          |
| (samo za operativni sistem Windows) 54          |
| Štampanje pomoću naprednih funkcija 60          |
| Štampanje fotografija pomoću Epson Easy         |
| Photo Print                                     |
| Štampanje CD/DVD oznaka pomoću Epson            |
| Print CD                                        |
| Štampanje sa digitalnog fotoaparata 63          |
| Štampanje sa digitalnog fotoaparata             |
| povezanog USB kablom 64                         |
| Otkazivanje štampanja                           |
| Otkazivanje štampanja – dugme štampača65        |
| Otkazivanje štampanja – Windows 65              |
| Otkazivanje štampanja – Mac OS X                |

### Kopiranje

| Osnove kopiranja           | 66 |
|----------------------------|----|
| Kopiranje fotografija      | 66 |
| Kopiranje na CD/DVD oznaku | 67 |

### Skeniranje

| Skeniranje pomoću kontrolne table69                                    |
|------------------------------------------------------------------------|
| Skeniranje na memorijsku karticu                                       |
| Skeniranje na računar                                                  |
| Skeniranje sa računara                                                 |
| Osnove skeniranja                                                      |
| Skeniranje pomoću naprednih funkcija                                   |
| Skeniranje sa automatskim prepoznavanjem<br>originala (Full Auto Mode) |

## Punjenje mastila

| Provera nivoa mastila                            | 6 |
|--------------------------------------------------|---|
| Provera nivoa mastila - Windows 7                | 6 |
| Provera nivoa mastila - Mac OS X                 | 6 |
| Kodovi flašica sa mastilom                       | 7 |
| Mere opreza pri rukovanju flašicom sa mastilom 7 | 7 |
| Punjenje rezervoara sa mastilom                  | 8 |

### Poboljšavanje kvaliteta štampe i skeniranja

| Provera i čišćenje glave za štampanje         |
|-----------------------------------------------|
| Provera i čišćenje glave za štampanje -       |
| kontrolna tabla                               |
| Proveravanje i čišćenje glave za štampanje –  |
| Windows                                       |
| Proveravanje i čišćenje glave za štampanje –  |
| Mac OS X                                      |
| Zamena mastila unutar creva za mastilo 84     |
| Zamena mastila unutar creva za mastilo -      |
| Windows                                       |
| Zamena mastila unutar creva za mastilo -      |
| Mac OS X                                      |
| Poravnavanje glave za štampanje               |
| Poravnavanje glave za štampanje - kontrolna   |
| tabla                                         |
| Poravnavanje glave za štampanje – Windows 86  |
| Poravnavanje glave za štampanje – Mac OS X 86 |
| Čišćenje putanje papira                       |
| Čišćenje Staklo skenera                       |
|                                               |

## Informacije o aplikaciji

| Neophodne aplikacije             | 3 |
|----------------------------------|---|
| Drajver za štampač za Windows 88 | 3 |

| Drajver za štampač za Mac OS X            | 92   |
|-------------------------------------------|------|
| EPSON Scan (drajver skenera)              | 94   |
| Epson Event Manager                       | 95   |
| Epson Easy Photo Print                    | . 95 |
| Epson Print CD                            | 95   |
| E-Web Print (samo za operativni sistem    |      |
| Windows)                                  | 96   |
| EPSON Software Updater                    | 96   |
| Deinstaliranje aplikacija                 | 96   |
| Deinstaliranje aplikacija – Windows       | 96   |
| Deinstaliranje aplikacija – Mac OS X      | 97   |
| Instaliranje aplikacija                   | 98   |
| Ažuriranje aplikacija i osnovnog softvera | 98   |

## Rešavanje problema

| Provera statusa štampača 100                         |
|------------------------------------------------------|
| Provera poruka na LCD ekranu                         |
| Provera statusa štampača – Windows                   |
| Provera statusa štampača – Mac OS X 101              |
| Vađenje zaglavljenog papira 101                      |
| Vađenje zaglavljenog papira iz Zadnji                |
| mehanizam za uvlačenje papira                        |
| Vađenje zaglavljenog papira iz unutrašnjosti         |
| štampača102                                          |
| Papir se ne uvlači pravilno                          |
| Problemi sa napajanjem i kontrolnom tablom 104       |
| Napajanje se ne uključuje                            |
| Lampice su se upalile, a zatim ugasile 104           |
| Napajanje se ne isključuje                           |
| LCD ekran je zatamnjen                               |
| Štampač ne štampa                                    |
| Problemi sa odštampanim materijalom 106              |
| Kvalitet štampe je loš                               |
| Kvalitet kopija je loš                               |
| Slika sa druge strane originala se pojavljuje        |
| na kopiranoj slici                                   |
| Položaj, veličina ili margine odštampanog            |
| dokumenta nisu ispravni                              |
| Papir je umrljan ili izgužvan 109                    |
| Odštampani znakovi nisu tačni ili su izobličeni. 109 |
| Odštampana slika je izvrnuta 109                     |
| Problem sa odštampanim materijalom nije              |
| moguće rešiti                                        |
| Štampanje je suviše sporo                            |
| Nemoguće započeti skeniranje 111                     |
| Započinjanje skeniranja nije moguće kada se          |
| koristi kontrolna tabla                              |
| Problemi sa skeniranom slikom                        |
| Kvalitet skeniranja je loš                           |

| Znakovi su zamagljeni                               |
|-----------------------------------------------------|
| Slika naličja originala se pojavljuje na            |
| skeniranoj slici                                    |
| Obrazac talasastih linija (moire) se pojavljuje     |
| na skeniranoj slici                                 |
| Oblast skeniranja ili pravac nisu odgovarajući 113  |
| Problem sa skeniranom slikom nije moguće            |
| rešiti                                              |
| Ostali problemi sa skeniranjem                      |
| Skeniranje u Full Auto Mode u programu              |
| EPSON Scan nemoguće                                 |
| Pregled umanjenog prikaza ne funkcioniše            |
| kako treba                                          |
| Skeniranje je suviše sporo                          |
| Skeniranje se zaustavlja prilikom skeniranja u      |
| PDF/Multi-TIFF114                                   |
| Drugi problemi                                      |
| Blagi strujni udar prilikom dodirivanja             |
| štampača                                            |
| Uređaj pravi buku dok radi                          |
| Nije moguće čuvanje podataka na                     |
| memorijski uređaj                                   |
| Zaštitni zid blokira aplikaciju (samo za            |
| Windows)                                            |
| "?" se prikazuje na ekranu za izbor fotografija 115 |
| Prikazuje se poruka koja od vas traži da            |
| ponovo postavite nivoe mastila                      |

## Dodatak

| Transportovanje štampača124                      |
|--------------------------------------------------|
| Pristup memorijskoj kartici sa računara          |
| Kako dobiti pomoć                                |
| Veb-sajt za tehničku podršku                     |
| Kontaktiranje Epson-ove podrške za korisnike 127 |

## O ovom priručniku

## Upoznavanje sa priručnicima

Najnovije verzije sledećih priručnika su dostupne na veb-sajtu službe za podršku kompanije Epson.

http://www.epson.eu/Support (Evropa)

http://support.epson.net/ (izvan Evrope)

Dečnite ovde (papirni priručnik)

Daje informacije o podešavanju štampača, instalaciji softvera, osnovnom korišćenju štampača, rešavanju problema i sl.

Korisnički vodič (PDF priručnik)

Ovaj priručnik. Daje opšte informacije i uputstva o upotrebi štampača i rešavanju problema.

Uz priručnike navedene iznad, pogledajte i informacije za pomoć priložene uz različite softverske aplikacije kompanije Epson.

## Oznake i simboli

**Oprez**:

Uputstva koja se moraju strogo pratiti kako bi se izbegle telesne povrede.

#### Važno:

Uputstva koja se moraju poštovati kako ne bi došlo do oštećenja opreme.

#### Napomena:

Uputstva koja sadrže korisne savete i ograničenja za rad uređaja.

Povezane informacije

Veze do povezanih odeljaka.

## Opisi korišćeni u ovom priručniku

- □ Snimci ekrana sa drajverom za štampač i EPSON Scan (drajver za skener) ekrani su sa operativnih sistema Windows 8.1 ili Mac OS X v10.9.x. Sadržaj prikazan na ekranu varira u zavisnosti od modela i situacije.
- Ilustracije štampača korišćene u ovom priručniku predstavljaju samo primere. Iako može postojati mala razlika u zavisnosti od modela, način rada je isti.
- Neke od stavki menija na LCD ekranu variraju u zavisnosti od modela i podešavanja.

## Reference koje se odnose na operativne sisteme

#### Windows

U ovom priručniku, termini kao što su "Windows 8.1", "Windows 8", "Windows 7", "Windows Vista", i "Windows XP" odnose se na sledeće operativne sisteme. Pored toga, termin "Windows" odnosi se na sve verzije.

- Operativni sistem Microsoft<sup>®</sup> Windows<sup>®</sup> 8.1
- Operativni sistem Microsoft<sup>®</sup> Windows<sup>®</sup> 8
- Operativni sistem Microsoft<sup>®</sup> Windows<sup>®</sup> 7
- Operativni sistem Microsoft<sup>®</sup> Windows Vista<sup>®</sup>
- Operativni sistem Microsoft<sup>®</sup> Windows<sup>®</sup> XP
- Operativni sistem Microsoft<sup>®</sup> Windows<sup>®</sup> XP Professional x64 Edition

#### Mac OS X

U ovom priručniku se termin "Mac OS X v10.9.x" odnosi na operativni sistem "OS X Mavericks", a "Mac OS X v10.8.x" se odnosi na "OS X Mountain Lion". Pored toga, "Mac OS X" se odnosi na "Mac OS X v10.9.x", "Mac OS X v10.8.x", "Mac OS X v10.7.x" i "Mac OS X v10.6.x".

## Važna uputstva

## Bezbednosna uputstva

Pročitajte i poštujte ova uputstva da biste osigurali bezbednu upotrebu ovog štampača. Obavezno sačuvajte ovaj priručnik za kasniju upotrebu. Pored toga, obavezno poštujete sva upozorenja i uputstva naznačena na štampaču.

- □ Koristite isključivo kabl za napajanje koji je dostavljen uz ovaj štampač i nemojte koristiti kabl ni sa kakvom drugom opremom. Korišćenje drugih kablova sa ovim štampačem ili korišćenje priloženog kabla za napajanje druge opreme može da dovede do požara ili strujnog udara.
- Deroverite da li kabl za naizmeničnu struju koji koristite ispunjava važeće lokalne bezbednosne standarde.
- □ Ni u kom slučaju nemojte rastavljati, modifikovati niti pokušavati da sami popravite kabl za napajanje, utikač, štampač, skener ili opcionalne uređaje, osim onako kako je konkretno objašnjeno u priručnicima za štampač.
- U sledećim situacijama isključite štampač iz struje, a servisiranje prepustite kvalifikovanom tehničkom osoblju:

Kabl za napajanje ili utikač su oštećeni; u proizvod je prodrla tečnost; proizvod je pao ili je kućište oštećeno; proizvod ne radi normalno ili su mu performanse znatno promenjene. Nemojte podešavati kontrole koje nisu obrađene u uputstvu za upotrebu.

- Destavite štampač pored zidne utičnice tako da se utikač može lako isključiti iz struje.
- Nemojte postavljati niti odlagati štampač na otvorenom, na izuzetno prljavim ili prašnjavim mestima, u blizini vode ili izvora toplote, kao ni na mestima koja su izložena potresima, vibracijama, visokim temperaturama ili vlažnosti vazduha.
- □ Vodite računa da ne prospete tečnost na štampač i da uređajem ne rukujete mokrim rukama.
- □ Ako se LCD ekran ošteti, obratite se distributeru. Ako vam rastvor tečnih kristala dospe na ruke, dobro ih operite sapunom i vodom. Ako vam rastvor tečnih kristala dospe u oči, odmah ih isperite vodom. Ako i nakon temeljnog ispiranja osećate neprijatnost ili imate probleme s vidom, odmah se obratite lekaru.
- Pazite da ne dodirnete mastilo prilikom rukovanja rezervoarima sa mastilom, zatvaračima rezervoara sa mastilom i otvorenim flašicama sa mastilom ili zatvaračima flašica sa mastilom.
  - Ako vam boja dospe na kožu, temeljno je operite sapunom i vodom.
  - Ako vam boja dospe u oči, odmah ih isperite vodom. Ako i nakon temeljnog ispiranja osećate neprijatnost ili imate probleme s vidom, odmah se obratite lekaru.
  - 🗅 Ako vam boja uđe u usta, odmah posetite lekara.
- D Nemojte nakretati ili tresti flašicu sa mastilom nakon uklanjanja njenog čepa; ovo može izazvati curenja.
- □ Flašice sa mastilom i jedinicu sa rezervoarima sa mastilom držite van domašaja dece. Nemojte dozvoliti deci da piju iz flašica sa mastilom i zatvarača flašica sa mastilom niti da rukuju njima.

## Saveti i upozorenja u vezi sa štampačem

Pročitajte ova uputstva i pridržavajte ih se da ne biste oštetili štampač ili svoju imovinu. Obavezno sačuvajte ovaj priručnik radi buduće upotrebe.

## Saveti i upozorenja za podešavanje/upotrebu štampača

□ Nemojte zatvarati niti pokrivati ventilacione i ostale otvore na proizvodu.

- Coristite samo tip napajanja koji je naveden na nalepnici štampača.
- □ Izbegavajte korišćenje utičnica na strujnom kolu na koje su priključeni uređaji za fotokopiranje ili ventilacioni sistemi koji se često uključuju i isključuju.
- □ Izbegavajte korišćenje utičnica sa zidnim prekidačem ili automatskim tajmerom.
- Držite ceo računarski sistem dalje od potencijalnih izvora elektromagnetnih smetnji, kao što su zvučnici i baze bežičnih telefona.
- □ Kablove za napajanje je potrebno postaviti tako da se izbegne njihovo grebanje, zasecanje, rasplitanje, prelamanje i savijanje. Nemojte stavljati nikakve predmete na kablove za napajanje i vodite računa da se kablovi za napajanje ne gaze i da se ne prelazi preko njih. Posebno vodite računa da svi kablovi za napajanje budu ispravljeni na krajevima, kao i na mestu gde ulaze u transformator i izlaze iz njega.
- □ Ako sa štampačem koristite produžni kabl, vodite računa da ukupna amperaža uređaja koje ste priključili na produžni kabl ne prekorači amperažu kabla. Takođe vodite računa da ukupna amperaža svih uređaja koje ste priključili u zidnu utičnicu ne prekorači amperažu zidne utičnice.
- Ako nameravate da koristite štampač u Nemačkoj, instalacije u zgradi moraju biti zaštićene prekidačem od 10 ili 16 ampera kako bi se obezbedila odgovarajuća zaštita proizvoda od kratkog spoja i prenapona.
- Prilikom priključivanja uređaja na računar ili neki drugi uređaj pomoću kabla, vodite računa da priključci budu pravilno okrenuti. Svaki priključak ima samo jedan pravilan položaj. Ako ubacite pogrešan kraj priključka, možete oštetiti oba uređaja koja povezujete kablom.
- Postavite štampač na ravnu i stabilnu površinu koja je duža i šira od osnove štampača. Štampač neće pravilno raditi ako je nagnut.
- Prilikom skladištenja ili transporta nemojte naginjati štampač, postavljati ga vertikalno niti okretati naopako. U suprotnom, može doći do curenja boje.
- Ostavite slobodan prostor iznad štampača, tako da možete potpuno da podignete poklopac za dokumente.
- □ Ostavite dovoljno prostora ispred štampača, tako da papir može u potpunosti da se izbaci.
- □ Izbegavajte mesta izložena naglim promenama temperature i vlažnosti vazduha. Takođe, držite štampač dalje od direktne sunčeve svetlosti, jakog svetla i toplotnih izvora.
- □ Nemojte ubacivati nikakve predmete kroz otvore na štampaču.
- D Nemojte da stavljate ruku u štampač dok je štampanje u toku.
- D Nemojte dodirivati ravni beli kabl i creva za mastilo unutar štampača.
- □ Nemojte dodirivati levu bočnu stranu glave za štampanje unutar štampača kada je štampač uključen.
- Unutar štampača ili oko njega nemojte da koristite proizvode koji se raspršuju i koji sadrže zapaljive gasove. To može izazvati požar.
- Držač kertridža sa bojom nemojte da pomerate rukom. U suprotnom možete da oštetite štampač.
- Uvodite računa da ne priklještite prste prilikom zatvaranja skenera.
- □ Nemojte prejako da pritiskate staklo skenera prilikom postavljanja originala.
- Nemojte nastavljati sa štampanjem kada je nivo mastila ispod donje linije na rezervoaru sa mastilom. Nastavak upotrebe štampača kada je nivo mastila ispod donje linije na rezervoaru sa mastilom može dovesti do oštećenja štampača. Kompanija Epson preporučuje da napunite sve rezervoare sa mastilom do gornje linije kada štampač ne radi, da biste ponovo postavili nivoe mastila.
- □ Uvek isključujte štampač pomoću dugmeta . Nemojte da isključujete kabl štampača niti da isključujete napajanje utičnice dok lampica . Nemojte da treperi.
- □ Pre transportovanja štampača se postarajte da glava za štampanje bude na početnom položaju (sasvim desno).
- 🗅 Ako duže vreme ne nameravate da koristite štampač, obavezno isključite kabl za napajanje iz utičnice za struju.

## Saveti i upozorenja za upotrebu memorijskih kartica

- Demojte da vadite memorijsku karticu niti da isključujete štampač dok lampica memorijske kartice treperi.
- Način korišćenja memorijske kartice zavisi od tipa kartice. Obavezno pogledajte priručnik koji ste dobili uz memorijsku karticu.
- □ Koristite samo memorijske kartice koje su kompatibilne sa štampačem.

#### Povezane informacije

"Specifikacije podržanih memorijskih kartica" na strani 119

## Saveti i upozorenja za upotrebu dodirne table

- □ LCD ekran može sadržati nekoliko malih sjajnih ili tamnih tačaka, i zbog ove funkcije, može imati nejednaku osvetljenost. Ovo je normalno i ne ukazuje ni na kakvo oštećenje.
- 🖵 Za čišćenje koristite samo suvu, meku tkaninu. Nemojte koristiti tečna ili hemijska sredstva za čišćenje.
- Spoljni prekrivač dodirne table se može polomiti ukoliko primi jak udarac. Obratite se svom distributeru ako površina dodirne table ispuca ili počne da se kruni, i nemojte dodirivati ili pokušavati da uklonite polomljene delove.
- Dodirnu tablu pažljivo dodirnite prstom. Nemojte je jako pritiskati ili njom rukovati noktima.
- Dodirna tabla je kapacitivni dodirni panel koji daje odziv samo kada se direktno dodirne prstom. Panel možda neće dati odziv kada se dodirne vlažnim rukama, rukavicama ili kroz zaštitni sloj ili nalepnicu.
- Dodirnom tablom nemojte rukovati pomoću oštrih predmeta kao što su hemijske olovke, olovke i sl.
- □ Kondenzacija unutar dodirne table usled naglih promena temperature ili vlažnosti može prouzrokovati slabljenje učinka.

## Nazivi i funkcije delova

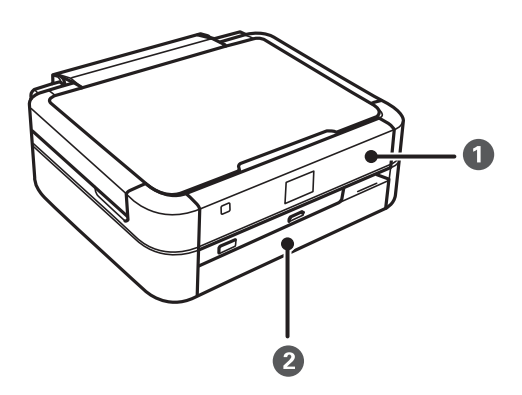

| 1 | Kontrolna tabla  | Upravlja štampačem.                |
|---|------------------|------------------------------------|
| 2 | Prednji poklopac | Sprečava da prašina uđe u štampač. |

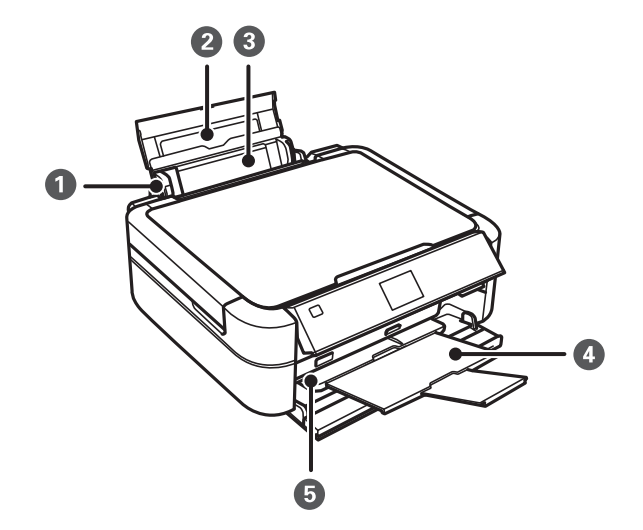

| 0 | Vođica za papir                      | Uvlači papir direktno u štampač. Gurnite do ivice<br>papira.                                                                                     |
|---|--------------------------------------|----------------------------------------------------------------------------------------------------|
| 2 | Držač za papir                       | Drži stavljeni papir.                                                                                                    |
| 3 | Zadnji mehanizam za uvlačenje papira | Ubacuje papir. Obično držite zadnji mehanizam za<br>uvlačenje papira zatvorenim da biste sprečili da strana<br>tela uđu u štampač.               |
| 4 | Izlazni podmetač                     | Drži izbačeni papir. Pre štampanja, podignite graničnik<br>da biste sprečili da izbačeni papir ispadne sa<br>podmetača.                          |
| 5 | Ručica podmetača                     | Ručicu spustite prilikom štampanja na disk. Kada je<br>ručica spuštena, izlazni podmetač se pomera tako da<br>možete da ubacite CD/DVD podmetač. |

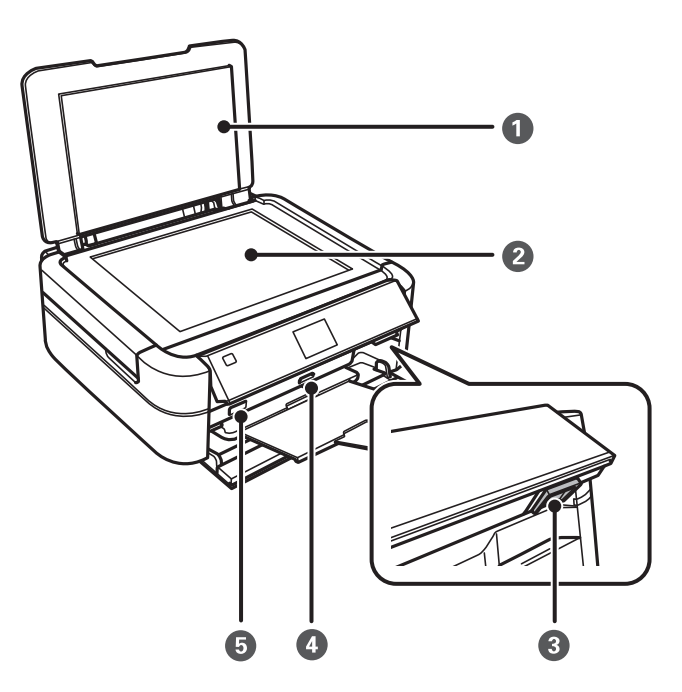

| 0 | Poklopac skenera                     | Blokira spoljnu svetlost prilikom skeniranja.                                                                              |
|---|--------------------------------------|----------------------------------------------------------------------------------------------------|
| 2 | Staklo skenera                       | Postavite originale.                                                                                                    |
| 3 | Dugme za otključavanje               | Da biste spustili ili zatvorili panel, otključajte ga<br>pritiskom na ovo dugme sa zadnje strane, pa ga zatim<br>spustite. |
| 4 | Otvor za memorijsku karticu          | Ubacite memorijsku karticu.                                                                                                |
| 5 | USB priključak za eksterni interfejs | Za priključivanje spoljnjeg uređaja za skladištenje<br>podataka ili uređaja koji podržava PictBridge standard.             |

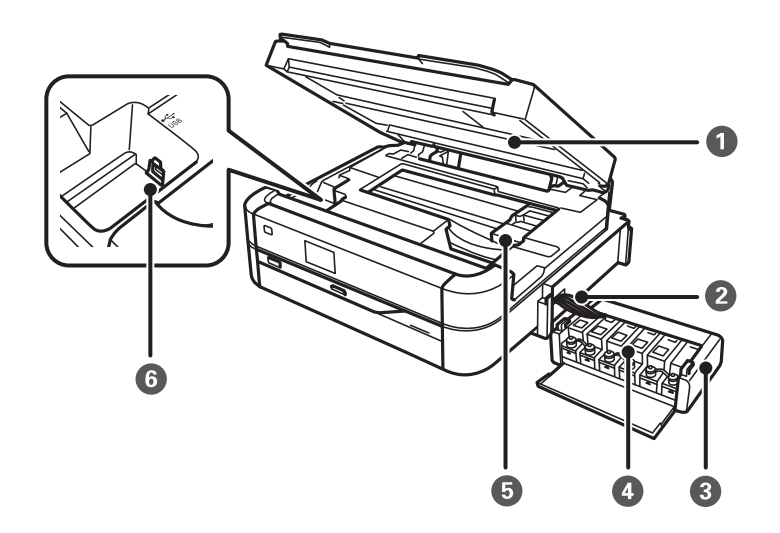

| 0 | Skener | Skenira postavljene originalne dokumente.                                                |
|---|--------|------------------------------------------------------------------------------------------|
|   |        | Otvorite da uklonite zaglavljen papir. Ova jedinica bi<br>trebalo da se drži zatvorenom. |

| 2 | Crevo za mastilo                     | Dovodi mastilo do glave za štampanje.               |
|---|--------------------------------------|-----------------------------------------------------|
| 3 | Jedinica sa rezervoarima sa mastilom | Sadrži rezervoare sa mastilom.                      |
| 4 | Rezervoari sa mastilom               | Dovode mastilo do creva za mastilo.                 |
| 6 | Glava za štampanje                   | Izbacuje mastilo.                                   |
| 6 | USB priključak                       | Priključak za USB kabl za povezivanje sa računarom. |

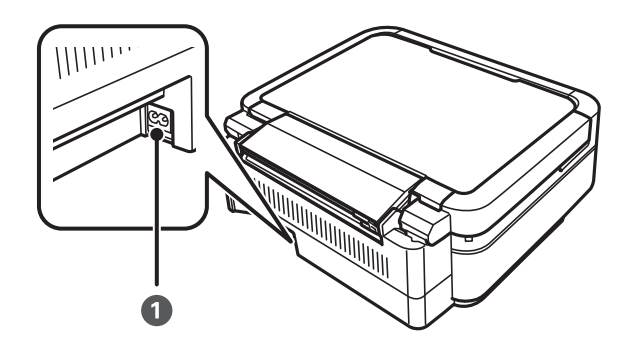

1

Ulaz za naizmeničnu struju

Priključuje kabl za napajanje.

## Kontrolna tabla

Možete promeniti ugao kontrolne table.

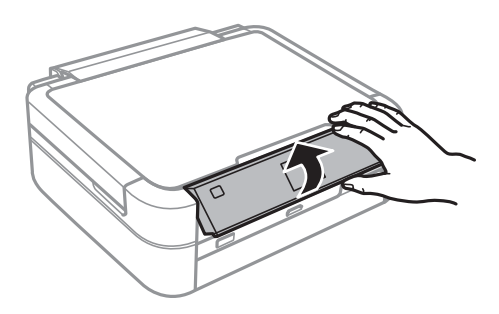

## Dugmad

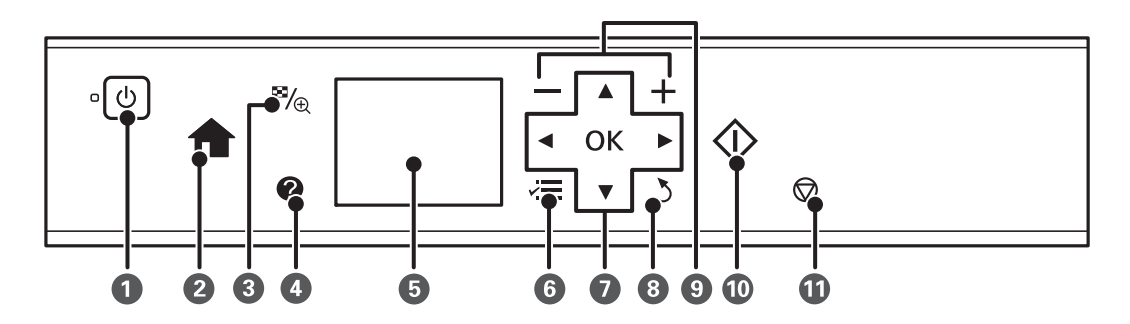

| 0 | Ċ                   | Uključivanje ili isključivanje štampača.                                                                              |
|---|---------------------|----------------------------------------------------------------------------------------------------|
|   |                     | Nemojte isključivati kada lampica napajanja treperi (kada štampač radi ili obrađuje podatke).                         |
|   |                     | lsključite kabl za napajanje kada je lampica indikatora isključena.                                                   |
| 2 | <b>A</b>            | Prikazuje početni ekran.                                                                                              |
| 3 | ≅⁄⊕                 | Menja prikaz fotografija ili prikazuje ekran za podešavanje izrezivanja.                                              |
| 4 | 0                   | Prikazuje uputstva za upotrebu, informacije o rešavanju problema i značenje ikona koje se<br>prikazuju na LCD ekranu. |
| 5 | -                   | Prikazuje menije i poruke.                                                                                            |
| 6 | ž <b>e</b>          | Prikazuje detaljne stavke podešavanja.                                                                                |
| 0 | ▲▼◀►ок              | Upotrebite dugmad <b>A V I</b> da biste izabrali meni, a zatim pritisnite dugme OK da biste otvorili izabrani meni.   |
| 8 | 3                   | Povratak na prethodni ekran.                                                                                          |
| 9 | <b>—</b> , <b>+</b> | Bira broj stranica za štampanje.                                                                                      |
| 0 | $\diamond$          | Pokreće radnju kao što je štampanje.                                                                                  |
| 0 | $\bigcirc$          | Zaustavljanje trenutne radnje.                                                                                        |

#### Povezane informacije

➡ "Opcije u menijima" na strani 17

## Vodič za LCD ekran

Meniji i poruke se prikazuju na LCD ekranu. Izaberite meni ili podešavanje pritiskom na dugmad **A V I**.

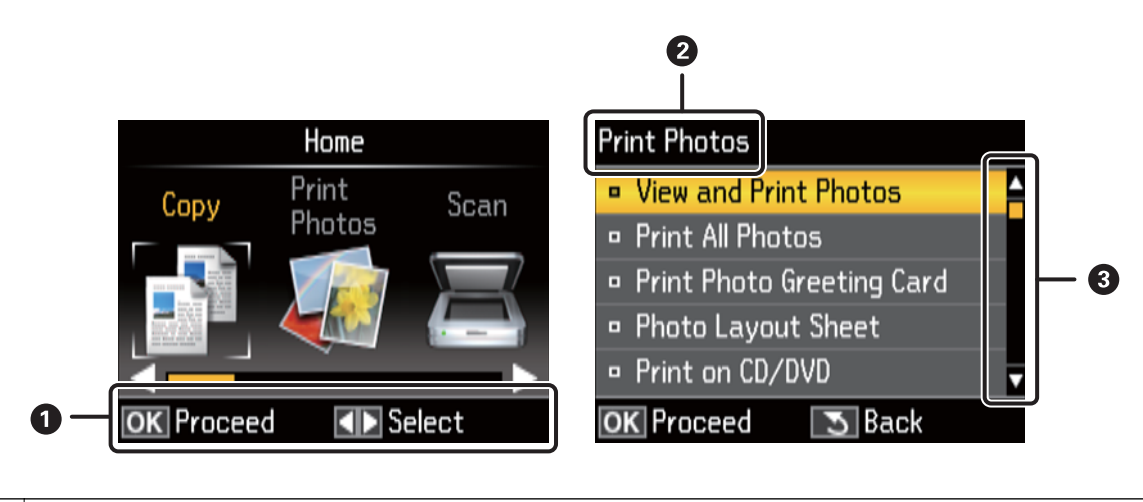

| 0 | Prikazana su dostupna dugmad. U ovom primeru, možete preći na sledeći ekran pritiskom na dugme OK i izabrati<br>drugi meni pritiskom na dugmad ▲ ▼ ◀ ▶. |
|---|----------------------------------------------------------------------------------------------------|
| 2 | Prikazan je naziv ekrana.                                                                                                    |
| 3 | Kada su prikazani ▲ i ▼, ekran možete pomerati nagore ili nadole.                                                                                       |

#### Povezane informacije

➡ "Opcije u menijima" na strani 17

## Opcije u menijima

## **Režim Copy**

#### Početni ekran režimaCopy

| Meni        | Podešavanja i objašnjenja                                                                                                    |  |
|-------------|----------------------------------------------------------------------------------------------------|--|
| Broj kopija | Unesite broj kopija.                                                                                                    |  |
| Color/B&W   | Izaberite boju kopija.                                                                                                    |  |
| Density     | Podesite gustinu kopija. Povećajte nivo gustine kada su rezultati kopiranja previše bledi. Smanjite<br>nivo gustine kada se stvaraju mrlje od mastila. |  |

#### **Paper and Copy Settings**

Da biste pristupili sledećim menijima, pritisnite dugme  $\neq \equiv$  na početnom ekranu režima **Copy**, izaberite **Paper and Copy Settings** pomoću dugmeta  $\blacktriangle$  ili  $\triangledown$ , a zatim pritisnite dugme OK.

| Meni           | Podešavanja i objašnjenja                                                                                                    |                                                                                                    |  |  |
|----------------|----------------------------------------------------------------------------------------------------|----------------------------------------------------------------------------------------------------|--|--|
| Layout         | With Border                                                                                                    | Kopiranje sa marginama oko ivica.                                                                         |  |  |
|                | Borderless                                                                                                    | Kopiranje bez margina oko ivica. Slika je malo uvećana da bi se uklonio okvir oko ivica papira.           |  |  |
|                | 2-ир Сору                                                                                                    | Kopiranje dva jednostrana originalna dokumenta na jedan list papira formata<br>A4 u dvostrukom rasporedu. |  |  |
| Reduce/Enlarge | Uvećavanje ili umanjivanje originala.                                                                                                    |                                                                                                    |  |  |
|                | Auto Fit Page: Sve oblasti koje sadrže tekst i slike na originalu kao i prostor od oznake u uglu su<br>skenirani, a skenirani podaci su uvećani ili smanjeni da bi stali na izabranu veličinu papira. |                                                                                                    |  |  |
|                | eđuje uvećanje ili umanjenje originala.                                                                                                    |                                                                                                    |  |  |
| Paper Size     | Izaberite veličinu papira koji ste ubacili.                                                                                                    |                                                                                                    |  |  |
| Paper Type     | Izaberite vrstu papira koji ste ubacili.                                                                                                    |                                                                                                    |  |  |
| Document Type  | Izaberite tip originala.                                                                                                    |                                                                                                    |  |  |

| Meni      | Podešavanja i objašnjenja                                                                                                    |  |
|-----------|----------------------------------------------------------------------------------------------------|--|
| Quality   | Izaberite kvalitet kopija.                                                                                                    |  |
|           | Draft: Omogućava brže štampanje, ali otisci mogu biti bledi.                                                                          |  |
|           | Best: Omogućava štampanje boljeg kvaliteta, ali brzina štampanja može biti manja.                                                     |  |
| Expansion | Kod štampanja bez okvira, slika je malo uvećana da bi se uklonio okvir oko ivica papira. Izaberite<br>koliko želite da uvećate sliku. |  |

#### **Copy/Restore Photos**

Možete kopirati svoje štampane fotografije. Da biste pristupili sledećim menijima, pritisnite dugme  $\checkmark \equiv$  na početnom ekranu režima **Copy**. Zatim izaberite **Copy/Restore Photos** pomoću dugmeta  $\blacktriangle$  ili  $\triangledown$ , a zatim pritisnite dugme OK.

| Meni              | Podešavanja i objašnjenja                  |  |
|-------------------|--------------------------------------------|--|
| Color Restoration | Obnavlja boje na izbledelim fotografijama. |  |

#### Opcije menija za Copy/Restore Photos

Da biste pristupili sledećim menijima, pritisnite dugme  $\not \equiv$  dok je prikazana skenirana fotografija, a zatim izaberite **Paper and Copy Settings** pomoću dugmeta  $\blacktriangle$  ili  $\nabla$ , a zatim pritisnite dugme OK.

| Meni       | Podešavanja i objašnjenja                                                                                                    |  |
|------------|----------------------------------------------------------------------------------------------------|--|
| Paper Size | Izaberite veličinu papira koji ste ubacili.                                                                                                    |  |
| Paper Type | Izaberite vrstu papira koji ste ubacili.                                                                                                    |  |
| Borderless | Kopiranje bez margina oko ivica. Slika je malo uvećana da bi se uklonio okvir oko ivica papira.                                                   |  |
| Expansion  | Kod štampanja bez okvira, slika je malo uvećana da bi se uklonio okvir oko ivica papira. Izaberite<br>koliko želite da uvećate sliku.             |  |
| Enhance    | lzbor <b>PhotoEnhance</b> daje oštrije slike i življe boje automatskim prilagođavanjem kontrasta, zasićenja<br>i osvetljenosti originalnih slika. |  |
| Filter     | Štampa monohromatski.                                                                                                    |  |

#### Copy to CD/DVD

Možete kopirati svoju fotografiju ili oznaku CD/DVD-a na CD/DVD. Da biste pristupili sledećim menijima,

pritisnite dugme *i*, a zatim pritisnite dugme OK. a zatim pritisnite dugme oK.

#### Napomena:

Ne možete kopirati na diskove od 8 cm.

| Meni        | Podešavanja i objašnjenja                                                                                                    |  |  |
|-------------|----------------------------------------------------------------------------------------------------|--|--|
| Outer/Inner | Navedite opseg štampanja. Može se navesti do 120 mm za spoljni prečnik i minimum 18 mm za<br>unutrašnji prečnik. U zavisnosti od podešavanja, CD/DVD ili CD/DVD podmetač se može uprljati.<br>Podesite opseg koji odgovara površini CD/DVD-a na kojoj se može štampati. |  |  |

| Meni                      | Podešavanja i objašnjenja                                                                                                    |  |
|---------------------------|----------------------------------------------------------------------------------------------------|--|
| Print on a CD/DVD         | Izaberite da li želite da obavite probno štampanje na običnom papiru formata A4 ili da odmah                                                           |  |
| Test print on A4<br>paper | stampate na CD/DVD-u.                                                                                                    |  |
| Color/B&W                 | Izaberite boju kopija.                                                                                                    |  |
| Density                   | Podesite gustinu kopija. Povećajte nivo gustine kada su rezultati kopiranja previše bledi. Smanjite<br>nivo gustine kada se stvaraju mrlje od mastila. |  |

#### Opcije menija za Copy to CD/DVD

Da biste pristupili sledećim menijima, pritisnite dugme ∹≡ na ekranu za podešavanje kopiranja, izaberite **Paper** and Copy Settings pomoću dugmeta ▲ ili ▼, a zatim pritisnite dugme OK.

| Meni          | Podešavanja i objašnjenja                                                                          |  |
|---------------|----------------------------------------------------------------------------------------------------|--|
| Document Type | Izaberite tip originala.                                                                           |  |
| Quality       | Izaberite kvalitet kopija. <b>Best</b> je dostupno samo kada se izabere <b>Print on a CD/DVD</b> . |  |
|               | Standard Quality: Omogućava brže štampanje, ali otisci mogu biti bledi.                            |  |
|               | Best: Omogućava štampanje boljeg kvaliteta, ali brzina štampanja može biti manja.                  |  |

#### **Copy Layout Wizard**

Pomoćnik vas vodi kroz izbor rasporeda kopiranja, veličine i vrste papira. Prvo, podesite broj i boju kopija (u boji ili crno-belo) na početnom ekranu režima **Copy**, a zatim pokrenite pomoćnik.

Da biste pokrenuli pomoćnik, pritisnite dugme ki a početnom ekranu režima Copy, izaberite Copy Layout Wizard pomoću dugmeta ▲ ili ▼, a zatim pritisnite dugme OK.

#### Maintenance

Možete pristupiti menijima za održavanje štampača. Pogledajte listu menija u režimu Setup.

#### Povezane informacije

- "Ubacivanje papira u Zadnji mehanizam za uvlačenje papira" na strani 30
- ➡ "Stavljanje originala na Staklo skenera" na strani 33
- ➡ "Kopiranje" na strani 66

## **Režim Print Photos**

| Meni                         | Podešavanja i objašnjenja                                                                                     |  |
|------------------------------|----------------------------------------------------------------------------------------------------|--|
| View and Print<br>Photos     | Možete izabrati fotografije koje želite da štampate sa memorijske kartice dok ih pregledate na LCD<br>ekranu. |  |
| Print All Photos             | Možete istovremeno odštampati sve fotografije koje se nalaze na memorijskoj kartici.                          |  |
| Print Photo<br>Greeting Card | Fotografiji možete dodati i rukom pisani tekst.                                                               |  |

| Meni                   | Podešavanja i objašnjenja                                                                                                    |                                                                                                    |  |
|------------------------|----------------------------------------------------------------------------------------------------|----------------------------------------------------------------------------------------------------|--|
| Photo Layout<br>Sheet  | Svoje fotografije možete štampati u različitim rasporedima, kao što je štampanje više fotografija na<br>jednom listu foto papira.                                                                              |                                                                                                    |  |
| Print on CD/DVD        | Možete odštampati fotografije sa memorijske kartice na CD/DVD.                                                                                                    |                                                                                                    |  |
| Print Proof Sheet      | Možete odštampati sve fotografije koje se nalaze na memorijskoj kartici u obliku indeksa. Pritisnite<br>dugme <b>√≡</b> , pa zatim izaberite <b>Print Settings</b> da biste promenili veličinu i vrstu papira. |                                                                                                    |  |
| Slide Show             | Možete štampati svoje fotografije sa memorijske kartice dok ih gledate u obliku prezentacije.                                                                                                    |                                                                                                    |  |
|                        | Da biste obavili podešavanje štampanja, pritisnite dugme <b>√</b> ≡ nakon izbora fotografija. Više detalja potražite na listi menija u <b>View and Print Photos</b> .                                          |                                                                                                    |  |
| Copy/Restore<br>Photos | Možete kopirati svoje štampane fotografije.                                                                                                    |                                                                                                    |  |
| Select Location        | Select Folder                                                                                                    | lzaberite fasciklu da biste prikazali fotografije na spoljnjem uređaju za<br>skladištenje podataka.                                                                                  |  |
|                        | Select Group                                                                                                    | Ako na memorijskoj kartici imate 1000 ili više fotografija, fotografije se<br>automatski dele u grupe koje sadrže najviše 999 fotografija. Izaberite grupu da<br>biste je prikazali. |  |

#### Opcije menija za View and Print Photos

Da biste pristupili sledećim menijima, pritisnite dugme 🚈 kada se fotografija prikaže na ekranu.

| Meni             | Podešavanja i objašnjenja    |                                                                                                    |  |
|------------------|------------------------------|----------------------------------------------------------------------------------------------------|--|
| Select<br>Photos | Select All<br>Photos         | Izaberite sve fotografije na memorijskoj kartici i podesite broj kopija.                                                                     |  |
|                  | Select by<br>Date            | Prikazuje fotografije na memorijskoj kartici sortirane prema datumu. Izaberite datum da biste prikazali sve fotografije sačuvane tog datuma. |  |
|                  | Cancel<br>Photo<br>Selection | Vraća broj kopija za sve fotografije na 0 (nula).                                                                                            |  |

| Meni              | Podešavanja i objašnjenja                                                                          |                                                                                                    |                                                                                                    |  |
|-------------------|----------------------------------------------------------------------------------------------------|----------------------------------------------------------------------------------------------------|----------------------------------------------------------------------------------------------------|--|
| Print<br>Settings | Paper Size                                                                                         | Izaberite veličinu papira koji ste ubacili.                                                                                                    |                                                                                                    |  |
|                   | Paper Type                                                                                         | Izaberite vrstu papira koji ste ubacili.                                                                                                    |                                                                                                    |  |
|                   | Borderless                                                                                         | Štampanje bez margina oko ivica. Slika je malo uvećana da bi se uklonio okvir oko ivica<br>papira.                                                                                                    |                                                                                                    |  |
|                   | Quality                                                                                            | lzaberite kvalitet štampanja. Izbor <b>Best</b> omogućava štampanje boljeg kvaliteta, ali brzina<br>štampanja može biti manja.                                                                                   |                                                                                                    |  |
|                   | Expansion                                                                                          | Kod štampanja bez okvira, slika je malo uvećana da bi se uklonio okvir oko ivica papira.<br>Izaberite koliko želite da uvećate sliku.                                                                            |                                                                                                    |  |
|                   | Date                                                                                               | Izaberite format datuma da biste<br>neke rasporede ili ako podaci o c                                                                                                    | Izaberite format datuma da biste štampali fotografije sa datumom. Datum se ne štampa za<br>neke rasporede ili ako podaci o datumu nisu uključeni u podatke fotografije. |  |
|                   | Fit Frame                                                                                          | Skraćivanje vaših fotografija. Ova<br>Fotografija se uvek skraćuje za <b>B</b>                                                                                                    | a opcija može biti nedostupna za panoramske fotografije.<br><b>orderless, Upper 1/2</b> , ili <b>Lower 1/2</b>                                                          |  |
|                   |                                                                                                    | On                                                                                                    | lzrezuje vrh i dno ili levu i desnu stranu slike.                                                                                                    |  |
|                   |                                                                                                    | Off                                                                                                    | Pravi margine sa leve i desne strane ili na vrhu i dnu slike.                                                                                                    |  |
|                   | Bidirection<br>al                                                                                  | Štampanje dok se glava za štampanje kreće nalevo i nadesno. Izbor <b>Off</b> (štampanje tokom<br>kretanja u jednom pravcu) omogućava štampanje boljeg kvaliteta, ali brzina štampanja može<br>biti manja.        |                                                                                                    |  |
| Photo             | Enhance                                                                                            | Izaberite jednu od opcija za prilagođavanje slike.                                                                                                    |                                                                                                    |  |
| Adjustment<br>s   |                                                                                                    | <b>PhotoEnhance</b> : Daje oštrije slike i življe boje automatskim prilagođavanjem kontrasta,<br>zasićenja i osvetljenosti originalnih slika.                                                                    |                                                                                                    |  |
|                   |                                                                                                    | <b>P.I.M.</b> : Prilagođava sliku na osnovu informacija za štampanje prikupljenih digitalnim fotoaparatom sa podrškom funkcije PRINT Image Matching.                                                             |                                                                                                    |  |
|                   | Scene<br>Detection                                                                                 | Dostupno kada je izabrano <b>PhotoEnhance</b> kao podešavanje za <b>Enhance</b> . Unapređuje kvalitet<br>fotografija ljudi, pejzaža i noćnih scena.                                                              |                                                                                                    |  |
|                   | Fix Red-Eye                                                                                        | Popravlja efekat crvenih očiju na fotografijama. Ispravke se ne primenjuju na originalnu<br>datoteku već samo na otiske. U zavisnosti od tipa fotografije mogu se popraviti i drugi delovi<br>slike pored očiju. |                                                                                                    |  |
|                   | Filter                                                                                             | Štampanje u sepia ili monohromatskom režimu.                                                                                                    |                                                                                                    |  |
|                   | Brightness                                                                                         | Prilagođava osvetljenje slike.                                                                                                    |                                                                                                    |  |
|                   | Contrast                                                                                           | Prilagođava razliku između svetlosti i tame.                                                                                                    |                                                                                                    |  |
|                   | Sharpness                                                                                          | Izoštrava ili izvlači iz fokusa konture slike.                                                                                                    |                                                                                                    |  |
|                   | Saturation                                                                                         | Prilagođava živost slike.                                                                                                    |                                                                                                    |  |
| Maintenan<br>ce   | Možete pristupiti menijima za održavanje štampača. Pogledajte listu menija u režimu <b>Setup</b> . |                                                                                                    |                                                                                                    |  |

#### **Photo Layout Sheet**

| Meni                    | Podešavanja i objašnjenja                                                 |                                                                                                    |  |  |
|-------------------------|---------------------------------------------------------------------------|----------------------------------------------------------------------------------------------------|--|--|
| Raspored                | Izaberite raspored.                                                       |                                                                                                    |  |  |
|                         | <b>20-up</b> : Serijski broj ili datum se štampa ispod svake fotografije. |                                                                                                    |  |  |
|                         | Sticker 16-up: Izaberite prilikom štampanja foto nalepnica.               |                                                                                                    |  |  |
|                         | P.I.F. se prikazuje ako imate P.I.F. okvir na vašoj memorijskoj kartici.  |                                                                                                    |  |  |
| Paper Size              | Izaberite veličinu papira koji ste ubacili.                               |                                                                                                    |  |  |
| Paper Type              | Izaberite vrstu papira koji ste ubacili.                                  |                                                                                                    |  |  |
| Način                   | Izaberite kako da rasporedite fotografije.                                |                                                                                                    |  |  |
| pravljenja<br>rasporeda | Automatic layout                                                          | Fotografije se raspoređuju automatski na osnovu izabranog rasporeda. Ako<br>je broj fotografija manji od potrebnog za određeni raspored, na otisku se<br>prikazuje prazan prostor. |  |  |
|                         | Place photos manually                                                     | Ručno postavljanje fotografija u izabrani raspored. Izbor <b>Leave blank</b> daje<br>prazan prostor na otisku.                                                                     |  |  |

#### Opcije menija za Photo Layout Sheet

Da biste pristupili sledećim menijima, pritisnite dugme **∹**≣ na ekranu za izbor fotografija.

| Meni                     | Podešavanja i objašnjenja                                       |
|--------------------------|-----------------------------------------------------------------|
| Select<br>Photos         | Više detalja potražite na listi menija u View and Print Photos. |
| Print<br>Settings        |                                                                 |
| Photo<br>Adjustment<br>s |                                                                 |
| Maintenan<br>ce          | Više detalja potražite na listi menija u <b>Setup</b> .         |

#### **Print on CD/DVD**

#### Napomena:

Prilikom štampanja sa računara, možete štampati samo na diskovima od 8 cm.

| Meni     | Podešavanja i objašnjenja                                                                                                    |
|----------|----------------------------------------------------------------------------------------------------|
| Raspored | Izaberite raspored koji želite da koristite za štampanje na CD/DVD-u. <b>CD/DVD Variety</b> automatski raspoređuje 10 fotografija koje ste izabrali. |

| Meni                      | Podešavanja i objašnjenja                                                                                                    |  |  |  |  |
|---------------------------|----------------------------------------------------------------------------------------------------|--|--|--|--|
| Način pravljenja          | Izaberite kako da rasporedite fotografije.                                                                                                    |  |  |  |  |
| rasporeda                 | Automatic layout Fotografije se raspoređuju automatski na osnovu izabranog rasporeda.<br>broj fotografija manji od potrebnog za određeni raspored, na otisku se<br>prikazuje prazan prostor. |  |  |  |  |
|                           | Place photosRučno postavljanje fotografija u izabrani raspored. Izbor Leave blank daje<br>prazan prostor na otisku.                                                                          |  |  |  |  |
| Outer                     | Navedite opseg štampanja. Može se navesti do 120 mm za spoljni prečnik i minimum 18 mm za                                                                                                    |  |  |  |  |
| Inner                     | unutrašnji prečnik. U zavisnosti od podešavanja, CD/DVD ili CD/DVD podmetač se može uprijati.<br>Podesite opseg koji odgovara površini CD/DVD-a na kojoj se može štampati.                   |  |  |  |  |
| Print on a CD/DVD         | Izaberite da li želite da obavite probno štampanje na običnom papiru formata A4 ili da odmah                                                                                                 |  |  |  |  |
| Test print on A4<br>paper | stampate na CD/DVD-u.                                                                                                    |  |  |  |  |

#### Opcije menija za Print on CD/DVD

Da biste pristupili sledećim menijima, pritisnite dugme ⊀≡ kada se fotografija prikaže na ekranu.

| Meni                     | Podešavanja                                                             | a i objašnjenja                           |
|--------------------------|-------------------------------------------------------------------------|-------------------------------------------|
| Print<br>Settings        | CD Density                                                              | Podesite gustinu za štampanje na CD/DVD.  |
| Photo<br>Adjustment<br>s | Više detalja potražite na listi menija u <b>View and Print Photos</b> . |                                           |
| Maintenan<br>ce          | Više detalja p                                                          | otražite na listi menija u <b>Setup</b> . |

#### Opcije menija za Copy/Restore Photos

Pogledajte listu menija za Copy/Restore Photos u režimu Copy.

#### Povezane informacije

- "Ubacivanje papira u Zadnji mehanizam za uvlačenje papira" na strani 30
- ➡ "Ubacivanje i vađenje memorijske kartice" na strani 35
- ➡ "Režim Copy" na strani 17
- ➡ "Štampanje sa kontrolne table" na strani 41

### **Režim Scan**

| Meni                   | Podešavanja i objašnjenja                                                                                                    |
|------------------------|----------------------------------------------------------------------------------------------------|
| Scan to Memory<br>Card | Skeniranje originalnog dokumenta i čuvanje skenirane slike na memorijskoj kartici ubačenoj u<br>štampač. Možete promeniti format ili oblast skeniranja. |
| Scan to PC             | Čuvanje skenirane slike na računaru u JPEG formatu.                                                                                                    |

| Meni               | Podešavanja i objašnjenja                          |
|--------------------|----------------------------------------------------|
| Scan to PC (PDF)   | Čuvanje skenirane slike na računaru u PDF formatu. |
| Scan to PC (Email) | Skenirana slika se prilaže uz poruku e-pošte.      |

#### Opcije menija za Scan

Sledeći meniji su dostupni samo za Scan to Memory Card.

| Meni      | Podešavanja i objašnjenja                                                                                  |  |  |
|-----------|----------------------------------------------------------------------------------------------------|--|--|
| Format    | Izaberite format u kom želite da sačuvate skeniranu sliku.                                                 |  |  |
| Scan Area | Izaberite oblast za skeniranje.                                                                            |  |  |
|           | Auto Cropping: Izrezivanje belih površina oko teksta ili slike prilikom skeniranja.                        |  |  |
|           | Max Area: Skeniranje maksimalne oblasti skeniranja za staklo skenera.                                      |  |  |
|           | Izaberite ovo podešavanje i skenirajte ponovo ako su ivice skenirane slike isečene kada je izabrano<br>A4. |  |  |
| Document  | Izaberite tip originala.                                                                                   |  |  |
| Quality   | Izaberite kvalitet skeniranja.                                                                             |  |  |

#### Povezane informacije

- ➡ "Stavljanje originala na Staklo skenera" na strani 33
- ➡ "Ubacivanje i vađenje memorijske kartice" na strani 35
- ➡ "Skeniranje pomoću kontrolne table" na strani 69

## **Režim Setup**

| Meni            | Podešavanja i objašnjenja |                                                                                 |  |  |
|-----------------|---------------------------|---------------------------------------------------------------------------------|--|--|
| Maintenanc<br>e | Nozzle<br>Check           | Štampanje šablona radi provere da li su mlaznice glave za štampanje začepljene. |  |  |
|                 | Head<br>Cleaning          | Čišćenje začepljenih mlaznica u glavi za štampanje.                             |  |  |
|                 | Head<br>Alignment         | Prilagođavanje glave za štampanje radi poboljšanja kvaliteta štampe.            |  |  |
|                 | Reset Ink<br>Levels       | Ponovno postavljanje nivoa mastila.                                             |  |  |

| Meni                           | Podešavanja i objašnjenja                                                                                           |                                                                                                    |  |  |
|--------------------------------|----------------------------------------------------------------------------------------------------|----------------------------------------------------------------------------------------------------|--|--|
| Printer<br>Setup               | CD/DVD                                                                                                    | Prilagođavanje položaja za štampanje CD/DVD-a.                                                                                                    |  |  |
|                                | Stickers                                                                                                    | Prilagođavanje položaja za štampanje foto nalepnice.                                                                                                    |  |  |
|                                | Thick Paper                                                                                                    | Koristite ovu funkciju ako se stvaraju mrlje od mastila što dovodi do prljanja papira. Kada je<br>omogućeno, štampanje se može usporiti. Ovo podešavanje omogućite samo kada se<br>stvaraju mrlje od mastila. Ova funkcija je onemogućena kada je štampač isključen. |  |  |
|                                | Sound                                                                                                    | Prilagođavanje jačine zvuka i izbor tipa audio uređaja.                                                                                                    |  |  |
|                                | Screen Saver                                                                                                    | Izborom <b>Memory Card Data</b> , fotografije se prikazuju u nizu kada se tri minuta ne obavi<br>nikakva radnja.                                                                                                    |  |  |
|                                | Display<br>Options                                                                                                  | lzaberite podrazumevano podešavanje koje se koristi za prikazivanje fotografija sa<br>memorijske kartice.                                                                                                    |  |  |
|                                |                                                                                                    | 1 photo : Prikazuje jednu fotografiju na ekranu. Informacije o podešavanjima kao što je<br>zumiranje, se takođe prikazuju.                                                                                                    |  |  |
|                                |                                                                                                    | 1 photo without Info : Prikazuje jednu fotografiju na ekranu. Informacije o podešavanjima<br>kao što je zumiranje, se ne prikazuju.                                                                                                    |  |  |
|                                |                                                                                                    | Thumbnail: Prikazivanje devet fotografija na ekranu.                                                                                                    |  |  |
|                                | Power Off<br>Timer                                                                                                  | Možete prilagoditi vreme pre nego što se primeni upravljanje napajanjem. Svako povećanje<br>će negativno uticati na energetsku efikasnost proizvoda. Pre nego što napravite izmenu,<br>razmislite o uticaju na životnu sredinu.                                      |  |  |
|                                | Sleep Timer                                                                                                    | lzaberite vremenski period nakon kog štampač ulazi u režim mirovanja (režim za uštedu<br>energije) kada nijedna operacija nije u toku. Kada prođe postavljeno vreme, LCD ekran<br>postaje crn.                                                                       |  |  |
|                                | Language                                                                                                    | Izaberite jezik za prikaz.                                                                                                    |  |  |
| External<br>Device<br>Setup    | Promenite podešavanja štampanja da biste štampali direktno sa spoljnjeg uređaja kao što je digitalni<br>fotoaparat. |                                                                                                    |  |  |
| Restore<br>Default<br>Settings | Ponovno postavljanje izabranih podešavanja na podrazumevane vrednosti.                                              |                                                                                                    |  |  |

#### Povezane informacije

➡ "Poboljšavanje kvaliteta štampe i skeniranja" na strani 82

## **Režim Back Up Data**

**Back Up Memory Card** vam omogućava da sačuvate podatke sa memorijske kartice na spoljni uređaj za skladištenje podataka kao što je tvrdi disk ili USB fleš memorija bez korišćenja računara.

| Meni              | Podešavanja i objašnjenja                                                                                                    |
|-------------------|----------------------------------------------------------------------------------------------------|
| Back Up<br>Memory | lzaberite ovaj meni nakon povezivanja spoljnjeg USB uređaja za skladištenje podataka. Za svaku fotografiju<br>se automatski stvara fascikla. |
| Card              | Prilikom snimanja podataka na disk, možete promeniti brzinu pisanja pritiskom na dugme <b>∹≡</b> , a zatim<br>izborom <b>Writing Speed</b> . |

#### Povezane informacije

- ➡ "Ubacivanje i vađenje memorijske kartice" na strani 35
- ➡ "Specifikacije spoljnih uređaja za skladištenje podataka" na strani 119

## Ubacivanje papira

## Mere opreza pri rukovanju papirom

- Deročitajte listove sa uputstvima priložene uz papir.
- Pre ubacivanja, rastresite i poravnajte ivice papira. Nemojte rastresati ili savijati foto papir. To može dovesti do oštećenja strane za štampanje.

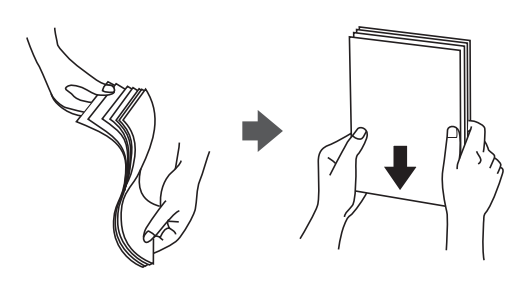

□ Ako je papir uvijen, pre ubacivanja ga poravnajte ili ga blago savijte u suprotnom pravcu. Štampanje na uvijenom papiru može prouzrokovati zaglavljivanje papira i mrlje na otiscima.

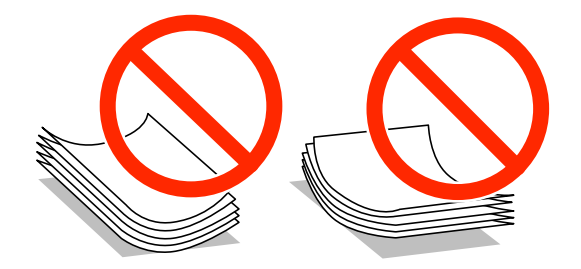

- Nemojte koristiti papir koji je naboran, pocepan, sečen, presavijen, vlažan, previše debeo, previše tanak ili papir na koji su nalepljene nalepnice. Upotreba ovakvih vrsta papira može prouzrokovati zaglavljivanje papira i mrlje na otiscima.
- Pre ubacivanja, rastresite i poravnajte ivice koverti. Kada se u naslaganim kovertama nalazi vazduh, pre ubacivanja ih pritisnite da biste ih spljoštili.

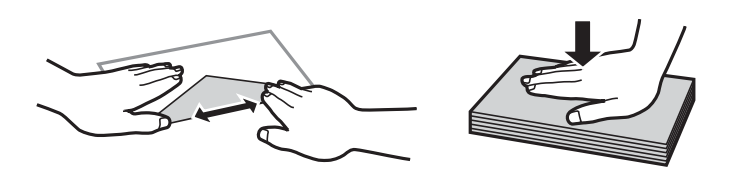

- □ Nemojte koristiti koverte koje su uvijene ili savijene. Upotreba ovakvih koverti može prouzrokovati zaglavljivanje papira i mrlje na otiscima.
- Nemojte koristiti koverte sa lepljivim površinama na preklopima ili koverte sa providnom folijom.
- $\hfill\square$ Izbegavajte upotrebu koverti koje su previše tanke jer se mogu uviti tokom štampanja.

#### Povezane informacije

➡ "Specifikacije štampača" na strani 117

## Dostupan papir i kapaciteti

Kompanija Epson preporučuje upotrebu originalnog Epson papira da bi se osiguralo dobijanje otisaka visokog kvaliteta.

#### Originalni Epson papir

| Naziv medijuma                                          | Veličina                                                                             | Prihvatni<br>kapacitet<br>(listovi) | Ručno<br>dvostrano<br>štampanje | Štampanje<br>bez ivica |
|---------------------------------------------------------|--------------------------------------------------------------------------------------|-------------------------------------|---------------------------------|------------------------|
| Epson Bright White Ink Jet<br>Paper                     | A4                                                                                   | 80 <sup>*1</sup>                    | 1                               | -                      |
| Epson Ultra Glossy Photo<br>Paper                       | A4, 13 × 18 cm (5 × 7 in.), 10 ×<br>15 cm (4 × 6 in.)                                | 20                                  | -                               | 1                      |
| Epson Premium Glossy Photo<br>Paper                     | A4, 13 × 18 cm (5 × 7 in.), 16:9<br>široki (102 × 181 mm), 10 × 15<br>cm (4 × 6 in.) | 20                                  | -                               | <i>✓</i>               |
| Epson Premium Semigloss<br>Photo Paper <sup>*2</sup>    | A4, 10 × 15 cm (4 × 6 in.)                                                           | 20                                  | -                               | 1                      |
| Epson Photo Paper Glossy                                | A4, 13 × 18 cm (5 × 7 in.), 10 ×<br>15 cm (4 × 6 in.)                                | 20                                  | -                               | 1                      |
| Epson Matte Paper-<br>Heavyweight                       | A4                                                                                   | 20                                  | -                               | 1                      |
| Epson Double-Sided Matte<br>Paper <sup>*2</sup>         | A4                                                                                   | 1                                   | 1                               | -                      |
| Epson Photo Quality Ink Jet<br>Paper                    | A4                                                                                   | 100                                 | -                               | -                      |
| Epson Photo Stickers 16                                 | A6                                                                                   | 1                                   | -                               | -                      |
| Epson Iron-On Cool Peel<br>Transfer Paper <sup>*2</sup> | A4                                                                                   | 1                                   | -                               | -                      |

\*1 Za ručno dvostrano štampanje možete ubaciti najviše 30 listova sa već odštampanom jednom stranom.

\*2 Dostupno je samo štampanje sa računara.

#### Napomena:

Dostupnost papira zavisi od lokacije. Za najažurnije informacije o papiru dostupnom u vašoj okolini, obratite se službi za podršku kompanije Epson.

#### Papir koji je dostupan u prodaji

| Naziv medijuma        | Veličina                                                             | Prihvatni<br>kapacitet<br>(listovi)                                                  | Ručno<br>dvostrano<br>štampanje | Štampanje<br>bez ivica |
|-----------------------|----------------------------------------------------------------------|--------------------------------------------------------------------------------------|---------------------------------|------------------------|
| Običan papir          | Letter <sup>*1</sup> , A4, B5 <sup>*1</sup> , A5, A6 <sup>*1</sup>   | Do linije<br>označene<br>simbolom<br>trougla na<br>vođici za<br>papir. <sup>*2</sup> | •                               | -                      |
|                       | Legal <sup>*1</sup> , definisan od strane<br>korisnika <sup>*1</sup> | 1                                                                                    |                                 |                        |
| Koverta <sup>*1</sup> | Koverta #10, Koverta DL,<br>Koverta C6                               | 10                                                                                   | -                               |                        |

\*1 Dostupno je samo štampanje sa računara.

\*2 Za ručno dvostrano štampanje možete ubaciti najviše 30 listova sa već odštampanom jednom stranom.

#### Povezane informacije

➡ "Veb-sajt za tehničku podršku" na strani 127

## Lista tipova papira

Da biste dobili najbolje rezultate štampe, izaberite odgovarajući tip papira.

| Naziv medijuma                                   | Tip medijuma    |                                                   |  |
|--------------------------------------------------|-----------------|---------------------------------------------------|--|
|                                                  | Kontrolna tabla | Drajver štampača                                  |  |
| Epson Bright White Ink Jet Paper*                | Plain Paper     | običan papir                                      |  |
| Epson Ultra Glossy Photo Paper <sup>*</sup>      | Ultra Glossy    | Epson ultra sjajni papir                          |  |
| Epson Premium Glossy Photo Paper*                | Prem. Glossy    | Epson premium sjajni papir                        |  |
| Epson Premium Semigloss Photo Paper <sup>*</sup> | -               | Epson premium polusjajni papir                    |  |
| Epson Photo Paper Glossy*                        | Glossy          | Photo Paper Glossy                                |  |
| Epson Matte Paper-Heavyweight <sup>*</sup>       | Matte           | Epson matirani papir                              |  |
| Epson Double-Sided Matte Paper*                  | -               | Epson matirani papir                              |  |
| Epson Photo Quality Ink Jet Paper <sup>*</sup>   | Matte           | Epson papir za inkdžet štampače<br>foto kvaliteta |  |
| Epson Photo Stickers 16 <sup>*</sup>             | Photo Stickers  | Epson foto nalepnice                              |  |
| Epson Iron-On Cool Peel Transfer Paper           | -               | običan papir                                      |  |
| Običan papir <sup>*</sup>                        | Plain Paper     | običan papir                                      |  |
| Koverta                                          | -               | Koverat                                           |  |

\* Ove vrste papira su kompatibilne sa Exif Print i PRINT Image Matching funkcijama kada se štampa pomoću drajvera za štampač. Za više informacija, pogledajte dokumentaciju priloženu uz digitalni fotoaparat koji je kompatibilan sa Exif Print ili PRINT Image Matching funkcijama.

## Ubacivanje papira u Zadnji mehanizam za uvlačenje papira

1. Otvorite zadnji mehanizam za uvlačenje papira, pa izvucite držač za papir.

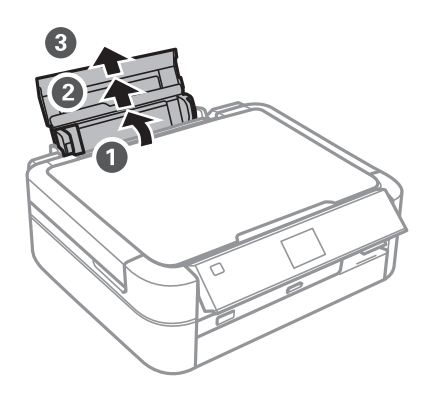

2. Pomerite vođicu za papir nalevo.

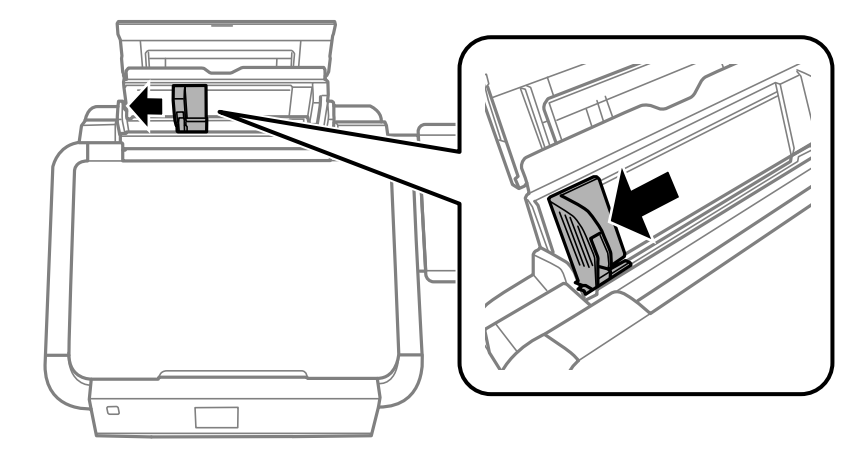

3. Postavite papir vertikalno duž desne strane zadnji mehanizam za uvlačenje papira tako da strana na kojoj se štampa bude okrenuta nagore.

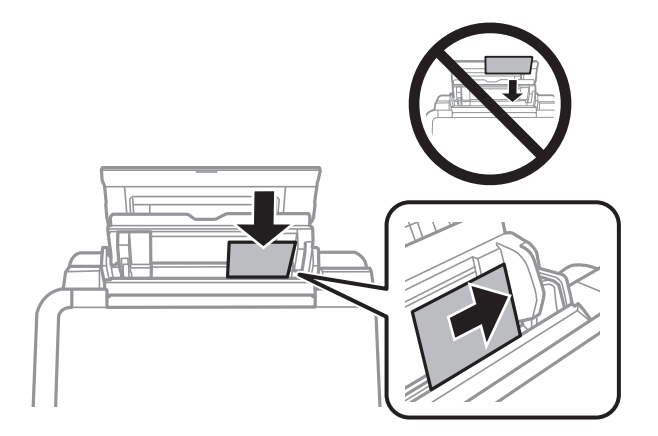

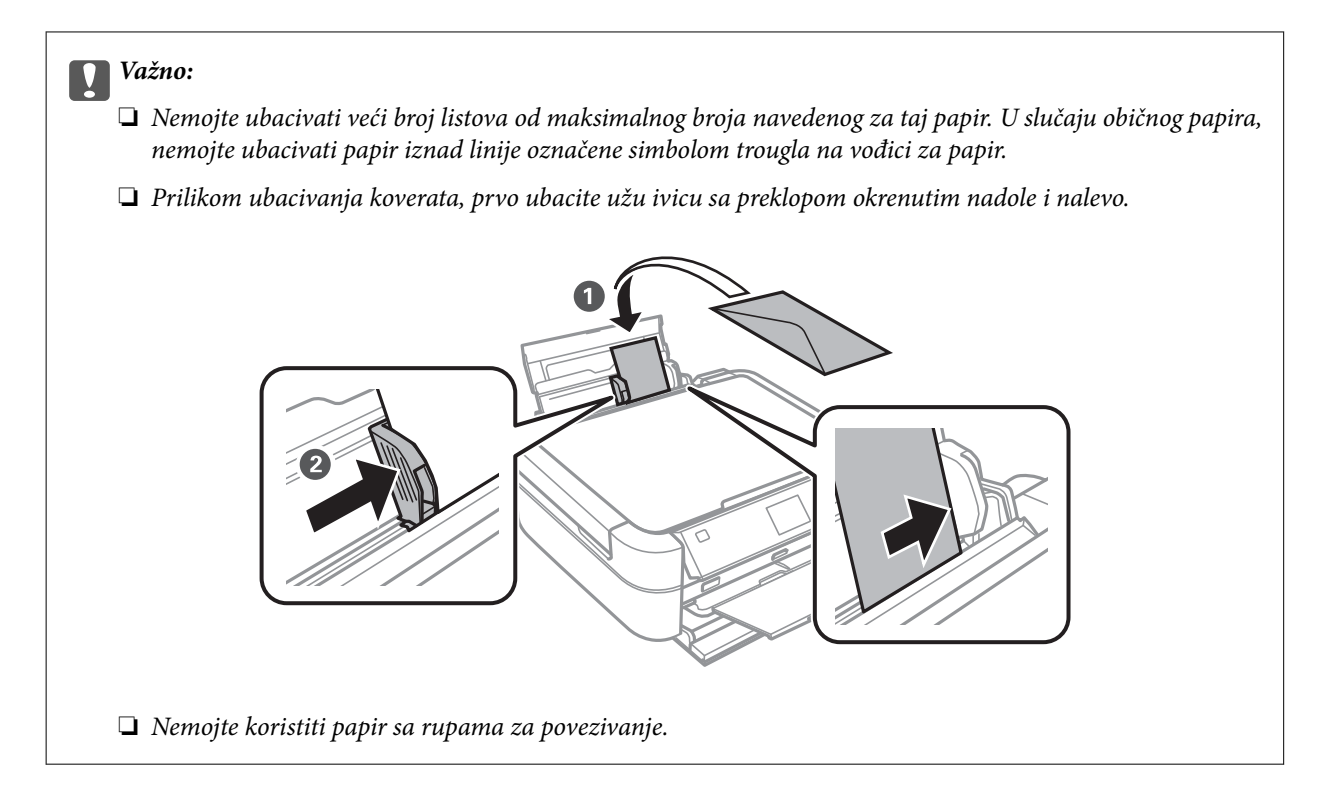

4. Pomerite vođicu do ivice papira.

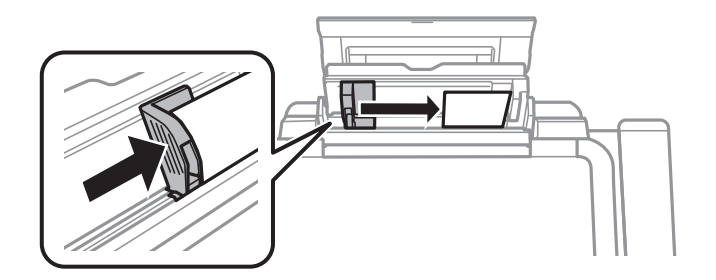

5. Otvorite prednji poklopac, pa zatim izvucite izlazni podmetač i graničnik.

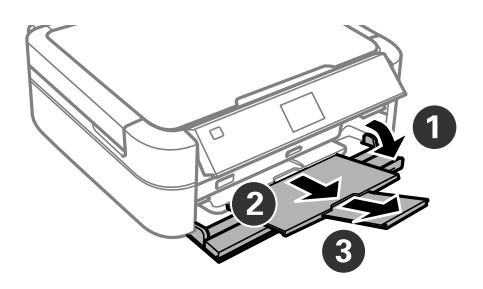

6. Uverite se da je ručica podmetača u gornjem položaju.

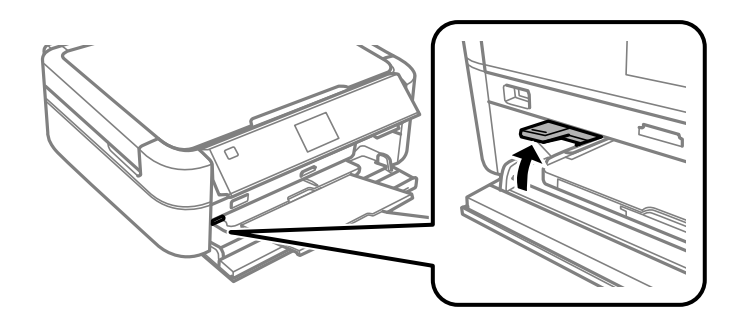

#### Važno:

- D Nemojte pomerati ručicu podmetača dok štampač radi.
- □ Pre pomeranja ručice podmetača, uverite se da na izlaznom podmetaču nema papira ili drugih predmeta i da izlazni podmetač nije izvučen.
- Demojte dodirivati izlazni podmetač prilikom pomeranja ručice podmetača.

#### Napomena:

Vratite preostali papir u njegovo pakovanje. Ako ga ostavite u štampaču, papir se može uviti ili kvalitet štampe može opasti.

#### Povezane informacije

- ➡ "Mere opreza pri rukovanju papirom" na strani 27
- ➡ "Dostupan papir i kapaciteti" na strani 28

## Stavljanje originala na Staklo skenera

Važno:

Kada postavljate glomazne originale kao što su knjige, sprečite da spoljna svetlost padne direktno na staklo skenera.

1. Otvorite poklopac skenera.

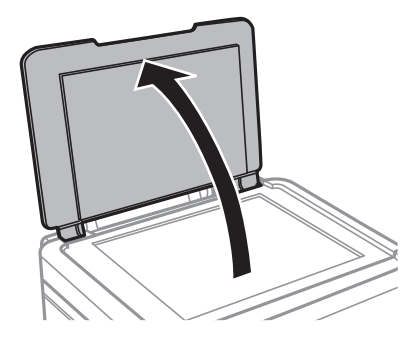

- 2. Uklonite prašinu ili mrlje sa staklo skenera.
- 3. Postavite originale okrenute nadole i pomerite ih do oznake u uglu.

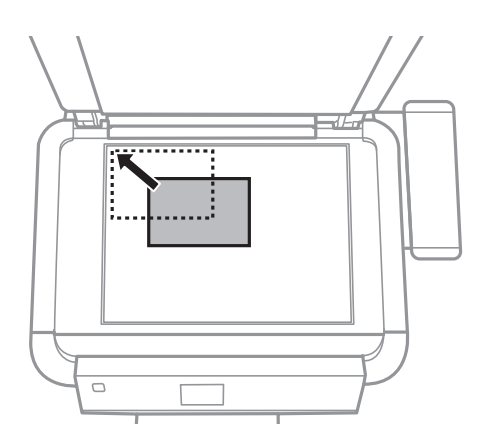

#### *Napomena: Površina od 1,5 mm od ivice staklo skenera nije obuhvaćena prilikom skeniranja.*

Derilikom kopiranja fotografija, fotografije postavite 5 mm od ivica staklo skenera.

Istovremeno možete staviti do dve fotografije (u zavisnosti od veličine originala). Ostavite 5 mm prostora između fotografija.

Istovremeno možete staviti fotografije različitih veličina. Fotografije bi trebalo da budu veće od 30 x 40 mm.

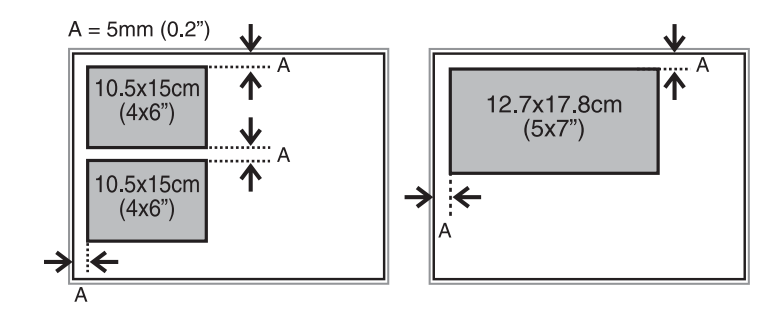

□ Da biste kopirali oznaku CD/DVD-a, CD/DVD postavite u sredinu staklo skenera. Ako CD/DVD nije postavljen tačno u sredinu, položaj se automatski prilagođava.

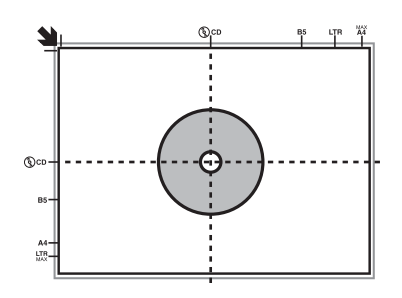

□ Ako skenirate pomoću **Full Auto Mode** ili umanjenog prikaza u programu EPSON Scan, original postavite 4,5 mm od ivica staklo skenera.

Fotografije postavite na međusobnoj udaljenosti od najmanje 20 mm.

Fotografije bi trebalo da budu veće od 15 x 15 mm.

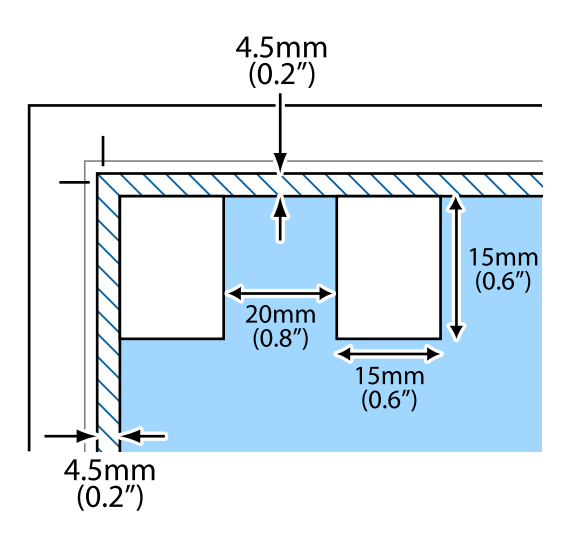

4. Pažljivo zatvorite poklopac.

#### Napomena:

Izvadite originale nakon skeniranja ili kopiranja. Ako duže vreme ostavite originale na staklo skenera, mogu se zalepiti za staklenu površinu.

## Ubacivanje memorijske kartice

## Podržane memorijske kartice

| MEMORY STICK DUO | Memory Stick<br>Memory Stick PRO<br>MagicGate Memory Stick                                                                                                    |
|------------------|----------------------------------------------------------------------------------------------------|
|                  | Memory Stick Duo <sup>*</sup><br>Memory Stick PRO Duo <sup>*</sup><br>Memory Stick PRO-HG Duo <sup>*</sup><br>Memory Stick Micro <sup>*</sup><br>MagicGate Memory Stick Duo <sup>*</sup> |
|                  | miniSD*<br>miniSDHC*<br>microSD*<br>microSDHC*<br>microSDXC*                                                                                                    |
| I Demonstration  | SD<br>SDHC<br>SDXC                                                                                                    |

\* Upotrebite adapter da bi stala u otvor za memorijsku karticu. U suprotnom, kartica se može zaglaviti.

#### Povezane informacije

"Specifikacije podržanih memorijskih kartica" na strani 119

## Ubacivanje i vađenje memorijske kartice

1. Ubacite memorijsku karticu u štampač.

Štampač započinje čitanje podataka i lampica treperi. Kada se čitanje završi, lampica prestaje da treperi i ostaje upaljena.

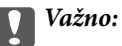

Nemojte pokušavati da karticu na silu gurnete do kraja u otvor. Ona ne treba da bude ubačena do kraja.

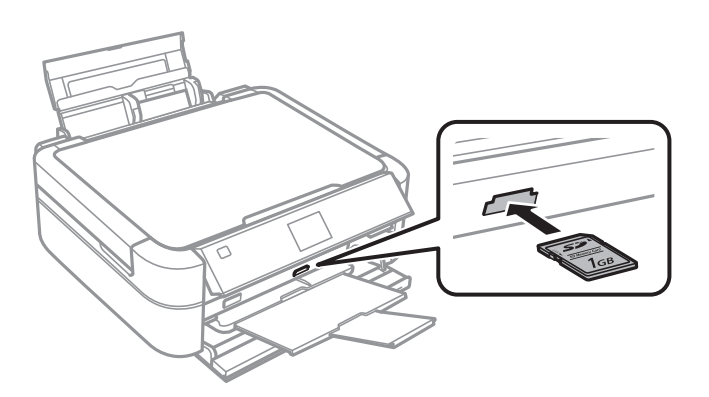

2. Kada završite sa upotrebom memorijske kartice, uverite se da lampica ne treperi, a zatim izvadite karticu.

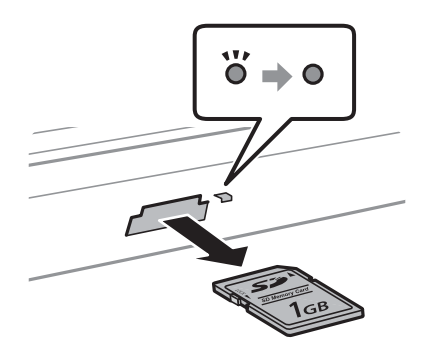

#### Važno:

Ako izvadite memorijsku karticu dok lampica treperi, podaci na memorijskoj kartici mogu biti izgubljeni.

#### Napomena:

Ako memorijskoj kartici pristupite pomoću računara, na njemu morate obaviti postupak za bezbedno uklanjanje uređaja.

#### Povezane informacije

"Pristup memorijskoj kartici sa računara" na strani 126
# Ubacivanje CD/DVD-a za štampanje

## CD/DVD-ovi na kojima se može štampati

Možete štampati na kružnim CD/DVD-ovima od 12 i 8 cm koji su označeni kao pogodni za štampanje, na primer sa "moguće štampanje na površini oznake" ili "pogodni za štampanje sa ink jet štampačima".

Takođe možete štampati na Blu-ray Disc™ diskovima.

# Mere opreza pri rukovanju CD/DVD-ovima

- Pogledajte dokumentaciju priloženu uz CD/DVD za više informacija o rukovanju CD/DVD-ovima ili upisivanju podataka.
- □ Nemojte štampati na CD/DVD-u pre upisa podataka na njega. U suprotnom, otisci prstiju, prljavština ili ogrebotine na površini mogu izazvati greške pri upisu podataka.
- U zavisnosti od vrste CD/DVD-a ili podataka štampe, može doći do stvaranja mrlja. Probajte da izvršite probno štampanje na rezervnom CD/DVD-u. Proverite odštampanu površinu nakon period od jednog punog dana.
- U poređenju sa otiskom na originalnom Epson papiru, gustina štampe je smanjena da bi se sprečilo stvaranje mrlja od mastila na CD/DVD-u. Gustinu štampe prilagodite prema potrebi.
- Ostavite CD/DVD-ove na kojem je štampano 24 sata da se osuše, pri čemu bi ih trebalo držati van direktne sunčeve svetlosti. Nemojte stavljati CD/DVD-ove jedan na drugi ili ih ubacivati u vaš uređaj pre nego što se u potpunosti osuše.
- □ Ako je površina na kojoj je štampano lepljiva i nakon sušenja, smanjite gustinu štampe.
- Denovno štampanje na istom CD/DVD-u možda neće poboljšati kvalitet štampe.
- 🖵 Ako se slučajno štampa na CD/DVD podmetaču ili unutrašnjem providnom odeljku, odmah obrišite mastilo.
- □ U zavisnosti od podešavanja za oblast štampanja, CD/DVD ili DC/DVD podmetač se mogu uprljati. Podešavanja izvršite tako da se štampanje vrši na oblasti pogodnoj za štampu.

## Povezane informacije

- ➡ "Epson Print CD" na strani 95
- "Površina na kojoj se može štampati" na strani 117

# Ubacivanje CD/DVD-a

## Važno:

- Dere štampanja na CD/DVD-u, pogledajte mere opreza pri rukovanju CD/DVD-ovima.
- Demojte ubacivati CD/DVD podmetač dok štampač radi. To može dovesti do oštećenja štampača.
- Demojte ubacivati CD/DVD podmetač dok ne budete dobili uputstvo da to učinite.
- CD/DVD podmetač ubacite dok je napajanje uključeno. U suprotnom, automatsko prilagođavanje položaja za štampanje neće biti obavljeno nakon ubacivanja CD/DVD podmetača.
- Nemojte uključivati ili isključivati štampač za vreme ubacivanja CD/DVD podmetača u štampač. To može dovesti do oštećenja štampača.
- 1. Pošaljite podatke za štampanje sa računara ili na kontrolnoj tabli izaberite meni koji želite da koristite za štampanje na CD/DVD-u.
- 2. Kada vas poruka obavesti da treba da ubacite CD/DVD, pretite uputstva ispod da biste ubacili CD/DVD.
- 3. Otvorite prednji poklopac, a zatim pomerite ručicu podmetača nadole.

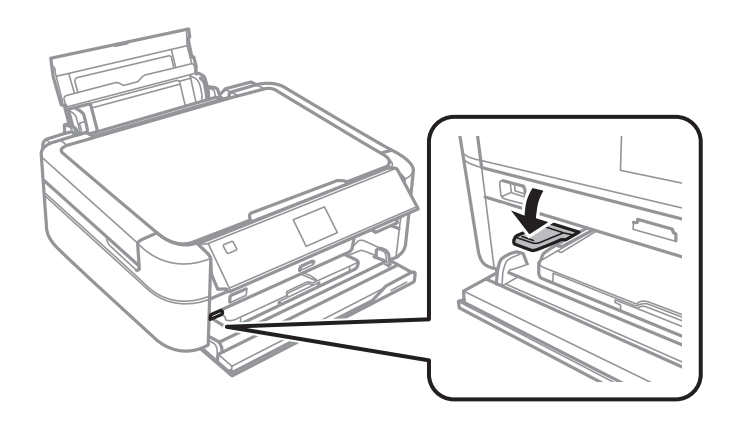

## Važno:

- **D** *Nemojte pomerati ručicu podmetača dok štampač radi.*
- Pre pomeranja ručice podmetača, uverite se da na izlaznom podmetaču nema papira ili drugih predmeta i da izlazni podmetač nije izvučen.
- Demojte dodirivati izlazni podmetač prilikom pomeranja ručice podmetača.
- 4. Postavite CD/DVD na CD/DVD podmetač sa stranom za štampanje okrenutom nagore.

□ Kada štampate na CD/DVD-u od 12 cm, postavite ga direktno na CD/DVD podmetač, bez adaptera.

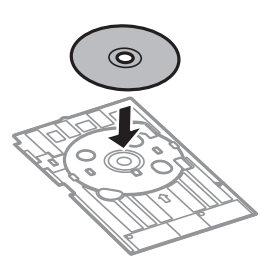

□ Kada štampate na CD/DVD-u od 8 cm, pričvrstite adapter na CD/DVD podmetač, a zatim postavite CD/DVD od 8 cm unutar adaptera.

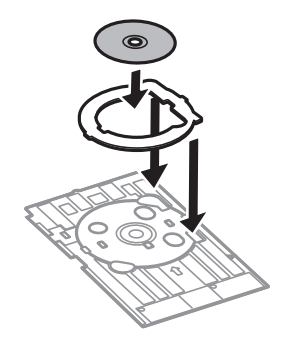

5. Ubacite CD/DVD podmetač u štampač pazeći da prođe ispod desne i leve vođice. Uskladite oznake za poravnavanje na štampaču i podmetaču.

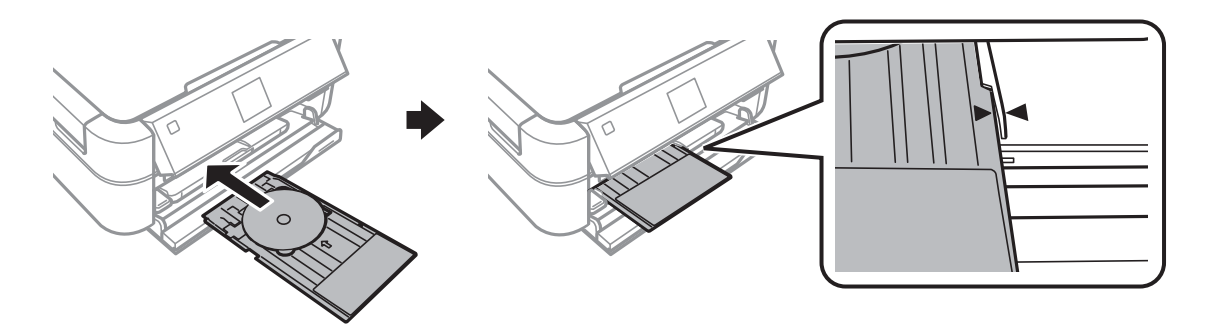

## Povezane informacije

- ➡ "CD/DVD-ovi na kojima se može štampati" na strani 37
- ➡ "Mere opreza pri rukovanju CD/DVD-ovima" na strani 37

# Vađenje CD/DVD-a

## Važno:

Nemojte uključivati ili isključivati štampač za vreme ubacivanja CD/DVD podmetača u štampač. To može dovesti do oštećenja štampača.

1. Izvadite CD/DVD podmetač, a zatim izvadite CD/DVD iz podmetača.

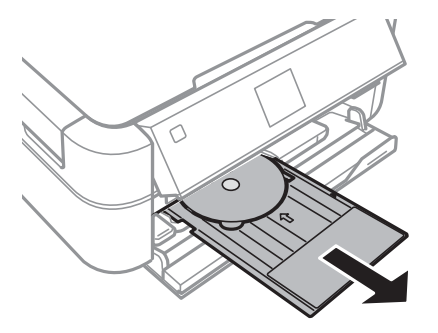

## Ubacivanje CD/DVD-a za štampanje

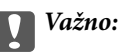

*CD/DVD* podmetač odložite na ravnu površinu. Iskrivljen ili oštećen *CD/DVD* podmetač može izazvati kvar.

2. Ručicu podmetača pomerite nagore.

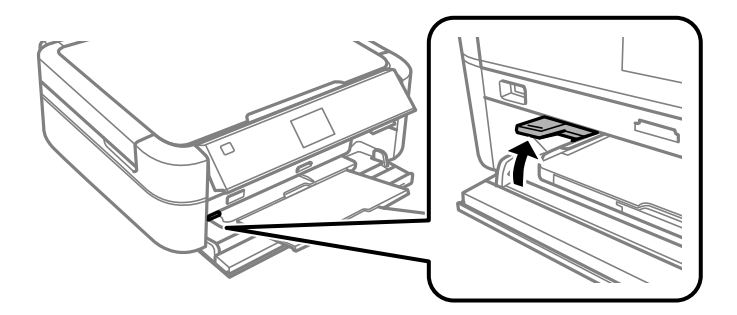

## Važno:

- Demojte pomerati ručicu podmetača dok štampač radi.
- □ Pre pomeranja ručice podmetača, uverite se da na izlaznom podmetaču nema papira ili drugih predmeta i da izlazni podmetač nije izvučen.
- Demojte dodirivati izlazni podmetač prilikom pomeranja ručice podmetača.

## Povezane informacije

➡ "Mere opreza pri rukovanju CD/DVD-ovima" na strani 37

# Štampanje

# Štampanje sa kontrolne table

## Štampanje fotografija izborom sa memorijske kartice

- 1. Ubacite papir u štampač.
- 2. Ubacite memorijsku karticu u štampač.

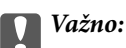

Nemojte vaditi memorijsku karticu dok se štampanje ne završi.

#### Napomena:

- □ Izvadite memorijsku karticu kada štampate sa spoljnog uređaja za skladištenje podataka kao što je tvrdi disk ili USB fleš memorija.
- Ako na memorijskoj kartici imate 1000 ili više fotografija, fotografije se automatski dele u grupe koje sadrže najviše 999 fotografija i prikazuje se ekran za izbor grupe. Izaberite grupu koja sadrži fotografije koje želite da štampate.
- 3. Uđite u režim **Print Photos** sa početnog ekrana pomoću dugmeta ◀ ili ▶, a zatim pritisnite dugme OK.
- 4. Izaberite **View and Print Photos** pomoću dugmeta ▲ ili ▼, a zatim pritisnite dugme OK.
- 5. Izaberite fotografiju pomoću dugmeta ◀ ili▶, a zatim podesite broj kopija pomoću dugmeta ▲ ili ▼. Kada štampate više od jedne fotografije, ponovite postupak.

## Napomena:

- Ako želite da prikažete fotografiju bez indikatora kada je jedna fotografija prikazana na ekranu, pritisnite dugme
   dva puta. Dugme pritisnite dva puta ponovo da biste prikazali indikatore.
- 6. Pritisnite dugme *i*, a zatim dugme da biste prikazali meni, izaberite **Print Settings** pomoću dugmeta ▲ ili ▼, a zatim pritisnite dugme OK.
- 7. Izaberite stavke podešavanja kao što je veličina papira pomoću dugmeta▲ ili ▼, a zatim pritisnite dugme OK.
- 8. Promenite podešavanja pomoću dugmeta ▲ ili ▼. Pritisnite dugme OK da biste potvrdili podešavanja. Kada završite, pritisnite dugme ∹≡.
- 9. Pritisnite dugme OK da biste prikazali ekran za potvrdu podešavanja štampanja.
- 10. Pritisnite dugme  $\diamondsuit$ .

## Štampanje

## Povezane informacije

- "Ubacivanje papira u Zadnji mehanizam za uvlačenje papira" na strani 30
- ➡ "Lista tipova papira" na strani 29
- ➡ "Ubacivanje memorijske kartice" na strani 35
- ➡ "Režim Print Photos" na strani 19

## Štampanje fotografija sa memorijske kartice na oznaku CD/DVD-a

Možete izabrati fotografije sa memorijske kartice za štampanje na oznaci CD/DVD-a.

1. Ubacite memorijsku karticu u štampač.

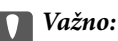

Nemojte vaditi memorijsku karticu dok se štampanje ne završi.

- 2. Uđite u režim **Print Photos** sa početnog ekrana pomoću dugmeta ◀ ili ▶, a zatim pritisnite dugme OK.
- 3. Izaberite **Print on CD/DVD** pomoću dugmeta ▲ ili ▼, a zatim pritisnite dugme OK.
- 4. Izaberite raspored pomoću dugmeta ◀ ili ▶, a zatim pritisnite dugme OK.
- 5. Proverite ekran, a zatim pritisnite dugme OK. Za CD/DVD 4-up, izaberite da li želite da fotografije rasporedite automatski ili ručno pomoću dugmeta ▲ ili ▼, a zatim pritisnite dugme OK.
- 6. Izaberite fotografije koje želite da štampate pomoću dugmeta ◄ ili ▶, podesite broj kopija pomoću dugmeta ili +, a zatim pritisnite dugme OK. Kada fotografije postavljate ručno za CD/DVD 4-up, nakon prikazivanja fotografije koju želite da štampate pomoću dugmeta ◄ ili ▶, izaberite Place this photo pomoću dugmeta ▲ ili ▼, a zatim pritisnite dugme OK. Ako želite da ostavite prazan prostor, izaberite Leave blank pomoću dugmeta ▲ ili ▼, a zatim pritisnite dugme OK.

#### Napomena:

- Dostupan broj kopija je prikazan na vrhu ekrana gde birate fotografije koje želite da štampate i broj kopija. Fotografije možete da birate dok taj broj be bude 0.
- Pritisnite dugme <sup>™/⊕</sup> da biste izrezali deo fotografije. Upotrebite dugme ▲, ▼, ◄, ili ▶ da biste pomerili okvir do oblasti koju želite da izrežete, a zatim pritisnite dugme ili + da biste promenili veličinu okvira.
- 7. Proverite ekran, a zatim pritisnite dugme OK.
- 8. Podesite spoljašnji prečnik pomoću dugmeta ◀ ili ▶, podesite unutrašnji prečnik pomoću dugmeta ▲ ili ▼, a zatim pritisnite dugme OK.

#### Napomena:

Za spoljašnji prečnik možete podesiti vrednost od 114 do 120 mm, a za unutrašnji prečnik vrednost od 18 do 46 mm, u koracima od po 1 mm.

9. Izaberite **Print on a CD/DVD** pomoću dugmeta ▲ ili ▼, a zatim pritisnite dugme OK.

#### Napomena:

Za probno štampanje, izaberite **Test print on A4 paper**, a zatim ubacite običan papir formata A4 u štampač. Možete proveriti sliku na otisku pre štampanja na CD/DVD oznaku.

- 10. Pritisnite dugme OK da biste proverili uputstva, ubacite CD/DVD, a zatim pritisnite dugme OK.
- 11. Ako je neophodno, promenite podešavanja gustine pritiskom na dugme ∠≡, a zatim izborom **Print Settings** > **CD Density**.
- 12. Pritisnite dugme  $\diamondsuit$ .
- 13. Po završetku štampanja, izvadite CD/DVD podmetač iz štampača.

## Povezane informacije

- ➡ "Ubacivanje memorijske kartice" na strani 35
- ➡ "Režim Print Photos" na strani 19
- ➡ "Ubacivanje CD/DVD-a" na strani 38
- ➡ "Vađenje CD/DVD-a" na strani 39

## Štampanje fotografija sa memorijske kartice sa rukom pisanim napomenama

Možete štampati fotografiju sa memorijske kartice sa rukom pisanim tekstom ili crtežom. Ovo vam omogućava da napravite originalne čestitke kao što su novogodišnje ili božićne čestitke.

Prvo izaberite fotografiju i odštampajte šablon na običnom papiru. Pišite ili crtajte na šablonu, a zatim ga skenirajte pomoću štampača. Zatim možete štampati fotografiju sa ličnim beleškama i crtežima.

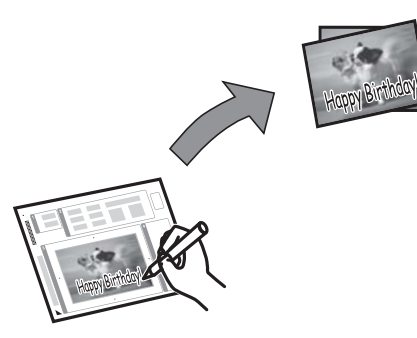

1. Ubacite memorijsku karticu u štampač.

## Važno:

Nemojte vaditi memorijsku karticu dok se štampanje ne završi.

- 2. Uđite u režim **Print Photos** sa početnog ekrana pomoću dugmeta ◀ ili ▶, a zatim pritisnite dugme OK.
- 3. Izaberite **Print Photo Greeting Card** pomoću dugmeta ▲ ili ▼, a zatim pritisnite dugme OK.

Korisnički vodič

## Štampanje

- 4. Izaberite **Select Photo and Print Template** pomoću dugmeta ▲ ili ▼, a zatim pritisnite dugme OK.
- 5. Izaberite fotografiju pomoću dugmeta ◀ ili ▶, a zatim pritisnite dugme OK.
- 6. Izaberite veličinu papira pomoću dugmeta ▲ ili ▼, a zatim pritisnite dugme OK.
- 7. Izaberite vrstu papira pomoću dugmeta ▲ ili ▼, a zatim pritisnite dugme OK.
- 8. Izaberite raspored pomoću dugmeta ▲ ili ▼, a zatim pritisnite dugme OK.
- 9. Izaberite okvir pomoću dugmeta ▲ ili ▼, a zatim pritisnite dugme OK.
- 10. Ubacite običan papir formata A4 da biste odštampali šablon.
- 11. Pritisnite dugme 🛇 da biste odštampali šablon.
- 12. Pratite uputstva na šablonu da biste pisali i crtali.
- 13. Ubacite papir koji odgovara vrsti i veličini papira označenim sa desne strane šablona na štampaču.
- 14. Izaberite **Print Greeting Cards from Template** pomoću dugmeta ▲ ili ▼, a zatim pritisnite dugme OK.
- 15. Proverite ekran, postavite šablon na staklo skenera, a zatim pritisnite dugme OK.

#### Napomena:

Uverite se da je tekst na šablonu u potpunosti suv pre nego što ga stavite na staklo skenera. Ako na staklo skenera ima mrlja, mrlje sa takođe štampaju na fotografiji.

16. Podesite broj kopija pomoću dugmeta - ili +.

#### Napomena:

Pritisnite dugme 差 da biste prilagodili boje na fotografijama.

17. Pritisnite dugme  $\diamondsuit$ .

## Povezane informacije

- ➡ "Ubacivanje memorijske kartice" na strani 35
- ➡ "Režim Print Photos" na strani 19
- "Ubacivanje papira u Zadnji mehanizam za uvlačenje papira" na strani 30
- ➡ "Lista tipova papira" na strani 29
- ➡ "Stavljanje originala na Staklo skenera" na strani 33

## Štampanje fotografija pomoću drugih funkcija

Ovaj odeljak vas upoznaje sa drugim funkcijama štampanja dostupnim putem kontrolne table.

## Štampanje u različitim rasporedima

Fotografije sa vaše memorijske kartice možete štampati u različitim rasporedima kao što je dvostruki, četvorostruki i gornja polovina.

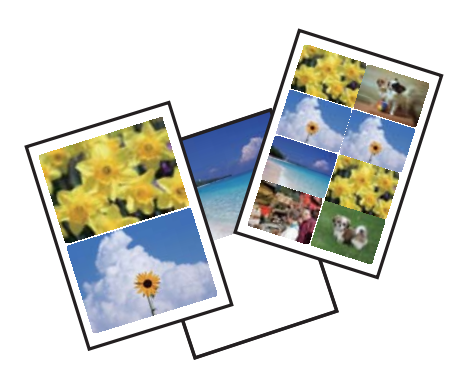

Uđite u režim **Print Photos** sa početnog ekrana pomoću dugmeta  $\blacktriangleleft$  ili  $\blacktriangleright$ , a zatim pritisnite dugme OK. Izaberite **Photo Layout Sheet** pomoću dugmeta  $\blacktriangle$  ili  $\blacktriangledown$ , a zatim pritisnite dugme OK. Pratite uputstva na ekranu da biste štampali.

## Povezane informacije

➡ "Režim Print Photos" na strani 19

## Štampanje kontakt kopija svih fotografija

Možete odštampati sve fotografije koje se nalaze na vašoj memorijskoj kartici kao umanjene prikaze.

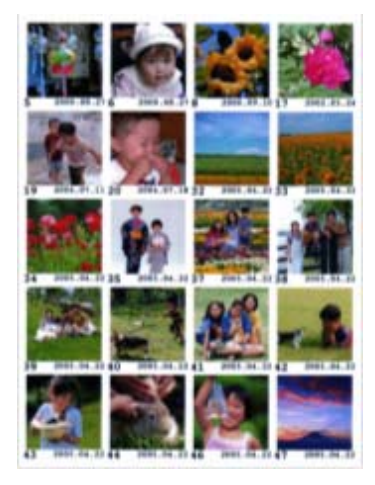

Uđite u režim **Print Photos** sa početnog ekrana pomoću dugmeta ◀ ili ▶, a zatim pritisnite dugme OK. Izaberite **Print Proof Sheet** pomoću dugmeta ▲ ili ▼, a zatim pritisnite dugme OK. Pratite uputstva na ekranu da biste štampali.

## Povezane informacije

➡ "Režim Print Photos" na strani 19

## Štampanje fotografija iz prezentacije

Možete izabrati i štampati fotografije iz prezentacije koja se nalazi na vašoj memorijskoj kartici.

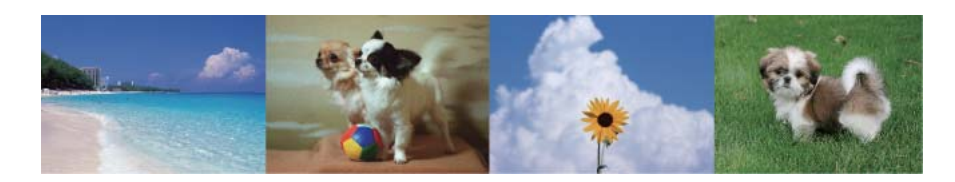

Uđite u režim **Print Photos** sa početnog ekrana pomoću dugmeta  $\blacktriangleleft$  ili  $\triangleright$ , a zatim pritisnite dugme OK. Izaberite **Slide Show** pomoću dugmeta  $\blacktriangle$  ili  $\blacktriangledown$ , a zatim pritisnite dugme OK da biste pokrenuli prezentaciju. Da biste pauzirali prezentaciju, pritisnite dugme  $\blacktriangledown$ , a da biste je ponovo pokrenuli, pritisnite dugme  $\blacktriangledown$  ponovo. Pritisnite dugme OK da biste štampali. Stavke podešavanja su iste kao za režim **Print Photos**.

## Povezane informacije

➡ "Režim Print Photos" na strani 19

## **DPOF štampanje**

Ovaj štampač je kompatibilan sa formatom DPOF (Digital Print Order Format, format poretka digitalnog štampanja) ver. 1.10. DPOF je format koji čuva dodatne informacije u vezi sa fotografijama kao što su datum, vreme, ime korisnika i informacije o štampanju. Fotoaparati koji podržavaju DPF format vam omogućavaju da podesite sliku na memorijskoj kartici koju treba štampati i broj kopija. Kada se memorijska kartica ubaci u štampač, fotografije izabrane od strane fotoaparata se štampaju.

## Napomena:

Za informacije o podešavanju štampanja na vašem fotoaparatu, pogledajte dokumentaciju priloženu uz vaš fotoaparat.

Kada memorijsku karticu ubacite u štampač, prikazuje se ekran za potvrdu. Izaberite Yes pomoću dugmeta 🔺 ili

▼, a zatim pritisnite dugme OK da biste prikazali ekran za pokretanje štampanja. Pritisnite dugme � da biste započeli štampanje. Ako želite da promenite podešavanja štampanja, pritisnite dugme ∹≡. Stavke podešavanja su iste kao za režim **Print Photos**.

## Povezane informacije

➡ "Režim Print Photos" na strani 19

# Štampanje sa računara

## Osnove štampanja – Windows

## Napomena:

- □ *Objašnjenja stavki u podešavanjima potražite u pomoći na mreži. Kliknite desnim tasterom miša na stavku, a zatim kliknite na Pomoć.*
- Destupci se razlikuju u zavisnosti od aplikacije. Više informacija potražite u funkciji za pomoć date aplikacije.
- 1. Ubacite papir u štampač.

- 2. Otvorite datoteku koju želite da odštampate.
- 3. Izaberite Odštampaj ili Podešavanje štampe u meniju Datoteka.
- 4. Izaberite štampač.
- 5. Izaberite Željene opcije ili Svojstva da biste pristupili prozoru drajvera štampača.

| 🖶 Printing Preferences                                                                                                    |                  |                                          |   |  |
|----------------------------------------------------------------------------------------------------|------------------|------------------------------------------|---|--|
| Main More Options Maintenance                                                                                                    |                  |                                          |   |  |
| Printing Presets                                                                                                    | Paper Source     | Rear Paper Feed                          | ~ |  |
| Add/Remove Presets                                                                                                    | Document Size    | A4 210 x 297 mm                          | ~ |  |
| <ul> <li>Document - Fast</li> <li>Document - Standard Quality</li> <li>Document - High Quality</li> <li>Photo - 10 x 15 cm Portrait</li> <li>Photo - 10 x 15 cm Landscape</li> <li>Printable CD/DVD Printing</li> <li>Photo - A4 Portrait</li> <li>Photo - A4 Landscape</li> </ul> | Orientation      | Borderless Settings OPortrait OLandscape |   |  |
|                                                                                                    | Paper Type       | plain papers                             | * |  |
|                                                                                                    | Quality<br>Color | Standard<br>© Color Orayscale            | ~ |  |
|                                                                                                    | 2-Sided Printing | Off                                      | ~ |  |
|                                                                                                    |                  | Settings                                 |   |  |
|                                                                                                    | Multi-Page       | Off                                      |   |  |
|                                                                                                    | Copies 1         | Collate                                  |   |  |
|                                                                                                    | Quiet Mode       | Off                                      | ~ |  |
| Show Settings<br>Reset Defaults Ink Levels                                                                                                    | Print Preview    | ite                                      |   |  |
|                                                                                                    |                  | OK Cancel Hel                            | p |  |

- 6. Podesite dolenavedena podešavanja.
  - □ Izvor papira: Izaberite izvor papira u koji ste ubacili papir.

Ako štampač ima samo jedan izvor papira, ova stavka se ne prikazuje.

- U Veličina dokumenta: Izaberite veličinu papira koji ste ubacili u štampač.
- Dez okvira: Izaberite za štampanje bez margina oko slike.

Kod štampanja bez ivica, podaci za štampanje su malo uvećani u odnosu na veličinu papira tako da se margine oko ivica papira ne štampaju. Kliknite na **Podešavanja** da biste izabrali uvećanje.

- Položaj: Izaberite orijentaciju koju ste podesili u aplikaciji.
- □ Vrsta papira: Izaberite tip papira koji ste ubacili.
- Deja: Izaberite Sivo nijansiranje kada želite da štampate samo crnom bojom ili u nijansama sive.

#### Napomena:

Kada štampate na kovertama, izaberite Položeno kao podešavanje za Položaj.

7. Kliknite na U redu da biste zatvorili prozor drajvera štampača.

8. Kliknite na **Odštampaj**.

#### Povezane informacije

- ➡ "Dostupan papir i kapaciteti" na strani 28
- "Ubacivanje papira u Zadnji mehanizam za uvlačenje papira" na strani 30
- "Vodič za drajver štampača u operativnom sistemu Windows" na strani 89
- ➡ "Lista tipova papira" na strani 29

## Osnove štampanja – Mac OS X

#### Napomena:

Postupci se razlikuju u zavisnosti od aplikacije. Više informacija potražite u funkciji za pomoć date aplikacije.

- 1. Ubacite papir u štampač.
- 2. Otvorite datoteku koju želite da odštampate.
- 3. Izaberite Print u meniju File ili neku drugu komandu kako biste pristupili dijalogu za štampanje.

Ako je neophodno, kliknite na **Show Details** ili ▼ da biste proširili prozor za štampanje.

| Printer: EPSON XXX                | EPSON XXXX ÷                           |  |  |
|-----------------------------------|----------------------------------------|--|--|
| Presets: Default Set              | Default Settings \$                    |  |  |
| Copies: 1                         |                                        |  |  |
| Pages: 💽 All                      |                                        |  |  |
| O From: 1                         | to: 1                                  |  |  |
| Paper Size: A4                    | \$ 210 by 297 mm                       |  |  |
| Orientation:                      |                                        |  |  |
| Preview                           | *                                      |  |  |
| 🗹 Auto Rotate                     | Show Notes                             |  |  |
| 🔘 Scale:                          | 97 %                                   |  |  |
| <ul> <li>Scale to Fit:</li> </ul> | <ul> <li>Print Entire Image</li> </ul> |  |  |
|                                   | Fill Entire Paper                      |  |  |
| Copies per page:                  | 1 ‡                                    |  |  |
|                                   |                                        |  |  |
|                                   |                                        |  |  |
|                                   | Cancel                                 |  |  |

- 4. Podesite dolenavedena podešavanja.
  - □ Printer: Izaberite štampač.
  - Dereset: Izaberite kada želite da koristite registrovana podešavanja.
  - Veličina papira: Izaberite veličinu papira koji ste ubacili u štampač. Kada štampate bez margina, izaberite veličinu papira "bez ivica".
  - □ Orientation: Izaberite orijentaciju koju ste podesili u aplikaciji.

## Štampanje

#### Napomena:

Kada štampate na kovertama, izaberite horizontalnu orijentaciju.

5. Izaberite Podešavanje štampe u iskačućem meniju.

| Printer:    | EPSON XXXX                   | 5     |
|-------------|------------------------------|-------|
| Presets:    | Default Settings             | •     |
| Copies:     | All<br>From: 1 to: 1         |       |
| Paper Size: | A4 ÷ 210 by 25               | 17 mm |
| Med         | Print Settings               | <br>= |
| Print       | Quality: Normal              | ÷)    |
|             | Borderless<br>Expansion: Max | \$    |
|             | Grayscale                    |       |
|             | Cancel                       | Print |

#### Napomena:

Na operativnom sistemu Mac OS X v10.8.x ili novijem, ako meni **Podešavanje štampe** nije prikazan, drajver Epson štampača nije pravilno instaliran.

*Izaberite* **System Preferences** u meniju **Solution** > **Printers & Scanners** (ili **Print & Scan, Print & Fax**), uklonite štampač, a zatim ga ponovo dodajte. Vidite sledeće da biste dodali štampač.

http://epson.sn

- 6. Podesite dolenavedena podešavanja.
  - □ Media Type: Izaberite tip papira koji ste ubacili.
  - □ Širenje: Dostupno prilikom izbora veličine papira bez ivica.

Kod štampanja bez ivica, podaci za štampanje su malo uvećani u odnosu na veličinu papira tako da se margine oko ivica papira ne štampaju. Izaberite uvećanje.

- 🖵 Sivo nijansiranje: Izaberite da biste štampali samo crnom bojom ili u nijansama sive.
- 7. Kliknite na Štampanje.

## Povezane informacije

- ➡ "Dostupan papir i kapaciteti" na strani 28
- "Ubacivanje papira u Zadnji mehanizam za uvlačenje papira" na strani 30
- ➡ "Vodič za drajver štampača u operativnom sistemu Mac OS X" na strani 92
- ➡ "Lista tipova papira" na strani 29

## Dvostrano štampanje (samo za operativni sistem Windows)

Drajver štampača štampa automatski odvajajući parne i neparne strane. Kada štampač završi sa štampanjem neparnih strana, okrenite papir prateći uputstva da bi se odštampale i parne strane. Takođe možete da štampate svesku koju možete da napravite savijanjem otiska.

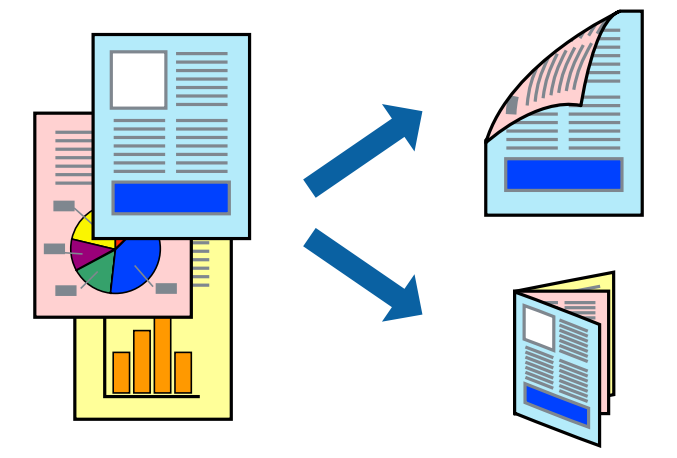

## Napomena:

- Ova funkcija nije dostupna za štampanje bez ivica.
- Ako ne koristite papir pogodan za dvostrano štampanje, kvalitet štampe može opasti i može doći do zaglavljivanja papira.
- U zavisnosti od papira i podataka, mastilo može proći do druge strane papira.
- □ Ako je EPSON Status Monitor 3 onemogućen, pristupite drajveru štampača, kliknite na Proširena podešavanja na kartici Održavanje, a zatim izaberite Uključi EPSON Status Monitor 3.
- Dvostrano štampanje može biti nedostupno kada se štampaču pristupa preko mreže ili se koristi kao deljeni štampač.
- 1. Ubacite papir u štampač.
- 2. Otvorite datoteku koju želite da odštampate.
- 3. Pristupite prozoru drajvera štampača.
- 4. Izaberite način povezivanja iz **Obostrana štampa** na kartici **Glavni**.
- 5. Kliknite na **Podešavanja**, izvršite odgovarajuća podešavanja, a zatim kliknite na **U redu** da biste zatvorili prozor.

**Napomena:** Da biste štampali kao svesku, izaberite **Brošura**.

- 6. Odredite ostale opcije na karticama Glavni i Još opcija po potrebi i kliknite na U redu.
- 7. Kliknite na **Odštampaj**.

Kada se završi štampanje prve stranice, iskačući prozor se prikazuje na računaru. Sledite uputstva na ekranu.

## Povezane informacije

- ➡ "Dostupan papir i kapaciteti" na strani 28
- "Ubacivanje papira u Zadnji mehanizam za uvlačenje papira" na strani 30

➡ "Osnove štampanja – Windows" na strani 46

## Štampanje više stranica na jednom listu

Možete da odštampate dve ili četiri stranice podataka na jednom listu papira.

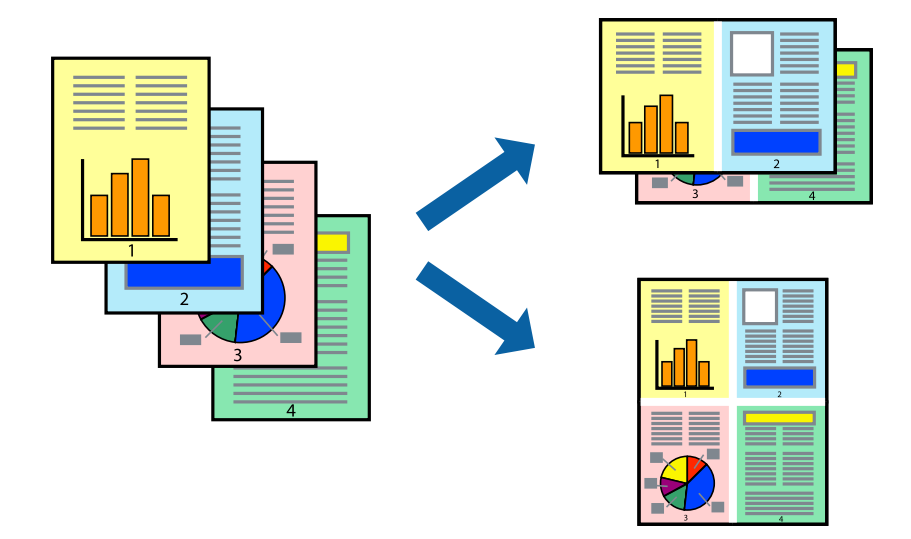

## Štampanje više stranica na jednom listu – Windows

#### Napomena:

Ova funkcija nije dostupna za štampanje bez ivica.

- 1. Ubacite papir u štampač.
- 2. Otvorite datoteku koju želite da odštampate.
- 3. Pristupite prozoru drajvera štampača.
- 4. Izaberite Dvodelno ili Četvorodelno za podešavanje Višestrana na kartici Glavni.
- 5. Kliknite na **Redosled strana**, izvršite odgovarajuća podešavanja, a zatim kliknite na **U redu** da biste zatvorili prozor.
- 6. Odredite ostale opcije na karticama Glavni i Još opcija po potrebi i kliknite na U redu.
- 7. Kliknite na Odštampaj.

## Povezane informacije

- "Ubacivanje papira u Zadnji mehanizam za uvlačenje papira" na strani 30
- ➡ "Osnove štampanja Windows" na strani 46

## Štampanje više stranica na jednom listu – Mac OS X

- 1. Ubacite papir u štampač.
- 2. Otvorite datoteku koju želite da odštampate.

- 3. Pristupite dijalogu za štampanje.
- 4. Izaberite **Raspored** u iskačućem meniju.
- 5. Odredite broj stranica u opciji Stranice po listu, Smer rasporeda (redosled stranica) i Granica.
- 6. Odredite ostale stavke po potrebi.
- 7. Kliknite na **Odštampaj**.

## Povezane informacije

- "Ubacivanje papira u Zadnji mehanizam za uvlačenje papira" na strani 30
- ➡ "Osnove štampanja Mac OS X" na strani 48

## Štampanje sa uklapanjem na veličinu papira

Možete da štampate tako da se materijal uklapa na veličinu papira koji ste ubacili u štampač.

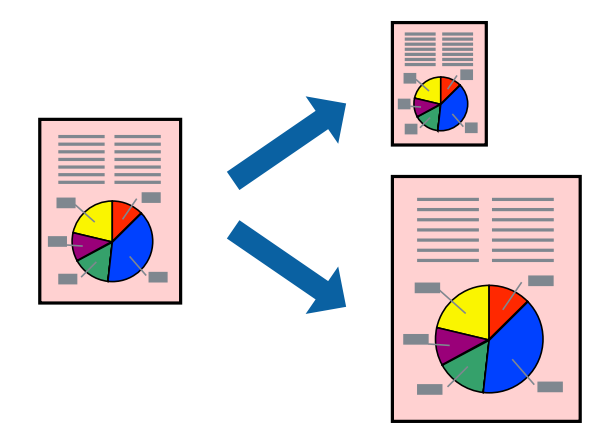

## Štampanje sa uklapanjem na veličinu papira – Windows

#### Napomena:

Ova funkcija nije dostupna za štampanje bez ivica.

- 1. Ubacite papir u štampač.
- 2. Otvorite datoteku koju želite da odštampate.
- 3. Pristupite prozoru drajvera štampača.
- 4. Odredite dolenavedena podešavanja na kartici Još opcija.
  - Veličina dokumenta: Izaberite veličinu papira koju ste podesili u aplikaciji.
  - Izlazni papir: Izaberite veličinu papira koji ste ubacili u štampač.
    - Prilagodi strani je automatski izabrano.

## Napomena:

Ako želite da odštampate smanjenu sliku u sredini stranice, izaberite Centar.

5. Odredite ostale opcije na karticama Glavni i Još opcija po potrebi i kliknite na U redu.

## Štampanje

6. Kliknite na **Odštampaj**.

## Povezane informacije

- "Ubacivanje papira u Zadnji mehanizam za uvlačenje papira" na strani 30
- ➡ "Osnove štampanja Windows" na strani 46

## Štampanje sa uklapanjem na veličinu papira – Mac OS X

- 1. Ubacite papir u štampač.
- 2. Otvorite datoteku koju želite da odštampate.
- 3. Pristupite dijalogu za štampanje.
- 4. Izaberite veličinu papira koju ste u aplikaciji odredili za podešavanje Veličina papira.
- 5. Izaberite stavku Rukovanje papirom u iskačućem meniju.
- 6. Izaberite Prilagodi veličini papira.
- 7. Izaberite veličinu papira koji ste ubacili u štampač za podešavanje Veličina odredišnog papira.
- 8. Odredite ostale stavke po potrebi.
- 9. Kliknite na Odštampaj.

## Povezane informacije

- "Ubacivanje papira u Zadnji mehanizam za uvlačenje papira" na strani 30
- ➡ "Osnove štampanja Mac OS X" na strani 48

## Štampanje više datoteka odjednom (samo za Windows)

**Jednostavni uređivač poslova** vam omogućava da kombinujete nekoliko datoteka napravljenih u različitim aplikacijama i da ih odštampate odjednom. Za kombinovane datoteke možete da odredite podešavanja štampanja kao što su raspored, redosled štampanja i položaj.

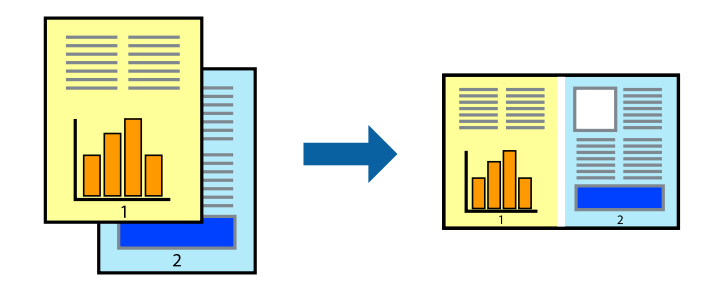

#### Napomena:

Da biste otvorili **Štampaj projekat** sačuvan u funkciji **Jednostavni uređivač poslova**, kliknite na **Jednostavni uređivač poslova** na kartici **Održavanje** drajvera štampača. Zatim izaberite **Otvori** u meniju **Datoteka** da biste otvorili datoteku. Ekstenzija sačuvane datoteke je "ecl".

## Štampanje

- 1. Ubacite papir u štampač.
- 2. Otvorite datoteku koju želite da odštampate.
- 3. Pristupite prozoru drajvera štampača.
- 4. Izaberite Jednostavni uređivač poslova na kartici Glavni.
- 5. Kliknite na dugme **U redu** da biste zatvorili prozor sa postavkama štampača.
- 6. Kliknite na **Odštampaj**.

Prozor Jednostavni uređivač poslova se prikazuje, a posao štampanja dodaje u Štampaj projekat.

7. Dok je prozor **Jednostavni uređivač poslova** otvoren, otvorite datoteku koju želite da kombinujete sa trenutnom datotekom i ponovite korake 3–6.

#### Napomena:

Ako zatvorite prozor **Jednostavni uređivač poslova**, nesačuvani **Štampaj projekat** se briše. Da biste štampali kasnije, izaberite **Snimi** iz menija **Datoteka**.

- 8. Izaberite menije **Raspored** i **Uredi** u **Jednostavni uređivač poslova** da biste prema potrebi uredili **Štampaj projekat**.
- 9. Izaberite Štampaj u meniju Datoteka.

## Povezane informacije

- "Ubacivanje papira u Zadnji mehanizam za uvlačenje papira" na strani 30
- ➡ "Osnove štampanja Windows" na strani 46

## Uvećano štampanje i pravljenje postera (samo za operativni sistem Windows)

Jednu sliku možete štampati na više listova papira da biste kreirali veći poster. Možete da odštampate oznake za poravnanje kako biste lakše sastavili listove.

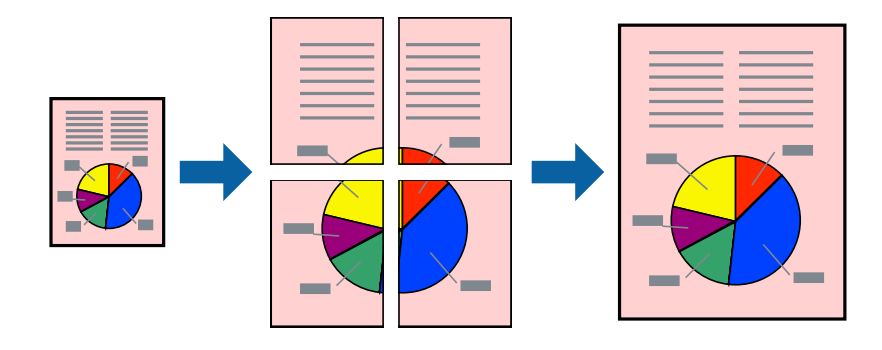

#### Napomena:

Ova funkcija nije dostupna za štampanje bez ivica.

- 1. Ubacite papir u štampač.
- 2. Otvorite datoteku koju želite da odštampate.

- 3. Pristupite prozoru drajvera štampača.
- 4. Izaberite Plakat 2x1, Plakat 2x2, Plakat 3x3 ili Plakat 4x4 u Višestrana na kartici Glavni.
- 5. Kliknite na **Podešavanja**, odredite željena podešavanja, a zatim kliknite na **U redu**.
- 6. Odredite ostale opcije na karticama **Glavni** i **Još opcija** po potrebi i kliknite na **U redu**.
- 7. Kliknite na **Odštampaj**.

## Povezane informacije

- "Ubacivanje papira u Zadnji mehanizam za uvlačenje papira" na strani 30
- ➡ "Osnove štampanja Windows" na strani 46

## Pravljenje postera pomoću Preklapanje oznaka za poravnavanje

Evo primera za to kako da napravite poster kada se izabere **Plakat 2x2** i **Preklapanje oznaka za poravnavanje** se izabere u **Štampaj linije za sečenje**.

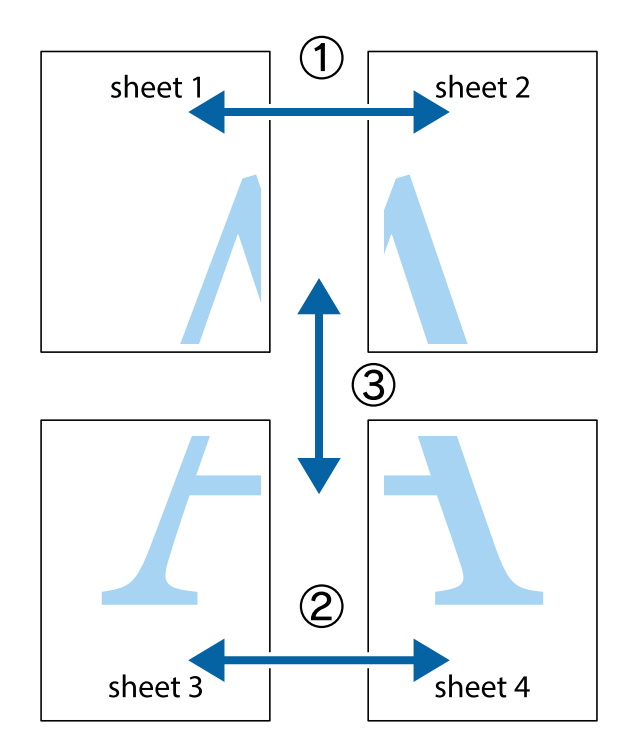

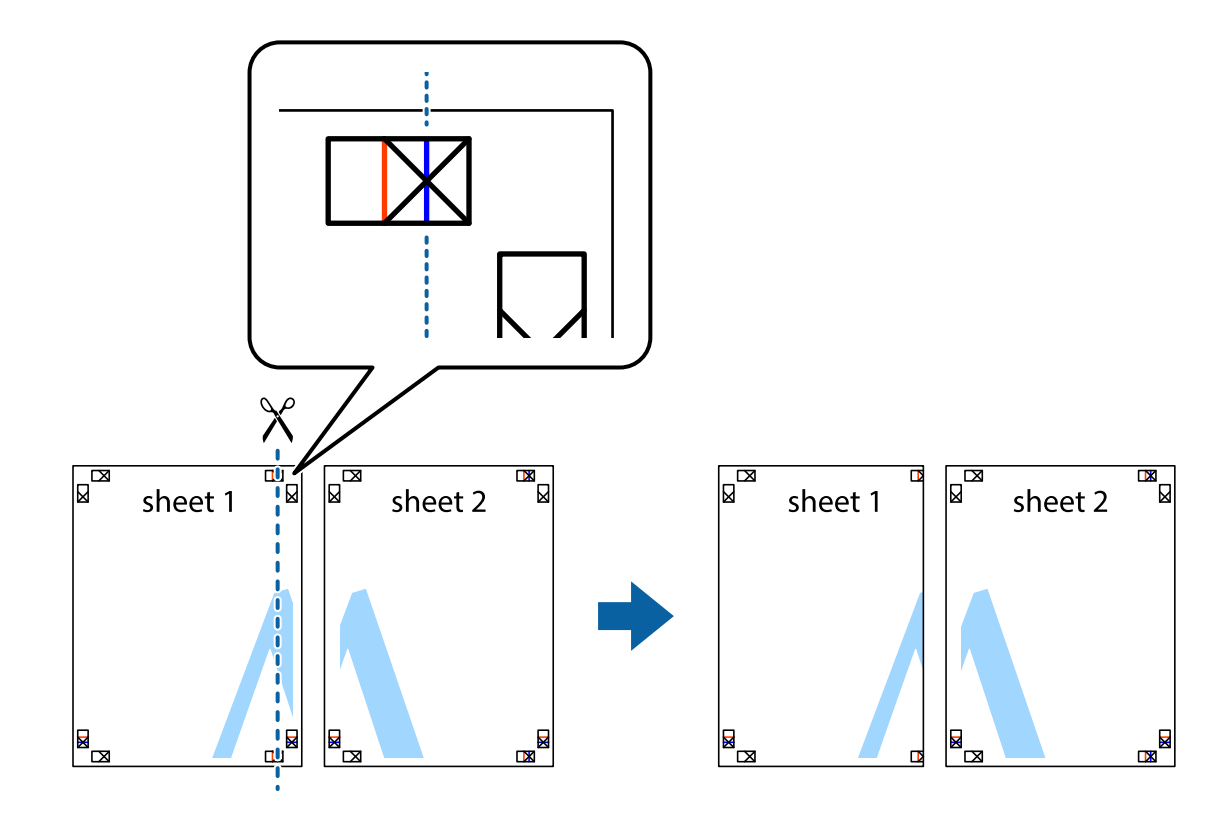

1. Pripremite Sheet 1 i Sheet 2. Isecite margine Sheet 1 duž vertikalne plave linije kroz centar gornjeg i donjeg krstića.

2. Postavite ivicu Sheet 1 preko Sheet 2 i poravnajte krstiće, a zatim privremeno zalepite listove jedan za drugi sa zadnje strane.

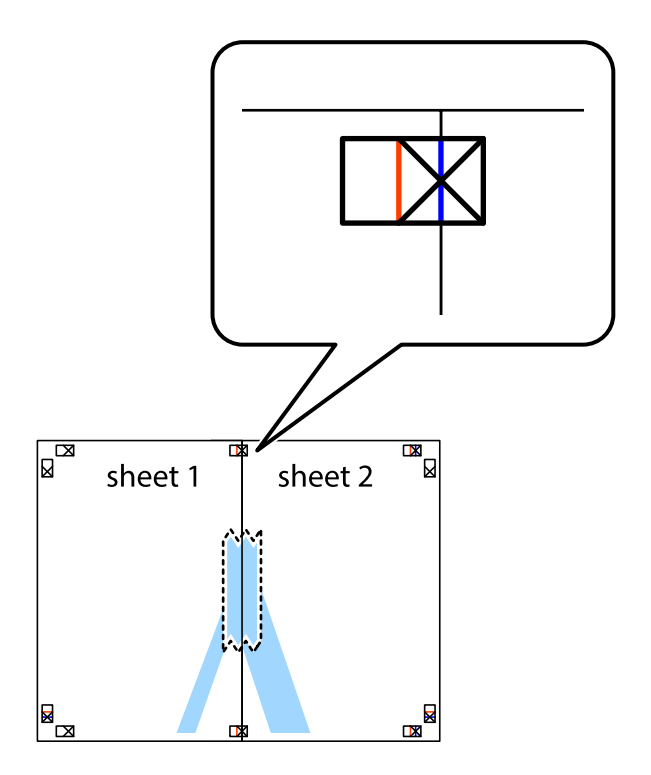

3. Isecite zalepljene listove na dva dela duž vertikalne crvene linije kroz oznake za poravnanje (ovoga puta linija je levo od krstića).

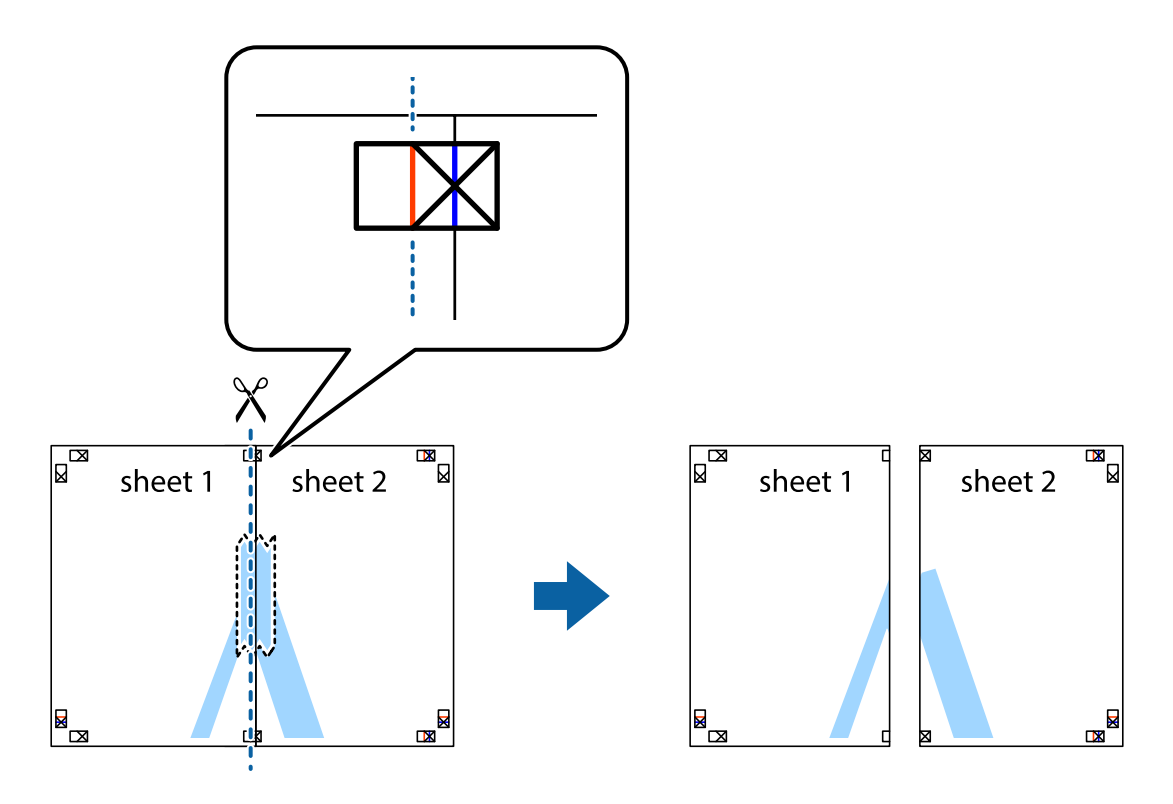

4. Zalepite listove jedan za drugi sa zadnje strane.

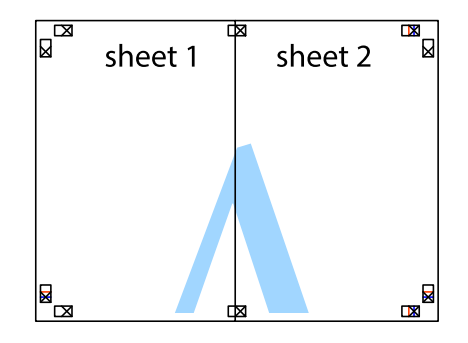

5. Ponovite korake 1–4 kako biste zalepili Sheet 3 i Sheet 4.

6. Isecite margine Sheet 1 i Sheet 2 duž horizontalne plave linije kroz centar krstića sa leve i desne strane.

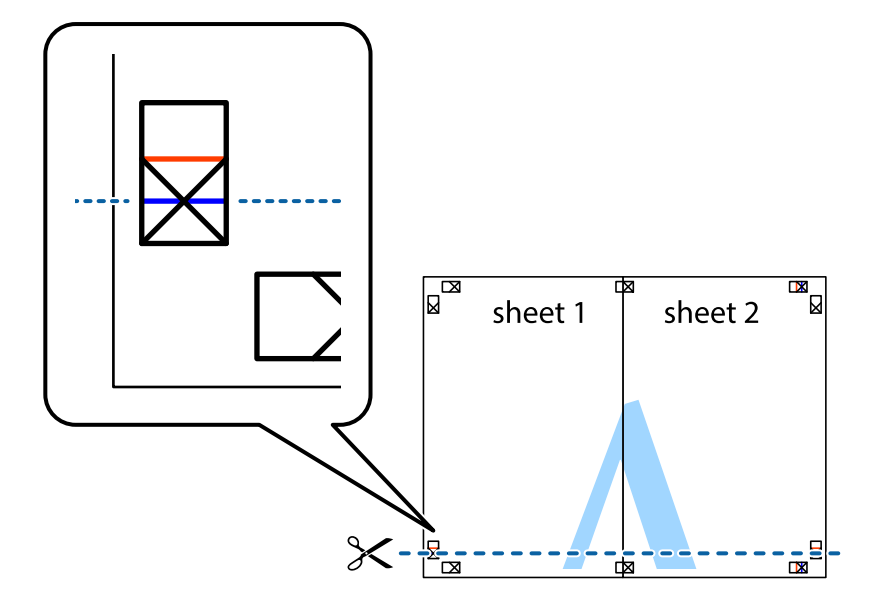

7. Postavite ivicu Sheet 1 i Sheet 2 preko Sheet 3 i Sheet 4 i poravnajte krstiće, a zatim ih privremeno zalepite sa zadnje strane.

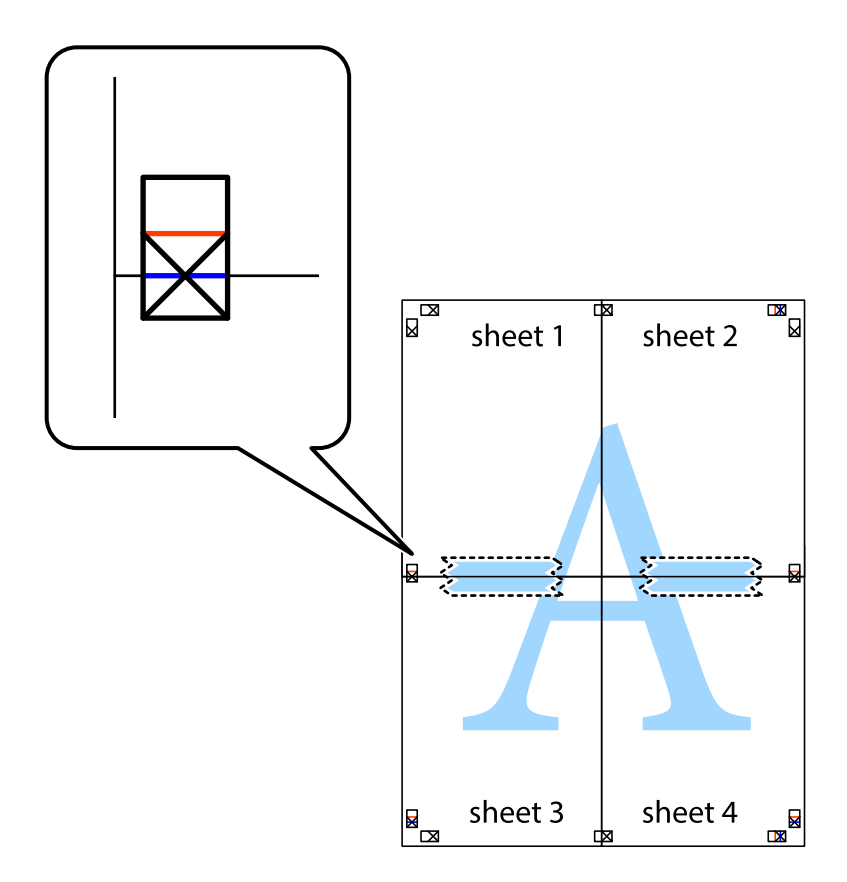

8. Isecite zalepljene listove na dva dela duž horizontalne crvene linije kroz oznake za poravnanje (ovoga puta linija je iznad krstića).

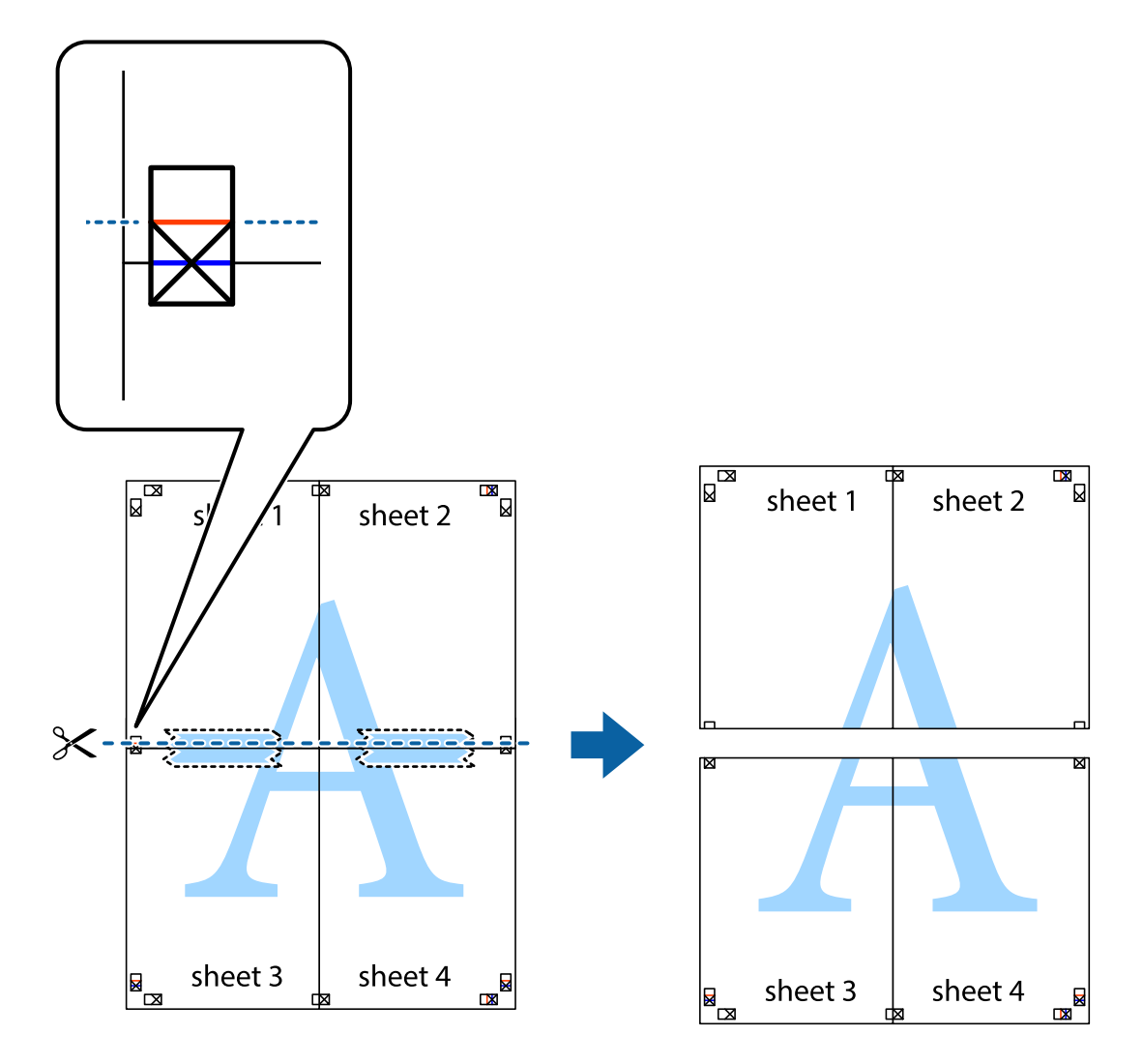

9. Zalepite listove jedan za drugi sa zadnje strane.

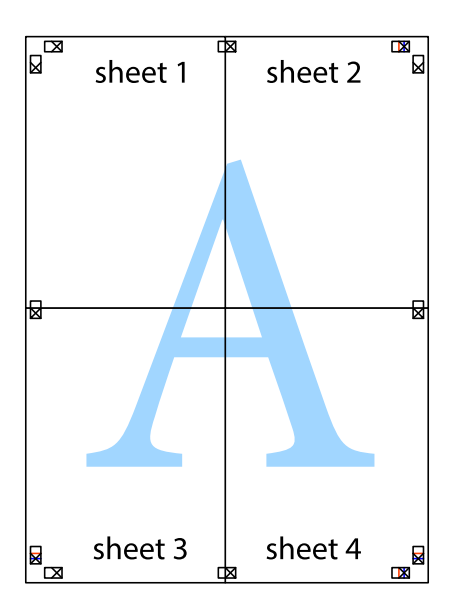

10. Isecite preostale krstiće oko spoljnih vođica.

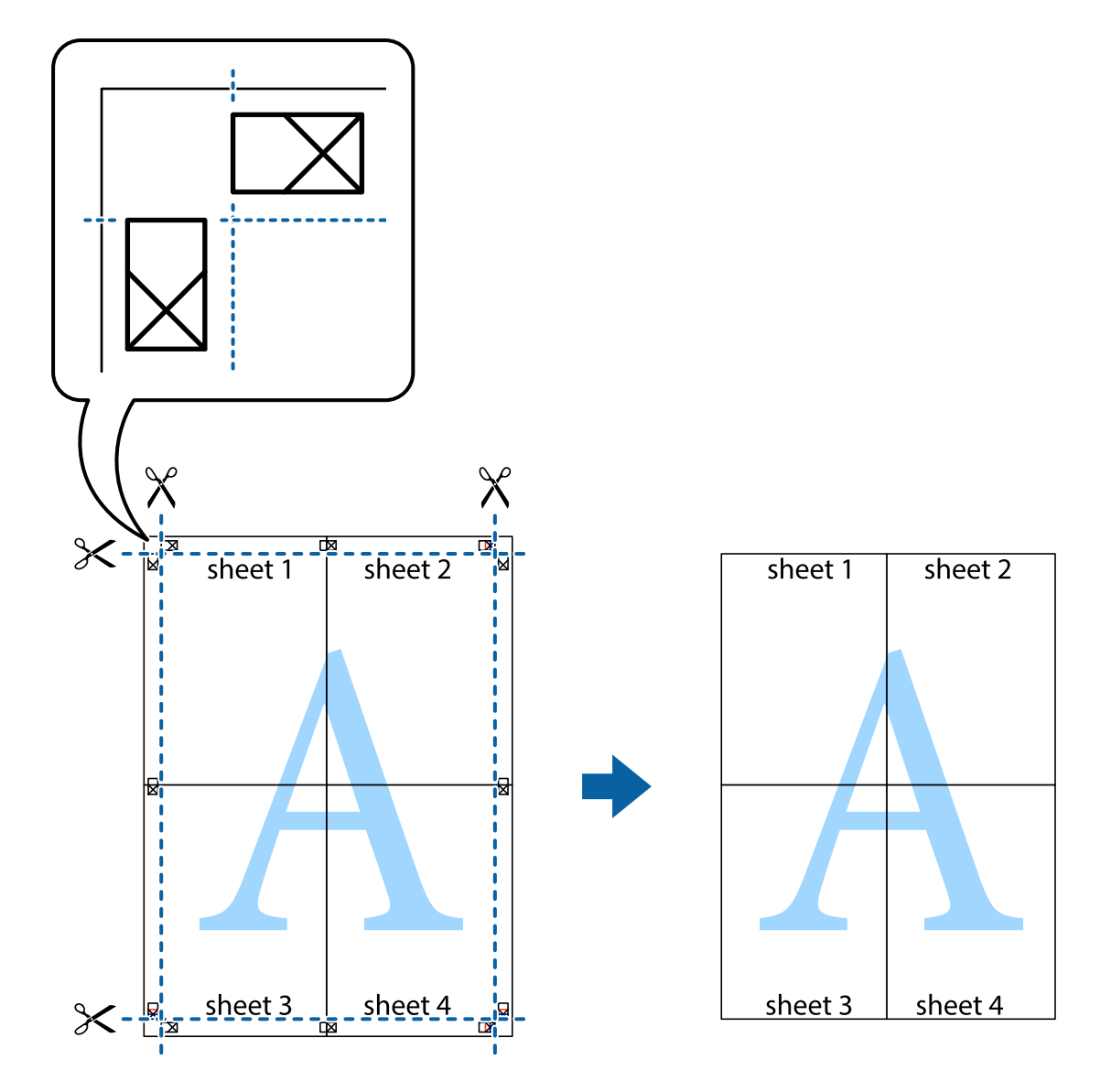

## Štampanje pomoću naprednih funkcija

U ovom odeljku su opisane razne dodatne funkcije rasporeda i štampanja koje su dostupne u drajveru štampača.

## Povezane informacije

- ➡ "Drajver za štampač za Windows" na strani 88
- ➡ "Drajver za štampač za Mac OS X" na strani 92

## Dodavanje unapred određenih postavki štampanja za lako štampanje

Ako napravite sopstvenu unapred određenu postavku podešavanja za štampanje na drajveru štampača, možete lako da štampate birajući tu postavku sa liste.

## Windows

Za dodavanje svojih unapred određenih postavki, podesite stavke kao što su **Veličina dokumenta** i **Vrsta papira** na kartici **Glavni** ili **Još opcija**, a zatim kliknite na **Dodaj/Ukloni prethodna podešavanja** u **Prethod. podešav.** štampe.

## Napomena:

Da biste izbrisali dodate unapred određene postavke, kliknite na **Dodaj/Ukloni prethodna podešavanja**, izaberite naziv unapred određenih postavki koje želite da izbrišete sa liste i izbrišite ih.

## Mac OS X

Pristupite dijalogu za štampanje. Za dodavanje svojih unapred određenih postavki, podesite stavke kao što su **Veličina papira** i **Media Type**, a zatim sačuvajte trenutna podešavanja kao unapred određenu postavku u podešavanju **Presets**.

## Napomena:

Da biste izbrisali dodate unapred određene postavke, kliknite na **presets** > **Show Presets**, izaberite naziv unapred određenih postavki koje želite da izbrišete sa liste, a zatim ih izbrišite.

## Štampanje smanjenog ili povećanog dokumenta

Možete da smanjite ili povećate dokument za određeni procenat.

## Windows

#### Napomena:

Ova funkcija nije dostupna za štampanje bez ivice.

Odredite Veličina dokumenta na kartici Još opcija. Izaberite Smanji/povećaj dokument, Uveličaj na, a zatim unesite procenat.

## Mac OS X

Izaberite **Page Setup** u meniju **File**. Izaberite podešavanje za **Format For** i **Paper Size**, a zatim unesite procenat u **Scale**. Zatvorite prozor, a zatim štampajte prateći osnovna uputstva za štampanje.

## Povezane informacije

➡ "Osnove štampanja – Mac OS X" na strani 48

## Prilagođavanje boje štampanja

Možete prilagoditi boje koje se koriste za zadatak štampanja.

**PhotoEnhance** daje oštrije slike i življe boje automatskim prilagođavanjem kontrasta, zasićenja i osvetljenosti originalnih slika.

## Napomena:

Dva prilagođavanja se ne primenjuju na originalne podatke.

PhotoEnhance prilagođava boju analiziranjem lokacije subjekta. Prema tome, ako ste promenili lokaciju subjekta smanjivanjem, povećavanjem, opsecanjem ili rotiranjem slike, može se desiti da se boja neočekivano izmeni. Izbor podešavanja bez okvira takođe menja lokaciju subjekta, što dovodi do promena boje. Ako je slika van fokusa, može se desiti da ton bude neprirodan. Ako se boja promeni ili postane neprirodna, štampajte u drugim režimima, osim režima PhotoEnhance.

## Windows

Izaberite način korekcije boje iz Ispravka boje na kartici Još opcija.

Ako izaberete **Automatski**, boje se automatski prilagođavaju podešavanjima vrste papira i kvaliteta štampe. Ako izaberete **Prilagođeno** i kliknete na **Napredno**, možete izvršiti sopstvena podešavanja.

## Mac OS X

Pristupite dijalogu za štampanje. U iskačućem meniju izaberite **Color Matching**, a zatim izaberite **EPSON Color Controls**. U iskačućem meniju izaberite **Color Options**, a zatim izaberite jednu od dostupnih opcija. Kliknite na strelicu pored **Napredna podešavanja** i izvršite odgovarajuća podešavanja.

## Štampanje vodenog žiga (samo za operativni sistem Windows)

Na odštampanom materijalu možete da odštampate vodeni žig (recimo, "Poverljivo"). Možete i da dodate svoj vodeni žig.

| Gonfidential |
|--------------|
|--------------|

#### Napomena:

Ova funkcija nije dostupna za štampanje bez ivica.

Kliknite na **Watermark Features** na kartici **Još opcija**, a zatim izaberite vodeni žig. Kliknite na **Podešavanja** da biste promenili detalje, kao što su boja i položaj vodenog žiga.

## Štampanje zaglavlja i podnožja (samo za operativni sistem Windows)

Kao zaglavlje ili podnožje možete štampati informacije kao što su korisničko ime i datum štampanja.

Kliknite na Watermark Features na kartici Još opcija, a zatim izaberite Zaglavlje/Podnožje. Kliknite na Podešavanja i izaberite neophodne stavke sa padajuće liste.

## Štampanje fotografija pomoću Epson Easy Photo Print

Epson Easy Photo Print vam omogućava lako raspoređivanje i štampanje fotografija na različitim vrstama papira.

## Napomena:

- Štampanjem na originalnom Epson foto papiru, kvalitet mastila se ispoljava u najvećoj mogućoj meri i otisci su živi i jasni.
- Da biste izvršili štampanje bez ivica pomoću aplikacija dostupnih na tržištu, izvršite sledeća podešavanja.
  - □ Napravite podatke za štampanje koji će u potpunosti odgovarati veličini papira i, ako je podešavanje margina dostupno u aplikaciji koju koristite, margine podesite na 0 mm.
  - Domogućite podešavanje za štampanje bez ivica u drajveru štampača.

## Povezane informacije

➡ "Epson Easy Photo Print" na strani 95

- ➡ "Dostupan papir i kapaciteti" na strani 28
- "Ubacivanje papira u Zadnji mehanizam za uvlačenje papira" na strani 30

## Štampanje CD/DVD oznaka pomoću Epson Print CD

Epson Print CD vam omogućava da lako kreirate i odštampate CD/DVD oznaku originalnog dizajna. Takođe možete kreirati i odštampati omot za CD/DVD.

Opseg štampanja za CD/DVD možete podesiti od najmanje 18 mm za unutrašnji prečnik do najviše 120 mm za spoljašnji prečnik. U zavisnosti od podešavanja, DC/DVD ili podmetač se mogu uprljati mastilom. Podešavanje izvršite u okviru opsega za štampanje za CD/DVD na koji želite da štampate.

#### Napomena:

Da biste izvršili štampanje CD/DVD oznake pomoću aplikacija dostupnih na tržištu, izvršite sledeća podešavanja.

- Za operativni sistem Windows, A4 je automatski izabrano kao podešavanje za Veličina dokumenta kada izaberete CD/DVD Tray kao podešavanje za Izvor papira. Izaberite Uspravan kao podešavanje za Položaj, i CD/DVD kao podešavanje za Vrsta papira.
- □ Za operativni sistem Mac OS X, izaberite A4 (CD/DVD) kao podešavanje za Veličina papira. Izaberite vertikalno za smer štampanja, a zatim izaberite CD/DVD kao Media Type u meniju Podešavanje štampe.
- U nekim aplikacijama, moraćete da navedete vrstu podmetača. Izaberite **Epson podmetač vrste 2**. Naziv podešavanja se može u manjoj meri razlikovati u zavisnosti od aplikacije.

## Povezane informacije

- ➡ "Epson Print CD" na strani 95
- ➡ "Mere opreza pri rukovanju CD/DVD-ovima" na strani 37
- ➡ "Ubacivanje CD/DVD-a" na strani 38
- "Površina na kojoj se može štampati" na strani 117

# Štampanje sa digitalnog fotoaparata

#### Napomena:

- Možete štampati fotografije direktno sa digitalnog fotoaparata koji podržava PictBridge standard. Za više detalja o rukovanju vašim fotoaparatom, pogledajte dokumentaciju priloženu uz vaš fotoaparat.
- Podešavanja digitalnog fotoaparata obično imaju prioritet, međutim, u sledećim slučajevima, primenjuju se podešavanja štampača.
  - 🗅 Kada je podešavanje fotoaparata za štampanje podešeno na "primena podešavanja štampača"
  - **G** Kada je opcija **Sepia** ili **B&W** izabrana u podešavanjima za štampanje štampača.
  - Možda nećete moći da kombinujete određene vrste papira, veličine papira ili podešavanja rasporeda u zavisnosti od podešavanja fotoaparata i štampača. Podešavanja digitalnog fotoaparata možda neće biti primenjena na otisku.
- Kada štampate na CD/DVD-u (samo za štampače koji podržavaju štampanje na CD/DVD-u), izvršite podešavanje štampanja na štampaču pre izbora fotografija na digitalnom fotoaparatu, a zatim započnite štampanje. Ipak, u zavisnosti od digitalnog fotoaparata, možda nećete moći da odštampate fotografije sa DPOF podešavanjima na CD/DVD.
- **D** Fotografije sa DPOF podešavanjima možete štampati direktno sa fotoaparata.

## Štampanje sa digitalnog fotoaparata povezanog USB kablom

Možete štampati fotografije direktno sa digitalnog fotoaparata povezanog USB kablom.

- 1. Izvadite memorijsku karticu iz štampača.
- 2. Ubacite papir u štampač.
- 3. Uđite u režim **Setup** sa početnog ekrana pomoću dugmeta ◀ ili ▶, a zatim pritisnite dugme OK. Izaberite **External Device Setup** pomoću dugmeta ▲ ili ▼, a zatim pritisnite dugme OK.
- Izaberite Print Settings ili Photo Adjustments, pritisnite dugme OK, a zatim, ako je potrebno, promenite podešavanja. Izaberite stavke podešavanja pomoću dugmeta ▲ ili ▼, a zatim pritisnite dugme OK. Promenite podešavanja pomoću dugmeta ▲ ili ▼, a zatim pritisnite dugme OK.
- 5. Uključite digitalni fotoaparat, a zatim ga povežite sa štampačem pomoću USB kabla.

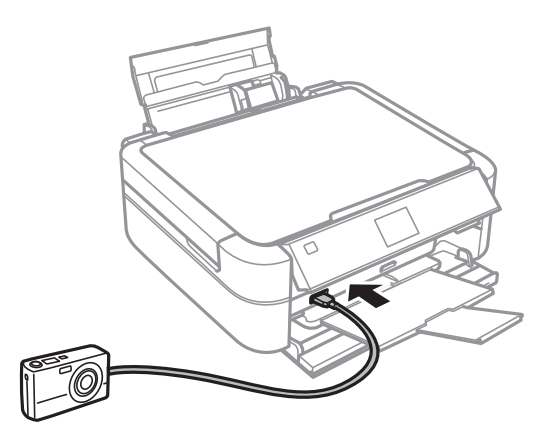

#### Napomena:

Koristite USB kabl koji je kraći od dva metra.

6. Izaberite fotografije sa digitalnog fotoaparata koje želite da štampate, izvršite podešavanja kao što je broj kopija, a zatim započnite štampanje.

## Povezane informacije

"Ubacivanje papira u Zadnji mehanizam za uvlačenje papira" na strani 30

## Otkazivanje štampanja

#### Napomena:

- U operativnom sistemu Windows, ne možete otkazati zadatak štampanja sa računara nakon što je u potpunosti poslat štampaču. U ovom slučaju, zadatak štampanja otkažite pomoću kontrolne table štampača.
- Kada štampate nekoliko stranica na sistemu Mac OS X, ne možete da otkažete sve zadatke pomoću kontrolne table. U tom slučaju, zadatak štampanja otkažite na računaru.

## Otkazivanje štampanja – dugme štampača

Pritisnite dugme  $\bigcirc$  da biste otkazali zadatak štampanja koji je u toku.

## Otkazivanje štampanja – Windows

- 1. Pristupite prozoru drajvera štampača.
- 2. Izaberite karticu Održavanje.
- 3. Kliknite na **Red za štampu**.
- 4. Desnim tasterom miša kliknite na zadatak koji želite da otkažete, a zatim izaberite opciju Otkaži.

## Povezane informacije

➡ "Drajver za štampač za Windows" na strani 88

## Otkazivanje štampanja – Mac OS X

- 1. Kliknite na ikonu štampača na traci **Dock**.
- 2. izaberite zadatak koji želite da otkažete.
- 3. Otkažite zadatak.
  - $\hfill\square$  Mac OS X v10.8.x do Mac OS X v10.9.x

Kliknite na 💿 pored pokazivača toka.

□ Mac OS X v10.6.x do v10.7.x Kliknite na **Izbriši**.

# Kopiranje

# Osnove kopiranja

- 1. Ubacite papir u štampač.
- 2. Postavite originale.
- 3. Uđite u režim **Copy** sa početnog ekrana pomoću dugmeta ◀ ili ▶, a zatim pritisnite dugme OK.
- 4. Podesite broj kopija pomoću dugmeta ili +.
- 5. Izaberite kopiranje u boji ili monohromatsko pomoću dugmeta ▲ ili ▼.
- 6. Pritisnite dugme *i*≡. Izaberite **Paper and Copy Settings** pomoću dugmeta ▲ ili ▼, a zatim pritisnite dugme OK.
- Proverite podešavanja kao što su vrsta i veličina papira i promenite ih ako je to neophodno. Izaberite stavke podešavanja pomoću dugmeta ▲ ili ▼, a zatim pritisnite dugme OK.
- 8. Promenite podešavanja pomoću dugmeta ▲ ili ▼. Pritisnite dugme OK da biste potvrdili podešavanja. Kada završite, pritisnite dugme 🚈.

## Napomena:

Ako želite da kopirate uz povećanje ili smanjenje veličine dokumenta u određenom procentu, izaberite **Custom Size** kao podešavanje za **Reduce/Enlarge**, pritisnite dugme OK, a zatim pritisnite dugme  $\blacktriangle$  ili  $\triangledown$  da biste odredili procenat. Procenat možete izmeniti u koracima od 10% držeći dugme  $\blacktriangle$  ili  $\blacktriangledown$ .

9. Pritisnite dugme  $\diamondsuit$ .

## Povezane informacije

- ➡ "Režim Copy" na strani 17
- "Ubacivanje papira u Zadnji mehanizam za uvlačenje papira" na strani 30
- ➡ "Stavljanje originala na Staklo skenera" na strani 33

# Kopiranje fotografija

Možete kopirati više fotografija istovremeno. Takođe možete obnoviti boje na izbledelim fotografijama.

## Napomena:

- D Najmanja veličina originala koju možete kopirati je 30 x 40 mm.
- Deli okvir oko fotografije možda neće biti registrovan.
- 1. Ubacite papir u štampač.
- 2. Uđite u režim **Copy** sa početnog ekrana pomoću dugmeta ◀ ili ▶, a zatim pritisnite dugme OK.

- 3. Pritisnite dugme *x* ≡. Izaberite **Copy/Restore Photos** pomoću dugmeta ▲ ili ▼, a zatim pritisnite dugme OK.
- 4. Izaberite da li želite da se izvrši obnova boja na izbledelim fotografijama pomoću dugmeta ▲ ili ▼, a zatim pritisnite dugme OK.
- 5. Pritisnite dugme OK da biste prikazali uputstva o postavljanju originala, a zatim postavite fotografije na staklo skenera.
- 6. Pritisnite dugme OK.

Fotografije se skeniraju i prikazuju na ekranu.

7. Pritisnite dugme *x*≡. Izaberite **Paper and Copy Settings** pomoću dugmeta ▲ ili ▼, a zatim pritisnite dugme OK.

Napomena:

Pritisnite dugme  $\textcircled{P}_{\oplus}$  ako želite da izrežete deo fotografije. Upotrebite dugme  $\blacktriangle$ ,  $\blacktriangledown$ ,  $\blacklozenge$ , ili  $\triangleright$  da biste pomerili okvir do oblasti koju želite da izrežete, a zatim pritisnite dugme – ili + da biste promenili veličinu okvira.

- Proverite podešavanja kao što su vrsta i veličina papira i promenite ih ako je to neophodno. Izaberite stavke podešavanja pomoću dugmeta ▲ ili ▼, a zatim pritisnite dugme OK.
- 9. Promenite podešavanja pomoću dugmeta ▲ ili ▼. Pritisnite dugme OK da biste potvrdili podešavanja. Kada završite, pritisnite dugme 🚈.
- 10. Pritisnite dugme  $\diamondsuit$ .

## Povezane informacije

- ➡ "Režim Copy" na strani 17
- "Ubacivanje papira u Zadnji mehanizam za uvlačenje papira" na strani 30
- "Stavljanje originala na Staklo skenera" na strani 33

## Kopiranje na CD/DVD oznaku

Možete kopirati oznaku diska ili kvadratni originalni dokument kao što je fotografija na CD/DVD oznaku.

- 1. Uđite u režim **Copy** sa početnog ekrana pomoću dugmeta ◀ ili ▶, a zatim pritisnite dugme OK.
- 2. Pritisnite dugme ∠ Izaberite Copy to CD/DVD pomoću dugmeta ▲ ili ▼, a zatim pritisnite dugme OK.
- 3. Postavite original prateći uputstva prikazana na ekranu, a zatim pritisnite dugme OK.
- 4. Podesite spoljni i unutrašnji prečnik pomoću dugmeta ▲, ▼, ◀, ▶, a zatim pritisnite dugme OK.

#### Napomena:

Za spoljašnji prečnik možete podesiti vrednost od 114 do 120 mm, a za unutrašnji prečnik vrednost od 18 do 46 mm, u koracima od po 1 mm.

## Kopiranje

## 5. Izaberite **Print on a CD/DVD**.

## Napomena:

Za probno štampanje, izaberite **Test print on A4 paper**, a zatim ubacite običan papir formata A4 u podmetač za uvlačenje papira. Možete proveriti sliku na otisku pre štampanja na CD/DVD oznaku.

- 6. Pritisnite dugme OK da biste proverili uputstva, ubacite CD/DVD, a zatim pritisnite dugme OK.
- 7. Izaberite kopiranje u boji ili monohromatsko pomoću dugmeta ▲ ili ▼.
- 8. Ako želite da izmenite podešavanja kao što je vrsta dokumenta ili kvalitet štampe, pritisnite dugme ∠Ξ.
   Izaberite Paper and Copy Settings pomoću dugmeta ▲ ili ▼, a zatim pritisnite dugme OK.
- 9. Proverite podešavanja i izmenite ih ako je neophodno. Izaberite stavke podešavanja pomoću dugmeta ▲ ili ▼, pritisnite dugme OK, a zatim izmenite podešavanja pomoću dugmeta ▲ ili ▼. Pritisnite dugme OK da biste potvrdili podešavanja. Kada završite, pritisnite dugme ✓Ξ.
- 10. Pritisnite dugme  $\diamondsuit$ .
- 11. Po završetku štampanja, izvadite CD/DVD podmetač iz štampača.

## Povezane informacije

- ➡ "Režim Copy" na strani 17
- "Ubacivanje papira u Zadnji mehanizam za uvlačenje papira" na strani 30
- ➡ "Stavljanje originala na Staklo skenera" na strani 33
- ➡ "Ubacivanje CD/DVD-a za štampanje" na strani 37

# Skeniranje

# Skeniranje pomoću kontrolne table

## Skeniranje na memorijsku karticu

Skenirane slike možete sačuvati na memorijsku karticu.

- 1. Postavite originale.
- 2. Ubacite memorijsku karticu u štampač.
- 3. Uđite u režim **Scan** sa početnog ekrana pomoću dugmeta ◀ ili ▶, a zatim pritisnite dugme OK.
- 4. Izaberite **Scan to Memory Card** pomoću dugmeta ▲ ili ▼, a zatim pritisnite dugme OK.
- 5. Proverite podešavanja kao što je format sačuvane datoteke. Da biste promenili podešavanja, izaberite stavku podešavanja pomoću dugmeta ▲ ili ▼, a zatim pritisnite dugme OK ili ► da biste prikazali ekran za podešavanja. Izaberite podešavanja pomoću dugmeta ▲ ili ▼, a zatim pritisnite dugme OK.
- 6. Pritisnite dugme  $\diamondsuit$ .

## Povezane informacije

- ➡ "Režim Scan" na strani 23
- "Stavljanje originala na Staklo skenera" na strani 33
- "Ubacivanje i vađenje memorijske kartice" na strani 35

## Skeniranje na računar

Skenirane slike možete sačuvati na računar.

## Važno:

Pre upotrebe ove funkcije uverite se da ste instalirali EPSON Scan i Epson Event Manager na vaš računar.

- 1. Postavite originale.
- 2. Uđite u režim Scan sa početnog ekrana pomoću dugmeta ◀ ili ▶, a zatim pritisnite dugme OK.
- 3. Izaberite Scan to PC, Scan to PC (PDF), ili Scan to PC (Email) pomoću dugmeta ▲ ili ▼, a zatim pritisnite dugme OK.

#### Napomena:

Podešavanja skeniranja možete prebaciti na podešavanja skeniranja koja često koristite, kao što su vrsta dokumenta, fascikla za čuvanje ili format sačuvane datoteke, pomoću programa Epson Event Manager.

4. Pritisnite dugme  $\diamondsuit$ .

## Povezane informacije

- ➡ "Režim Scan" na strani 23
- ➡ "Stavljanje originala na Staklo skenera" na strani 33
- ➡ "Epson Event Manager" na strani 95

# Skeniranje sa računara

Skeniranje pomoću drajvera skenera "EPSON Scan". Objašnjenja svake od stavki u podešavanjima potražite u pomoći za programEPSON Scan.

## Osnove skeniranja

Ovaj odeljak koristi **Home Mode** programa EPSON Scan za objašnjavanje osnova skeniranja. Postupci pri radu su isti i za ostale režime skeniranja.

- 1. Postavite originale.
- 2. Pokrenite EPSON Scan.

3. Izaberite Home Mode sa liste Mode.

| 😓 EPSON Scan 🛛 🗕 💌         |                     |                                |  |  |  |
|----------------------------|---------------------|--------------------------------|--|--|--|
| EPSON                      | N Scan              | <u>M</u> ode:<br>Home Mode   ❤ |  |  |  |
| Document Type              | Document Type       |                                |  |  |  |
| Photogr                    | aph                 | ~                              |  |  |  |
| Image Type                 | Image Type          |                                |  |  |  |
| Colo <u>r</u>              | ) <u>G</u> rayscale | ○ <u>B</u> lack&White          |  |  |  |
| Destination                |                     |                                |  |  |  |
| ◯ Screen/ <u>W</u> eb (@   | Printer             | ◯ 0th <u>e</u> r               |  |  |  |
| Resol <u>u</u> tion:       | 300                 | Y dpi                          |  |  |  |
| Target Si <u>z</u> e:      | Original            | ~ <u>A</u>                     |  |  |  |
| Image Adjustments          | Image Adjustments   |                                |  |  |  |
| Descreening                |                     | Backlight Correction           |  |  |  |
| Color Restor <u>a</u> tion |                     | Dust Remo <u>v</u> al          |  |  |  |
| Image Option( <u>X</u> )   |                     |                                |  |  |  |
| Text Enhancer              | Text Enhancement    |                                |  |  |  |
| Auto Area Segmentation     |                     |                                |  |  |  |
| Bright <u>n</u> ess        |                     |                                |  |  |  |
| Preview Scan               |                     |                                |  |  |  |
| I humbnail                 |                     |                                |  |  |  |
| <u>H</u> elp               | C <u>o</u> nfigura  | tion <u>C</u> lose             |  |  |  |

- 4. Podesite dolenavedena podešavanja.
  - Document Type: Izaberite vrstu originala koju želite da skenirate.
  - Image Type: Izaberite vrstu boje slike koju želite da skenirate.
     Iako se ovo automatski bira podešavanjem **Document Type**, ovo podešavanje možete izmeniti.
  - Destination: Izaberite rezoluciju za sliku koju želite da skenirate. Ako izaberete **Other**, možete podesiti **Resolution**.
  - Thumbnail: Dostupno samo ako izaberete Photograph kao podešavanje za Document Type. Ako izaberete ovu stavku i kliknete na Preview, možete skenirati koristeći automatsko prepoznavanje oblasti za skeniranje , pravac ili poravnanje dokumenta, ili možete postaviti više fotografija na staklo skenera.

## 5. Kliknite na **Preview**.

## Napomena:

- U zavisnosti od fotografija i uslova skeniranja, rezultati skeniranja mogu biti različiti od očekivanih. Opozovite Thumbnail i postavite samo jednu fotografiju.
- □ *Kada postavljate više fotografija, postavite ih na udaljenosti od najmanje 20 mm (0,8 in). Takođe, ivična oblast staklo skenera se ne skenira.*
- 6. Prema potrebi prilagodite kvalitet ili osvetljenost slike.

## Napomena:

*U zavisnosti od originala, rezultati skeniranja mogu biti različiti od očekivanih.* 

- 7. Kliknite na **Scan**.
- 8. U prozoru File Save Settings, odredite željena podešavanja, a zatim kliknite na OK.

## Napomena:

Kada je **Show this dialog box before next scan** prazno, ekran **File Save Settings** se ne prikazuje i skeniranje počinje odmah. Da biste prikazali ekran **File Save Settings**, kliknite na ikonu (**File Save Settings**) sa desne strane **Scan**, pre početka skeniranja.

## Povezane informacije

- "Stavljanje originala na Staklo skenera" na strani 33
- ➡ "EPSON Scan (drajver skenera)" na strani 94
## Skeniranje pomoću naprednih funkcija

### Skeniranje sa automatskim prepoznavanjem originala (Full Auto Mode)

Skeniranje možete započeti jednostavnim postavljanjem originala i klikom na **Scan**. Izaberite **Full Auto Mode** sa liste **Mode** u programu EPSON Scan.

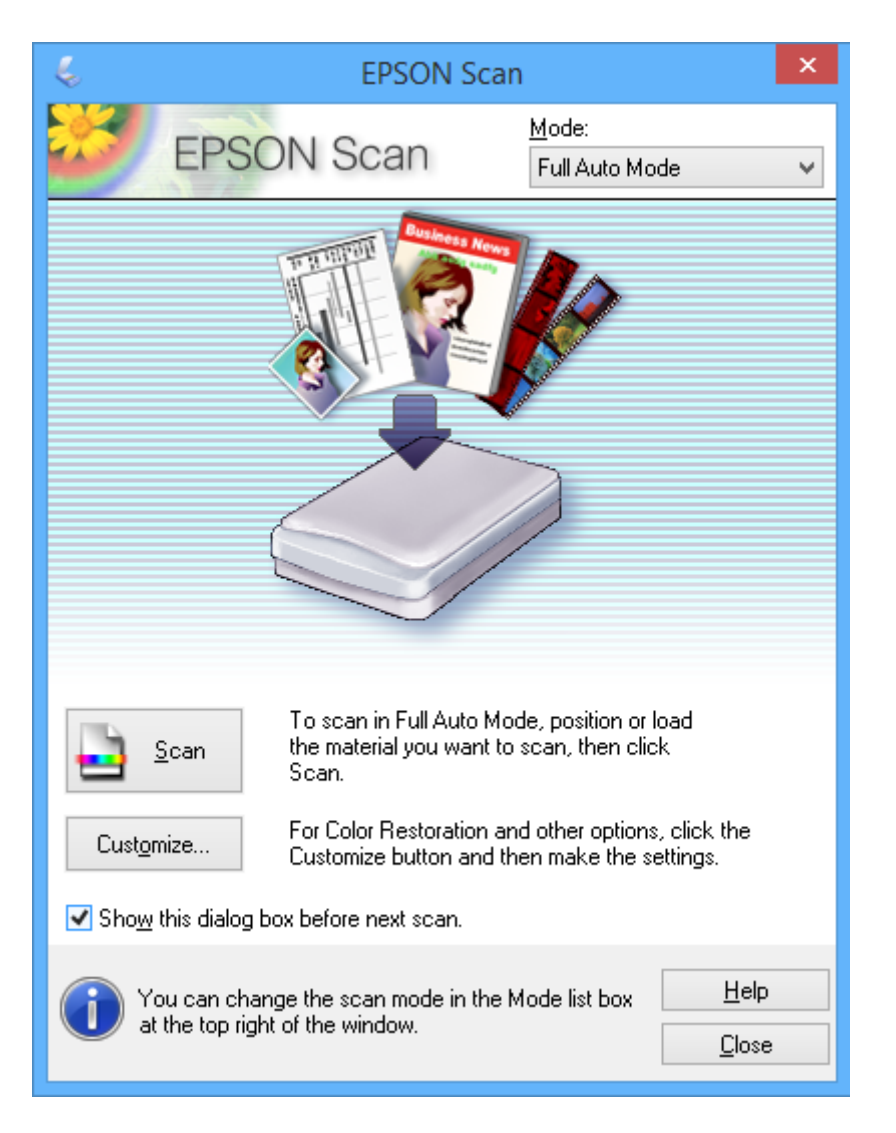

## Skeniranje u navedenoj veličini (Office Mode)

Originale možete skenirati u navedenoj veličini bez pregleda. Izaberite **Office Mode** sa liste **Mode** u programu EPSON Scan.

| Ψ.                                       | EPSON Sca         | n ·                                | - 🗆 🗙        |
|------------------------------------------|-------------------|------------------------------------|--------------|
| EPSON S                                  | Scan              | <u>M</u> ode:<br>Office Mode       | ~            |
| Image Type<br>Colo <u>r</u> <u>G</u> ra  | ayscale           | ◯ <u>B</u> lack&                   | White        |
| Destination<br>Doc <u>u</u> ment Source: | Scanner Glass     |                                    | <b>v</b>     |
| Si <u>z</u> e:                           | Letter(8.5 x 11 i | n.)                                | <b>v</b>     |
| Orientation:                             | •                 | 0                                  |              |
| Resolution:                              | 300               | <ul> <li>✓</li> <li>dpi</li> </ul> |              |
| Image Adjustments                        |                   |                                    |              |
| Unsharp Mas <u>k</u>                     |                   | ] D <u>e</u> screening             |              |
| Image Option                             |                   |                                    |              |
| Text Enhancement                         |                   |                                    |              |
| Auto Area Segment                        | ation             |                                    |              |
| Color Enhance:                           | Red               | ~                                  |              |
| Brightness:                              |                   |                                    | - 0          |
| Co <u>n</u> trast:                       | Ū                 |                                    | 0            |
| <u>H</u> elp                             | Configuration.    | <u>S</u> can                       | <u>Close</u> |

## Skeniranje prilagođavanjem kvaliteta slike (Professional Mode)

Možete skenirati slike i podešavati njihov kvalitet i boju. Ovaj režim se preporučuje naprednim korisnicima. Izaberite **Professional Mode** sa liste **Mode** u programu EPSON Scan.

| 🌜 EPSON Scan 🗕 🗆 🗙                 |                              |  |
|------------------------------------|------------------------------|--|
| EPSON Sca                          | Mode:<br>Professional Mode V |  |
| Settings                           |                              |  |
| N <u>a</u> me:                     | Current Setting 🗸            |  |
|                                    | Save Delete                  |  |
| Original                           |                              |  |
| Document Type:                     | Reflective v                 |  |
| Doc <u>u</u> ment Source:          | Scanner Glass 🗸              |  |
| Auto E <u>x</u> posure Type:       | Photo 🗸                      |  |
| Destination                        |                              |  |
| Image Type:                        | 24-bit Color 🗸               |  |
| Resolution:                        | 300 🗸 dpi                    |  |
| Document Size:                     | W 8.50 H 11.70 in. 🗸         |  |
| + Target Size:                     | Original V                   |  |
| Adjustments                        |                              |  |
| ۲۵, 🖬 🔟                            | Reset                        |  |
| 🛨 🗹 Unsharp Mas <u>k</u>           |                              |  |
| + Descreening                      |                              |  |
| Colo <u>r</u> Restoration          |                              |  |
| + Backlight Correction             |                              |  |
| + Dust Removal                     |                              |  |
| Preview       Ihumbnail       Help | iguration                    |  |

# Punjenje mastila

## Provera nivoa mastila

Da biste potvrdili stvarnu količinu preostalog mastila, vizuelno proverite nivoe mastila u svim rezervoarima štampača.

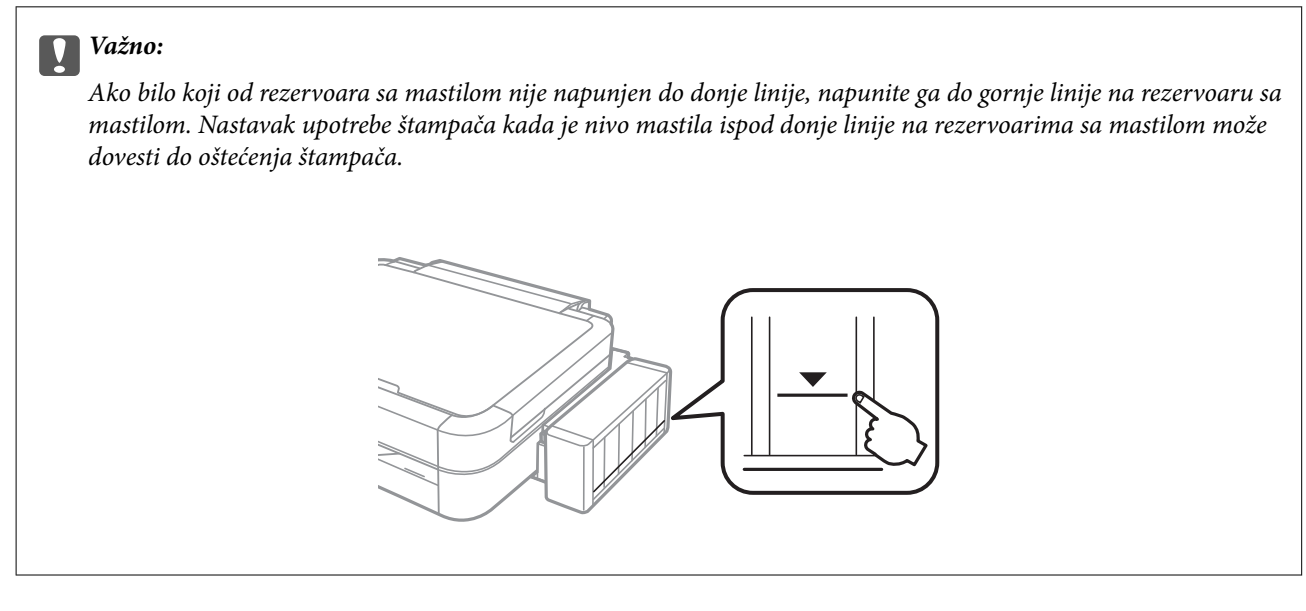

Približne nivoe mastila možete proveriti na računaru.

### Provera nivoa mastila - Windows

- 1. Pristupite prozoru drajvera štampača.
- 2. Kliknite na EPSON Status Monitor 3 na kartici Održavanje.

#### Napomena:

Ako je **EPSON Status Monitor 3** onemogućen, kliknite na **Proširena podešavanja** na kartici **Održavanje**, a zatim izaberite **Uključi EPSON Status Monitor 3**.

#### Povezane informacije

➡ "Drajver za štampač za Windows" na strani 88

## Provera nivoa mastila - Mac OS X

- 1. Izaberite System Preferences u meniju Seprinters & Scanners (ili Print & Scan, Print & Fax), a zatim izaberite štampač.
- 2. Kliknite na **Options & Supplies > Utility > Open Printer Utility**.
- 3. Kliknite na EPSON Status Monitor.

## Kodovi flašica sa mastilom

Kompanija Epson preporučuje upotrebu originalnih Epson flašica sa mastilom. Kompanija Epson ne može garantovati za kvalitet i pouzdanost neoriginalnog mastila. Upotreba neoriginalnog mastila može dovesti do oštećenja koje nije pokriveno garancijama kompanije Epson i pod određenim uslovima može dovesti do nepredvidivog ponašanja štampača.

Drugi proizvodi, koje ne proizvodi kompanija Epson, mogu dovesti do oštećenja koje nije pokriveno garancijama kompanije Epson i pod određenim uslovima mogu dovesti do nepredvidivog ponašanja štampača.

Slede kodovi za originalne Epson flašice sa mastilom.

| BK (Black (Cr-<br>na)) | C (Cyan (Tirkiz-<br>na)) | M (Magenta<br>(Ružičasta)) | Y (Yellow (Žu-<br>ta)) | LC (Light Cyan<br>(Svetlo tirkiz-<br>na)) | LM (Light Ma-<br>genta (Svetlo<br>ružičasta)) |
|------------------------|--------------------------|----------------------------|------------------------|-------------------------------------------|-----------------------------------------------|
| T6731                  | T6732                    | T6733                      | T6734                  | T6735                                     | T6736                                         |

#### Važno:

Upotreba originalnog Epson mastila koje nije navedeno može dovesti do oštećenja koje nije pokriveno garancijama kompanije Epson.

#### Napomena:

Korisnici u Evropi mogu naći informacije o kapacitetima flašica sa mastilom kompanije Epson na sledećem veb sajtu.

http://www.epson.eu/pageyield

## Mere opreza pri rukovanju flašicom sa mastilom

Pre punjenja mastila pročitajte sledeća uputstva.

#### Mere opreza pri rukovanju

- □ Koristite flašice sa mastilom označene odgovarajućom šifrom dela za ovaj štampač.
- Ovaj štampač zahteva pažljivo rukovanje mastilom. Mastilo se može prosuti prilikom punjenja rezervoara sa mastilom. Ako mastilo dođe u dodir sa vašom odećom ili predmetima, može biti nemoguće ukloniti ga.
- Cuvajte flašice sa mastilom na sobnoj temperaturi i nemojte ih izlagati direktnoj sunčevoj svetlosti.
- □ Kompanija Epson preporučuje upotrebu flašica sa mastilom pre datuma odštampanog na pakovanju.
- □ Flašice sa mastilom skladištite u istoj okolini kao i štampač.
- □ Kada skladištite ili transportujete flašicu sa mastilom nakon uklanjanja njenog čepa, nemojte nakretati flašicu i nemojte je podvrgavati udarcima ili promenama temperature. U suprotnom, mastilo može procuriti čak i ako je zatvarač flašice čvrsto zatvoren. Uverite se da je flašica sa mastilom uspravna kada pričvršćujete zatvarač i preduzmite mere da sprečite curenje mastila prilikom transporta flašice.
- Nakon što unesete flašicu sa mastilom unutra iz prostorije za hladno skladištenje, ostavite je da se zagreje na sobnoj temperaturi najmanje tri sata pre upotrebe.
- Nemojte otvarati pakovanje flašice sa mastilom dok ne budete spremni da napunite rezervoar sa mastilom. Pakovanje flašice sa mastilom je vakumirano da bi se održala njegova pouzdanost. Ako flašicu sa mastilom ostavite otpakovanu na duže vreme pre nego što je upotrebite, normalno štampanje možda neće biti moguće.

- Nemojte nastavljati sa štampanjem kada je nivo mastila ispod donje linije na rezervoaru sa mastilom. Nastavak upotrebe štampača kada je nivo mastila ispod donje linije na rezervoaru sa mastilom može dovesti do oštećenja štampača. Kompanija Epson preporučuje da napunite sve rezervoare sa mastilom do gornje linije kada štampač ne radi, da biste ponovo postavili nivoe mastila.
- Da bi se postigao vrhunski kvalitet štampe i da bi se zaštitila glava za štampanje, promenljiva bezbednosna rezerva boje ostaje u rezervoaru sa mastilom kad vas štampač obavesti da je vreme da dopunite mastilo. Navedeni kapaciteti ne uključuju ovu rezervu.
- □ Iako flašica sa mastilom može sadržati reciklirane materijale, to ne utiče na funkcionisanje ili učinak štampača.
- □ Specifikacije i izgled flašice sa mastilom su podložni promeni radi unapređenja bez prethodnog obaveštenja.
- Navedeni broj otisaka može se razlikovati zavisno od slika koje štampate, tipa papira koji koristite, učestalosti štampanja, kao i ambijentalnih uslova, kao što je temperatura.

#### Potrošnja mastila

- □ Da bi se održao optimalni učinak glave za štampanje, određena količina mastila iz svih rezervoara sa mastilom se troši tokom štampanja, ali takođe i tokom operacija održavanja, kao što je čišćenje glave za štampanje.
- Prilikom monohromatskog štampanja ili štampanja u nijansama sive mogu se koristiti druge boje umesto crne, u zavisnosti od tipa papira ili podešavanja kvaliteta štampanja. Razlog je to što se za dobijanje crne boje koristi mešavina boja.
- Mastilo iz flašica sa mastilom koje su priložene uz vaš štampač, delom se troši prilikom početnog podešavanja. Da bi se dobili otisci visokog kvaliteta, glava za štampanje vašeg štampača će biti u potpunosti napunjena mastilom. Ovaj jednokratni proces troši određenu količinu mastila i stoga, ove flašice mogu odštampati manje stranica u odnosu na naredne flašice sa mastilom.

## Punjenje rezervoara sa mastilom

- 1. Uđite u režim **Setup** sa početnog ekrana pomoću dugmeta ◀ ili ▶, a zatim pritisnite dugme OK.
- 2. Izaberite **Maintenance** pomoću dugmeta ▲ ili ▼, a zatim pritisnite dugme OK.
- 3. Izaberite **Reset Ink Levels** pomoću dugmeta ▲ ili ▼, a zatim pritisnite dugme OK.
- 4. Pritisnite dugme  $\diamondsuit$ .
- 5. Otkačite jedinicu sa rezervoarima sa mastilom od štampača i spustite je.

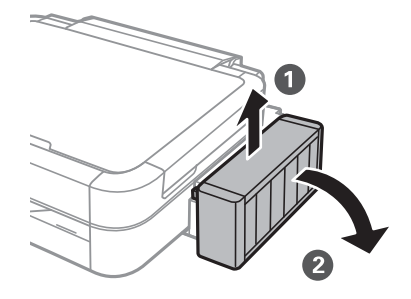

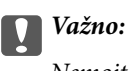

Nemojte povlačiti creva za mastilo.

6. Otvorite poklopac jedinice sa rezervoarima sa mastilom i uklonite zatvarač sa rezervoara sa mastilom.

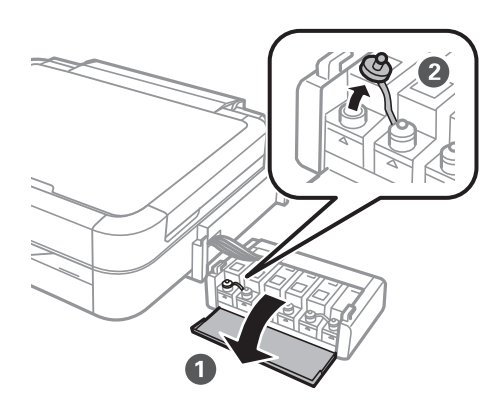

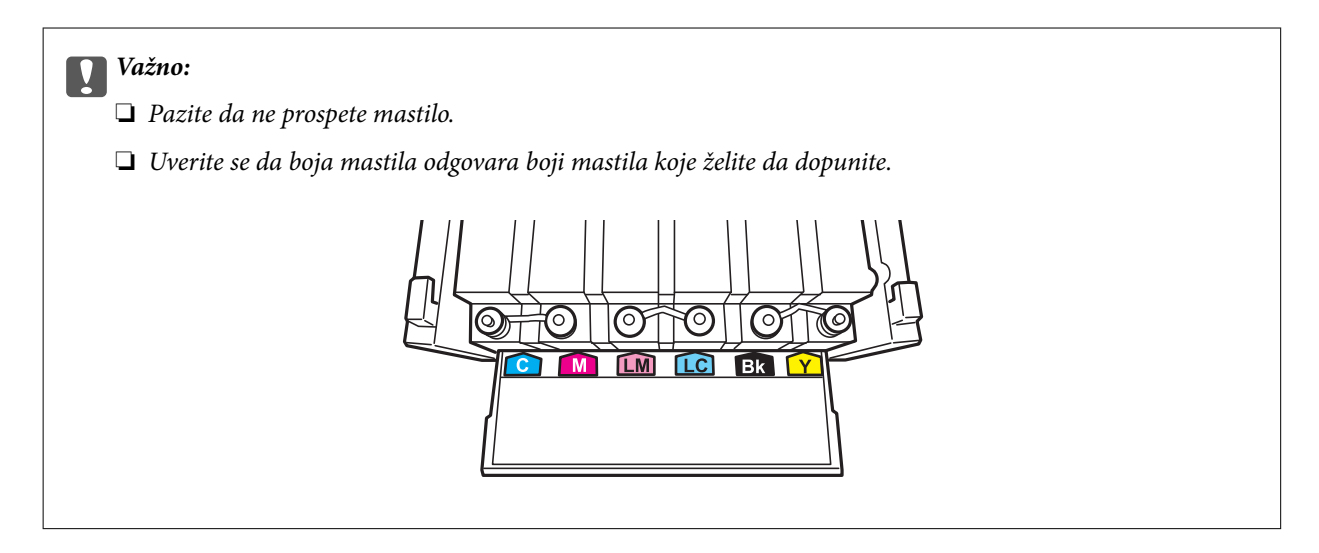

7. Skinite vrh zatvarača, uklonite zatvarač sa flašice sa mastilom, uklonite čep sa flašice, a zatim postavite zatvarač.

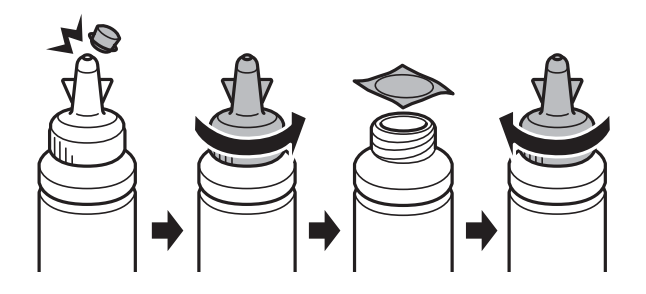

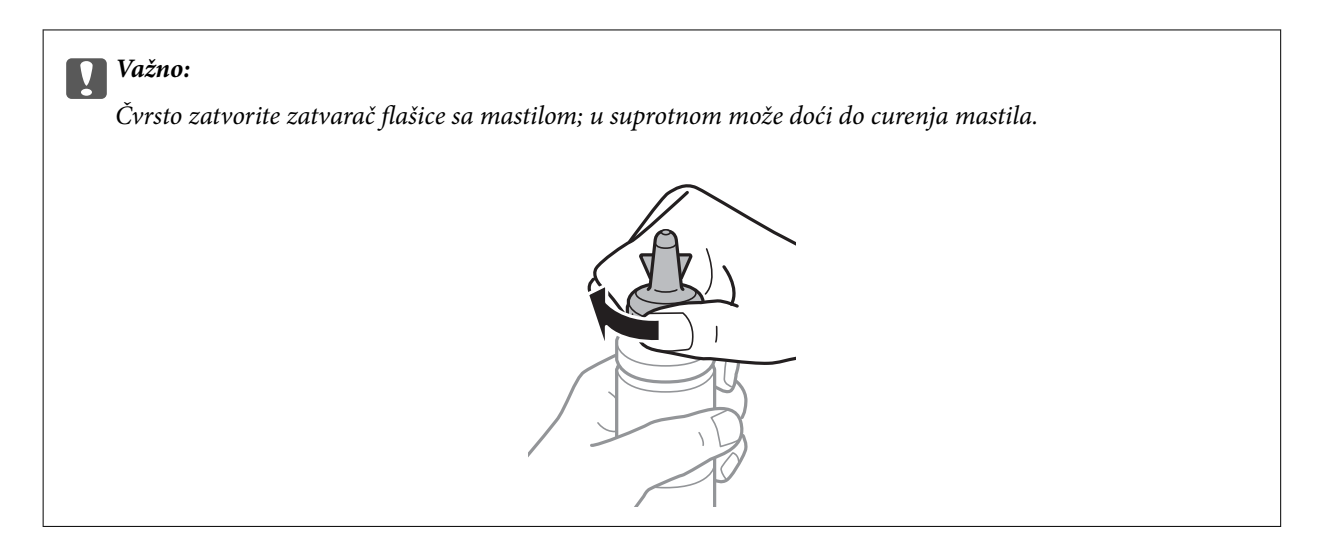

#### Napomena:

Nemojte bacati vrh zatvarača. Ako neka količina mastila preostane u flašici nakon dopune rezervoara, vrh zatvarača upotrebite za zaptivanje zatvarača flašice sa mastilom.

8. Dopunite rezervoar sa mastilom odgovarajuće boje do gornje linije na rezervoaru sa mastilom.

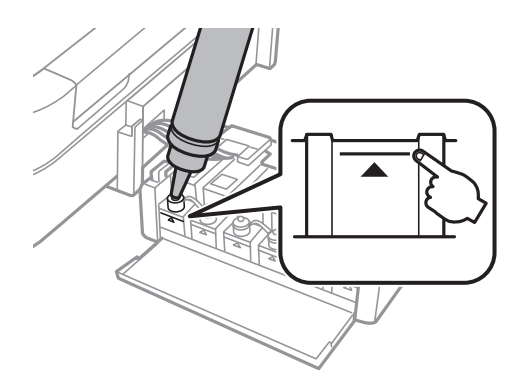

#### Napomena:

Ako nešto mastila preostane u flašici sa mastilom nakon dopune rezervoara do gornje linije, zatvarač dobro pričvrstite i uskladištite flašicu sa mastilom u uspravnom položaju za kasniju upotrebu.

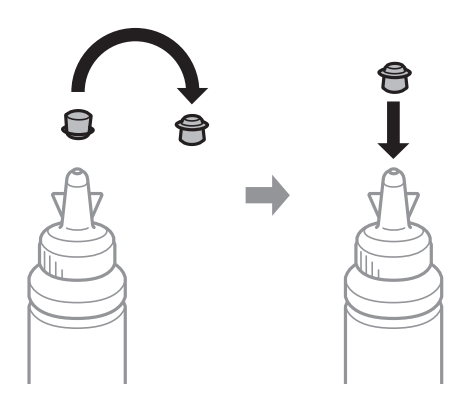

9. Čvrsto zatvorite zatvarač rezervoara sa mastilom.

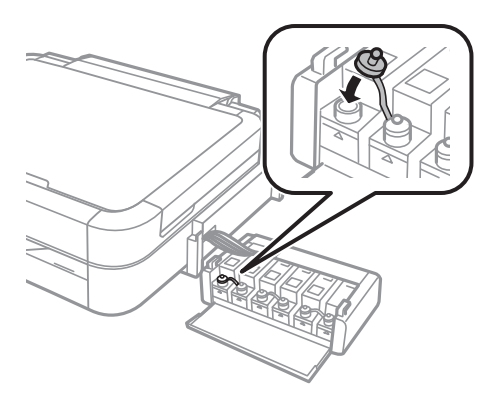

10. Zatvorite poklopac jedinice sa rezervoarima sa mastilom.

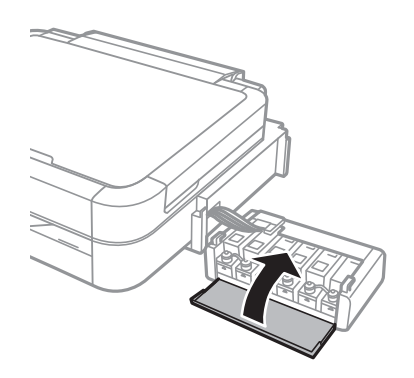

11. Prikačite jedinicu sa rezervoarima sa mastilom na štampač.

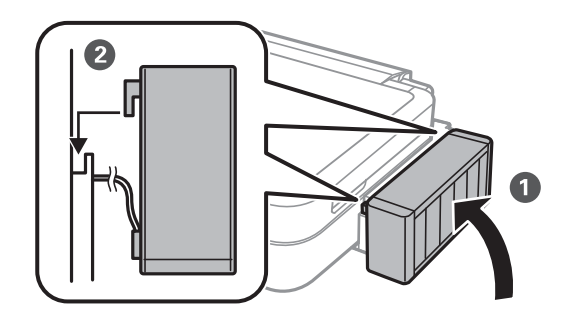

- 12. Pritisnite dugme OK.
- 13. Proverite boju koju ste napunili do gornje linije, a zatim je izaberite i pratite uputstva na LCD ekranu da biste ponovo postavili nivoe mastila.

#### Napomena:

Nivoe mastila možete ponovo postaviti čak i ako niste napunili mastilo do gornje linije. Ipak, ovaj štampač ne može pružiti obaveštenje i zaustaviti rad pre nego što nivoi mastila padnu ispod donje linije.

#### Povezane informacije

- ➡ "Kodovi flašica sa mastilom" na strani 77
- "Mere opreza pri rukovanju flašicom sa mastilom" na strani 77

# Poboljšavanje kvaliteta štampe i skeniranja

## Provera i čišćenje glave za štampanje

Ako su mlaznice začepljene, štampa bledi, vide se trake ili se pojavljuju neočekivane boje. Kada kvalitet štampe opadne, upotrebite funkciju provere mlaznica i proverite da li su mlaznice začepljene. Ako su mlaznice začepljene, očistite glavu za štampanje.

#### Važno:

Nemojte otvarati skener ili isključivati štampač tokom čišćenja glave. Ako se čišćenje glave ne završi, štampanje možda neće biti moguće.

#### Napomena:

- Pošto se za čišćenje glave za štampanje koristi određena količina boje, čistite glavu samo ako kvalitet opadne.
- Kada je nivo mastila nizak, možda nećete biti u mogućnosti da očistite glavu za štampanje. Pripremite novu flašicu sa mastilom.
- Ukoliko se kvalitet štampanja ne poboljša nakon što se tri puta ponovi provera mlaznica i čišćenje glave, nemojte štampati najmanje 12 sati, a zatim ponovo pokrenite proveru mlaznica i čišćenje glave, ukoliko to bude potrebno. Ukoliko štampač vrši štampanje i u toku čekanja, produžite vreme čekanja. Preporučujemo da isključite štampač. Ako se kvalitet ni tada ne popravi, kontaktirajte službu za podršku kompanije Epson.
- $\Box$  Da biste sprečili isušivanje glave za štampanje, uvek isključite štampač pritiskom na dugme  $\circlearrowright$ .
- Da bi glava za štampanje radila na najbolji mogući način, preporučujemo da redovno štampate nekoliko strana.

## Provera i čišćenje glave za štampanje - kontrolna tabla

- 1. Uverite se da CD/DVD podmetač nije ubačen u štampač i da je ručica podmetača u gornjem položaju.
- 2. Ubacite običan papir formata A4 u štampač.
- 3. Uđite u režim **Setup** sa početnog ekrana pomoću dugmeta ◀ ili ▶, a zatim pritisnite dugme OK.
- 4. Izaberite **Maintenance** pomoću dugmeta ▲ ili ▼, a zatim pritisnite dugme OK.
- 5. Izaberite Nozzle Check pomoću dugmeta ▲ ili ▼, a zatim pritisnite dugme OK.
- 6. Pratite uputstva na ekranu za štampanje šablona za proveru mlaznica.

- 7. Uporedite odštampani šablon za proveru sa primerom u nastavku.
  - ❑ Sve linije se štampaju: Mlaznice glave za štampanje nisu začepljene. Izaberite Finish Nozzle Check pomoću dugmeta ▲ ili ▼, a zatim pritisnite dugme OK.

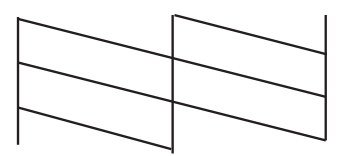

Postoje prekinute linije ili segmenti koji nedostaju: Moguće je da su mlaznice glave za štampanje začepljene. Pređite na sledeći korak.

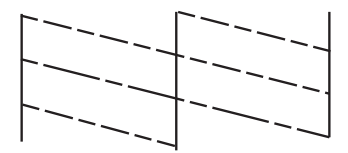

#### Napomena:

Probni šablon se može razlikovati u zavisnosti od modela.

- 8. Izaberite **Head Cleaning** pomoću dugmeta ▲ ili ▼, a zatim pritisnite dugme OK.
- 9. Pratite uputstva na ekranu da biste očistili glavu za štampanje.
- 10. Kada je čišćenje završeno, izaberite **Nozzle Check** pomoću dugmeta ▲ ili ▼, a zatim pratite uputstva na ekranu da biste ponovo odštampali šablon za proveru mlaznica. Ponavljajte čišćenje i štampanje šablona dok sve linije ne budu potpuno odštampane.

#### Povezane informacije

"Ubacivanje papira u Zadnji mehanizam za uvlačenje papira" na strani 30

### Proveravanje i čišćenje glave za štampanje – Windows

- 1. Uverite se da CD/DVD podmetač nije ubačen u štampač i da je ručica podmetača u gornjem položaju.
- 2. Ubacite običan papir formata A4 u štampač.
- 3. Pristupite prozoru drajvera štampača.
- 4. Kliknite na Provera mlaznica na kartici Održavanje.
- 5. Sledite uputstva na ekranu.

#### Povezane informacije

"Ubacivanje papira u Zadnji mehanizam za uvlačenje papira" na strani 30

"Drajver za štampač za Windows" na strani 88

## Proveravanje i čišćenje glave za štampanje – Mac OS X

- 1. Uverite se da CD/DVD podmetač nije ubačen u štampač i da je ručica podmetača u gornjem položaju.
- 2. Ubacite običan papir formata A4 u štampač.
- 3. Izaberite System Preferences u meniju 🛋 > Printers & Scanners (ili Print & Scan, Print & Fax), a zatim izaberite štampač.
- 4. Kliknite na **Options & Supplies > Utility > Open Printer Utility**.
- 5. Kliknite na Provera mlaznica.
- 6. Sledite uputstva na ekranu.

#### Povezane informacije

"Ubacivanje papira u Zadnji mehanizam za uvlačenje papira" na strani 30

## Zamena mastila unutar creva za mastilo

Ako duže vreme niste koristili štampač i primetite pojavljivanje traka ili nedostatak boje na otiscima, možda ćete morati da zamenite mastilo unutar creva za mastilo da biste rešili problem. Uslužni program **Ispiranje mastila pod jakim pritiskom** vam omogućava da zamenite svo mastilo unutar creva za mastilo.

#### Važno:

Ova funkcija troši veliku količinu mastila. Pre upotrebe ove funkcije uverite se da u rezervoarima sa mastilom štampača ima dovoljno mastila. Ako mastila nema dovoljno, dopunite rezervoare sa mastilom.

## **Oprez**:

- Ova funkcija utiče na radni vek jastučeta za mastilo. Jastuče za mastilo dostiže svoj kapacitet ranije ako se koristi ova funkcija. Obratite se kompaniji Epson ili ovlašćenom predstavniku servisa kompanije Epson da biste zatražili zamenu pre kraja radnog veka. To nije deo koji može da servisira korisnik.
- Nakon upotrebe uslužnog programa Ispiranje mastila pod jakim pritiskom, isključite štampač i sačekajte najmanje 12 sati. Upotreba ove funkcije unapređuje kvalitet štampe nakon 12 sati, međutim ne može se upotrebiti ponovo 12 sati nakon prethodne upotrebe. Ako i dalje ne možete da rešite problem nakon isprobavanja svih gore navedenih metoda, obratite se službi za podršku kompanije Epson.

### Zamena mastila unutar creva za mastilo - Windows

- 1. Uverite se da CD/DVD podmetač nije ubačen u štampač i da je ručica podmetača u gornjem položaju.
- 2. Pristupite prozoru drajvera štampača.
- 3. Kliknite na Ispiranje mastila pod jakim pritiskom na kartici Održavanje.

#### Poboljšavanje kvaliteta štampe i skeniranja

4. Sledite uputstva na ekranu.

#### Povezane informacije

➡ "Drajver za štampač za Windows" na strani 88

### Zamena mastila unutar creva za mastilo - Mac OS X

- 1. Uverite se da CD/DVD podmetač nije ubačen u štampač i da je ručica podmetača u gornjem položaju.
- 2. Izaberite System Preferences u meniju Separation > Printers & Scanners (ili Print & Scan, Print & Fax), a zatim izaberite štampač.
- 3. Kliknite na Options & Supplies > Utility > Open Printer Utility.
- 4. Kliknite na Ispiranje mastila pod jakim pritiskom.
- 5. Sledite uputstva na ekranu.

## Poravnavanje glave za štampanje

Ako primetite neusklađenost vertikalnih linija ili zamrljane slike, poravnajte glavu za štampanje.

### Poravnavanje glave za štampanje - kontrolna tabla

- 1. Uverite se da CD/DVD podmetač nije ubačen u štampač i da je ručica podmetača u gornjem položaju.
- 2. Ubacite običan papir formata A4 u štampač.
- 3. Uđite u režim **Setup** sa početnog ekrana pomoću dugmeta ◀ ili ▶, a zatim pritisnite dugme OK.
- 4. Izaberite **Maintenance** pomoću dugmeta ▲ ili ▼, a zatim pritisnite dugme OK.
- 5. Izaberite **Head Alignment** pomoću dugmeta ▲ ili ▼, a zatim pritisnite dugme OK.
- 6. Pratite uputstva na ekranu da biste štampali šablon za poravnavanje.
- Pratite uputstva na ekranu da biste poravnali glavu za štampanje. Pronađite i izaberite broj za najbolji šablon iz svake grupe pomoću dugmeta ▲ ili ▼, a zatim pritisnite dugme OK.

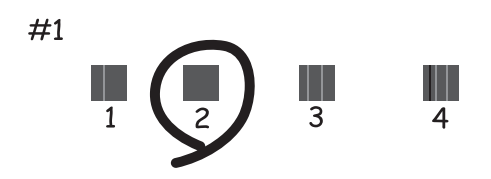

#### Poboljšavanje kvaliteta štampe i skeniranja

#### Napomena:

- Derobni šablon se može razlikovati u zavisnosti od modela.
- Ako se kvalitet štampe ne poboljša, poravnajte glavu za štampanje pomoću računara.

#### Povezane informacije

"Ubacivanje papira u Zadnji mehanizam za uvlačenje papira" na strani 30

### Poravnavanje glave za štampanje – Windows

- 1. Uverite se da CD/DVD podmetač nije ubačen u štampač i da je ručica podmetača u gornjem položaju.
- 2. Ubacite običan papir formata A4 u štampač.
- 3. Pristupite prozoru drajvera štampača.
- 4. Kliknite na Poravnanje glave za štampanje na kartici Održavanje.
- 5. Sledite uputstva na ekranu.

#### Povezane informacije

"Ubacivanje papira u Zadnji mehanizam za uvlačenje papira" na strani 30

### Poravnavanje glave za štampanje – Mac OS X

- 1. Uverite se da CD/DVD podmetač nije ubačen u štampač i da je ručica podmetača u gornjem položaju.
- 2. Ubacite običan papir formata A4 u štampač.
- 3. Izaberite System Preferences u meniju Separation > Printers & Scanners (ili Print & Scan, Print & Fax), a zatim izaberite štampač.
- 4. Kliknite na **Options & Supplies > Utility > Open Printer Utility**.
- 5. Kliknite na Print Head Alignment.
- 6. Sledite uputstva na ekranu.

#### Povezane informacije

"Ubacivanje papira u Zadnji mehanizam za uvlačenje papira" na strani 30

## Čišćenje putanje papira

Kada su otisci zamrljani ili izgužvani ili se papir ne uvlači pravilno, očistite unutrašnje valjke.

#### Važno:

Nemojte čistiti unutrašnjost štampača flis-papirom. Niti mogu da začepe mlaznice glave za štampanje.

#### Poboljšavanje kvaliteta štampe i skeniranja

- 1. Uverite se da CD/DVD podmetač nije ubačen u štampač i da je ručica podmetača u gornjem položaju.
- 2. Uverite se da nema prašine ili mrlja na staklo skenera i poklopcu skenera.
- 3. Ubacite papir za čišćenje u štampač.
  - Ubacite običan papir formata A4 da biste rešili problem sa mrljama ili gužvanjem.
  - □ Ubacite list za čišćenje priložen uz Epson papir da biste rešili problem sa uvlačenjem papira. Ako nemate list za čišćenje, umesto njega upotrebite običan papir.
- 4. Započnite kopiranje bez postavljanja originala.

#### Napomena:

- Denavljajte ovaj postupak dok papir više ne bude umrljan mastilom.
- Da biste rešili problem sa uvlačenjem papira, ponovite ovu proceduru dva ili tri puta.
- List za čišćenje gubi svojstva kada ga upotrebite tri ili više puta.

#### Povezane informacije

- "Ubacivanje papira u Zadnji mehanizam za uvlačenje papira" na strani 30
- ➡ "Osnove kopiranja" na strani 66

## Čišćenje Staklo skenera

Kada su kopije ili skenirane slike zamrljane ili izgužvane, očistite staklo skenera.

#### Važno:

Za čišćenje štampača nemojte koristiti alkohol niti razređivače. Ove hemikalije mogu da oštete štampač.

1. Otvorite poklopac skenera.

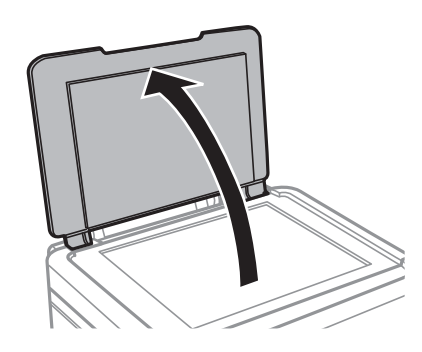

2. Očistite površinu staklo skenera mekom, suvom i čistom krpom.

#### Napomena:

- Ako na staklenoj površini ima masnih mrlja ili drugih materija koje se teško skidaju, očistite ih mekom krpom na koju ćete naneti malu količinu sredstva za čišćenje stakla. Obrišite svu preostalu tečnost.
- □ Nemojte prejako pritiskati staklenu površinu.
- Dezite da ne ogrebete ili oštetite površinu stakla. Ako se staklena površina ošteti, kvalitet skeniranja može opasti.

# Informacije o aplikaciji

## Neophodne aplikacije

## Drajver za štampač za Windows

Drajver za štampač je aplikacija koja kontroliše štampač prema komandama za štampanje drugih aplikacija. Podešavanje drajvera štampača daje najbolje rezultate štampanja. Takođe možete proveriti status štampača ili ga održavati u najboljem radnom stanju pomoću uslužnog programa štampača.

#### Napomena:

Možete promeniti jezik drajvera štampača. Izaberite jezik koji želite da koristite u podešavanju **Jezik** na kartici **Održavanje**.

#### Pristupanje drajveru štampača iz aplikacija

Da biste izvršili podešavanja koja se primenjuju samo u aplikaciji koju koristite, podešavanjima pristupite iz te aplikacije.

Izaberite **Odštampaj** ili **Podešavanje štampe** u meniju **Datoteka**. Izaberite vaš štampač, a zatim kliknite na **Željene postavke** ili **Svojstva**.

#### Napomena:

Postupci se razlikuju u zavisnosti od aplikacije. Više informacija potražite u funkciji za pomoć date aplikacije.

#### Pristupanje drajveru štampača iz kontrolne table

Da biste odredili podešavanja koja važe za sve aplikacije, pristupite iz kontrolne table.

□ Windows 8.1/Windows 8

Izaberite **Radna površina** > **Podešavanja** > **Kontrolna tabla** > **Prikaz uređaja i štampača** u **Hardver i zvuk**. Desnim dugmetom miša kliknite na štampač ili pritisnite i zadržite, a zatim izaberite **Izbori pri štampanju**.

□ Windows 7

Kliknite na dugme Start i izaberite **Kontrolna tabla** > **Prikaz uređaja i štampača** u **Hardver i zvuk**. Desnim dugmetom kliknite na štampač i izaberite **Izbori pri štampanju**.

Windows Vista

Kliknite na dugme Start i izaberite **Kontrolna tabla** > **Štampači** u **Hardver i zvuk**. Desnim dugmetom kliknite na štampač i izaberite **Izbori pri štampanju**.

□ Windows XP

Kliknite na dugme Start i izaberite **Kontrolna tabla** > **Štampači i drugi hardver** > **Štampači i faks uređaji**. Desnim dugmetom kliknite na štampač i izaberite **Izbori pri štampanju**.

#### Pristupanje drajveru štampača pomoću ikone štampača u traci zadataka (Windows)

Ikona štampača u traci zadataka na radnoj površini je prečica koja vam omogućava da brzo pristupite drajveru štampača.

Ako kliknete na ikonu štampača i izaberete **Printer Settings**, možete pristupiti istom prozoru za podešavanje štampača kao što je onaj koji se prikazuje iz kontrolne table. Ako dva puta kliknete na ovu ikonu, možete proveriti status štampača.

#### Napomena:

Ako ikona štampača nije prikazana u traci zadataka, pristupite prozoru drajvera štampača, kliknite na **Karakteristike** nadgledanja na kartici Održavanje, a zatim izaberite **Register the shortcut icon to the taskbar**.

### Vodič za drajver štampača u operativnom sistemu Windows

U drajveru štampača u operativnom sistemu Windows dostupna je pomoć. Da biste videli objašnjenja stavki podešavanja, kliknite desnim dugmetom miša na svaku od stavki, a zatim kliknite na **Pomoć**.

#### Kartica Glavni

Možete izvršiti osnovna podešavanja za štampanje, kao što su vrsta i veličina papira.

Takođe možete izvršiti podešavanja za dvostrano štampanje ili štampanje više strana na jednom listu.

| 🖨 Pr                                                                | inting Preferer  | nces                                                 | × |
|---------------------------------------------------------------------|------------------|------------------------------------------------------|---|
| Main More Options Maintenance                                       |                  |                                                      |   |
| Printing Presets                                                    | Paper Source     | Rear Paper Feed                                      | * |
| Add/Remove Presets                                                  | Document Size    | A4 210 x 297 mm                                      | ~ |
| Document - Fast Document - Standard Quality Document - High Quality | Orientation      | Borderless     Settings       Portrait     Landscape |   |
| Photo - 10 x 15 cm Portrait                                         | Paper Type       | plain papers                                         | ¥ |
| Printable CD/DVD Printing                                           | Quality          | Standard                                             | ~ |
| Photo - A4 Portrait Photo - A4 Landscape                            | Color            | Color     Grayscale                                  | _ |
|                                                                     | 2-Sided Printing | Off                                                  | ~ |
|                                                                     |                  | Settings                                             |   |
|                                                                     | Multi-Page       | Off v Page Order                                     |   |
|                                                                     | Copies 1         | Collate                                              |   |
|                                                                     | Quiet Mode       | Off                                                  | ~ |
| Show Settings                                                       | Print Preview    | ita                                                  |   |
| Reset Defaults Ink Levels                                           |                  | ine                                                  |   |
|                                                                     |                  | OK Cancel Hel                                        | p |

#### Kartica Još opcija

Možete izabrati dodatne rasporede i opcije štampanja kao što je promena veličine otiska ili prilagođavanje boje.

| 🖶 Pr                                                                                                    | rinting Preferen                               | ces                               | × |
|----------------------------------------------------------------------------------------------------|------------------------------------------------|-----------------------------------|---|
| Main More Options Maintenance                                                                                                    |                                                |                                   |   |
| Printing Presets                                                                                                    | Document Size                                  | A4 210 x 297 mm                   | ~ |
| Add/Remove Presets                                                                                                    | Output Paper                                   | Same as Document Size             | ~ |
| <ul> <li>Document - Fast</li> <li>Document - Standard Quality</li> <li>Document - High Quality</li> <li>Photo - 10 x 15 cm Portrait</li> </ul> | Reduce/Enlarge                                 | Zoom to                           | % |
| <ul> <li>Photo - 10 x 15 cm Landscape</li> <li>Printable CD/DVD Printing</li> <li>Photo - A4 Portrait</li> <li>Photo - A4 Landscape</li> </ul> | Color Correction <ul> <li>Automatic</li> </ul> | Custom Advanced<br>Image Options. | • |
|                                                                                                    | Watermark Fe                                   | atures                            | _ |
|                                                                                                    | Additional Settings                            | 2                                 | _ |
| Show Settings<br>Reset Defaults                                                                                                    |                                                |                                   |   |
|                                                                                                    | [                                              | OK Cancel He                      | p |

#### Kartica Održavanje

Možete proveriti približne nivoe mastila i pregledati informacije o greškama, kao i izvršiti operacije održavanja štampača kao što su provera mlaznica ili čišćenje glave za štampanje.

| -                             | Printing Preferences           | × |
|-------------------------------|--------------------------------|---|
| Main More Options Maintenance |                                |   |
| Nozzle Check                  | EPSON Status Monitor 3         |   |
| Head Cleaning                 | Monitoring Preferences         |   |
| AA Print Head Alignment       |                                |   |
| Power Ink Flushing            | Extended Settings              |   |
|                               | Print Queue                    |   |
| Job Arranger Lite             | Printer and Option Information |   |
|                               | 🔞 Software Update              | ] |
| Version X.XX.XX               | Technical Support              | ] |
|                               | OK Cancel Help                 |   |

### Određivanje radnih podešavanja za drajver štampača u operativnom sistemu Windows

Možete izvršiti podešavanja kao što je omogućavanje EPSON Status Monitor 3.

- 1. Pristupite prozoru drajvera štampača.
- 2. Kliknite na Proširena podešavanja na kartici Održavanje.
- Odredite željena podešavanja i kliknite na U redu.
   Objašnjenja stavki u podešavanjima potražite u pomoći na mreži.

#### Povezane informacije

➡ "Drajver za štampač za Windows" na strani 88

## Drajver za štampač za Mac OS X

Drajver za štampač je aplikacija koja kontroliše štampač u skladu sa komandama za štampanje iz drugih aplikacija. Određivanje podešavanja u drajveru štampača daje najbolje rezultate štampanja. Pomoću uslužnog programa drajvera štampača možete i da proverite status štampača ili da ga održavate u vrhunskom radnom stanju.

#### Pristupanje drajveru štampača u aplikacijama

Izaberite **Podešavanje štampe** u meniju **Datoteka**. Ako je neophodno, kliknite na **Prikaži detalje** (ili ▼) da biste proširili prozor za štampanje.

#### Napomena:

Radnje se razlikuju zavisno od aplikacije. Više informacija potražite u funkciji za pomoć date aplikacije.

#### Pokretanje uslužnog programa

Izaberite Željene postavke sistema u meniju > Štampači i skeneri (ili Štampanje i skeniranje, Štampanje i faks), a zatim izaberite štampač. Kliknite na Opcije i potrošni materijal > Uslužni program > Otvori uslužni program štampača.

### Vodič za drajver štampača u operativnom sistemu Mac OS X

#### Ekran drajvera štampača

Prebacite na iskačući meni na sredini ekrana da bi se prikazalo više stavki.

| Printer:     | EPSON XXXX    |              | ÷         |       |
|--------------|---------------|--------------|-----------|-------|
| Presets:     | Default Setti | ngs          | ŧ         |       |
| Copies:      | 1             |              |           |       |
| Pages:       | • All         | to           | 1         |       |
|              |               | το.          | 1         |       |
| Paper Size:  | A4            | *            | 210 by 29 | 7 mm  |
| Orientation: | 1             |              |           |       |
|              | Preview       |              | Å.        |       |
| 🗹 Auto Ro    | otate         | Show No      | tes       | ~     |
| Scale:       |               | 97 %         |           |       |
| 💽 Scale to   | o Fit:        | Print Ent    | ire Image |       |
| 0            |               | O Fill Entir | e Paper   |       |
| Copies per   | page:         | 1            | \$        |       |
|              |               |              | Cancel    | Print |

| lskačući meni                  | Opisi                                                                                                    |
|--------------------------------|----------------------------------------------------------------------------------------------------|
| Podešavanje štampe             | Možete izvršiti osnovna podešavanja za štampanje, kao što su vrsta papira ili štampanje bez<br>ivica.                                                                          |
| Two-sided Printing<br>Settings | Možete odrediti pravac koričenja za dvostrano štampanje ili izabrati vrstu dokumenta. Ovaj<br>meni se prikazuje samo za modele koji podržavaju automatsko dvostrano štampanje. |

| lskačući meni       | Opisi                                                                                                    |
|---------------------|----------------------------------------------------------------------------------------------------|
| Raspored            | Možete izabrati raspored za štampanje nekoliko strana na jednom listu ili izabrati štampanje<br>ivice.                           |
| Rukovanje papirom   | Možete smanjiti ili uvećati veličinu zadatka za štampanje tako da se automatski prilagođava<br>veličini papira koji ste ubacili. |
| Prilagođavanje boja | Možete prilagoditi boje.                                                                                                    |

#### Napomena:

Na operativnom sistemu Mac OS X v10.8.x ili novijem, ako meni **Podešavanje štampe** nije prikazan, drajver Epson štampača nije pravilno instaliran.

Izaberite **System Preferences** u meniju September **Printers & Scanners** (ili **Print & Scan**, **Print & Fax**), uklonite štampač, a zatim ga ponovo dodajte. Vidite sledeće da biste dodali štampač.

#### http://epson.sn

#### **Epson Printer Utility**

Možete proveriti približne nivoe mastila i pregledati informacije o greškama, kao i izvršiti operacije održavanja štampača kao što su provera mlaznica ili čišćenje glave za štampanje.

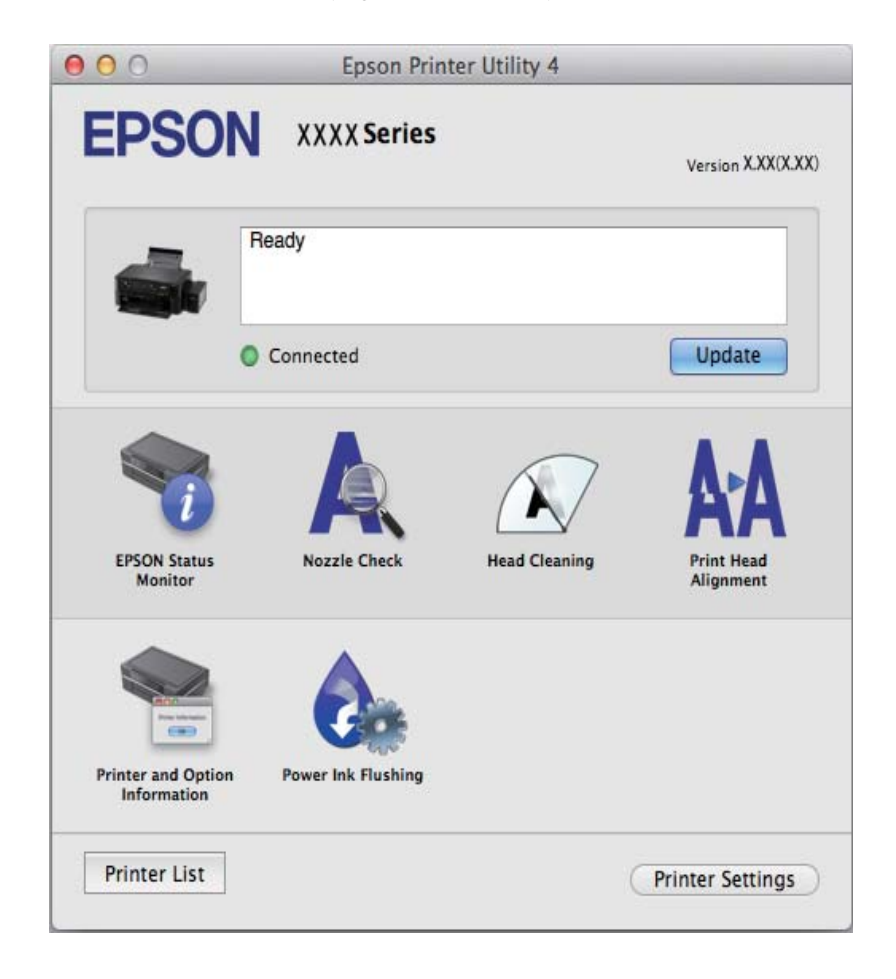

### Određivanje radnih podešavanja za drajver štampača u operativnom sistemu Mac OS X

Možete da odredite razna podešavanja, kao što je preskakanje praznih stranica i omogućavanje/onemogućavanje štampanja velikom brzinom.

- Izaberite Željene postavke sistema u meniju > Štampači i skeneri (ili Štampanje i skeniranje, Štampanje i faks), a zatim izaberite štampač. Kliknite na Opcije i potrošni materijal > Opcije (ili Drajver).
- 2. Odredite željena podešavanja i kliknite na U redu.
  - □ Thick paper and envelopes: Sprečavanje razlivanja mastila prilikom štampanja na debelom papiru. Međutim, može se usporiti štampanje.
  - Preskoči praznu stranu: Izbegava štampanje praznih stranica.
  - □ Tihi režim: Štampa tiho. Međutim, može se usporiti štampanje.
  - Dermit temporary black printing: Privremeno štampa samo crnom bojom.
  - High Speed Printing: Štampa kada se glava za štampanje kreće u oba smera. Štampanje je brže, ali kvalitet može da opadne.
  - **U**kloni beli okvir: Uklanja nepotrebne margine tokom štampanja bez ivica.
  - D Warning Notifications: Omogućava drajveru štampača da prikazuje upozorenja.
  - □ Establish bidirectional communication: Ova opcija obično treba da bude podešena na **On**. Izaberite **Off** kada je dobijanje informacija o štampaču nemoguće zbog toga što je štampač deljen sa računarima sa operativnim sistemom Windows na mreži ili iz bilo kog drugog razloga.
  - Lower Cassette: Dodavanje opcionalnih jedinica kaseta za papir izvoru papira.

#### Napomena:

Dostupnost ovih podešavanja zavisi od modela.

## **EPSON Scan (drajver skenera)**

EPSON Scan je aplikacija koja kontroliše skeniranje. Možete da podesite veličinu, rezoluciju, osvetljenost, kontrast i kvalitet skenirane slike.

#### Napomena:

EPSON Scan možete da pokrenete i iz aplikacija koje su usklađene sa interfejsom TWAIN.

#### Pokretanje na operativnom sistemu Windows

❑ Windows 8.1/Windows 8

Unesite naziv aplikacije u polje za pretragu, a zatim izaberite prikazanu ikonu.

□ Osim za Windows 8.1/Windows 8

Kliknite na dugme za početak i izaberite **Svi programi** ili **Programi** > **EPSON** > **EPSON Scan** > **EPSON Scan**.

#### Pokretanje na operativnom sistemu Mac OS X

#### Napomena:

EPSON Scan ne podržava funkciju brze zamene korisnika na operativnom sistemu Mac OS X. Isključite brzu zamenu korisnika.

#### Izaberite Go > Applications > Epson Software > EPSON Scan.

## **Epson Event Manager**

Epson Event Manager je aplikacija koja vam omogućava da skeniranjem upravljate pomoću kontrolne table i da slike sačuvate na računar. Svoja podešavanja možete dodati kao unapred određene postavke, kao što su vrsta dokumenta, lokacija fascikle za čuvanje i format slike. Više informacija potražite u funkciji za pomoć date aplikacije.

#### Započinjanje u operativnom sistemu Windows

□ Windows 8.1/Windows 8

Unesite naziv aplikacije u polje za pretragu, a zatim izaberite prikazanu ikonu.

□ Osim za Windows 8.1/Windows 8

Kliknite na dugme Start i izaberite **Svi programi** ili **Programi** > **Epson Software** > **Event Manager**.

#### Započinjanje u operativnom sistemu Mac OS X

Izaberite Go > Applications > Epson Software > Event Manager.

#### Povezane informacije

➡ "Skeniranje na računar" na strani 69

## **Epson Easy Photo Print**

Epson Easy Photo Print je aplikacija koja vam omogućava da lako štampate fotografije u različitim rasporedima. Možete pregledati sliku fotografije i prilagoditi slike ili položaje. Takođe možete štampati fotografiju sa okvirom. Više informacija potražite u funkciji za pomoć date aplikacije.

#### Napomena:

Da biste koristili ovu aplikaciju, drajver štampača mora biti instaliran.

#### Započinjanje u operativnom sistemu Windows

□ Windows 8.1/Windows 8

Unesite naziv aplikacije u polje za pretragu, a zatim izaberite prikazanu ikonu.

□ Osim za Windows 8.1/Windows 8

Kliknite na dugme Start , a zatim izaberite **Svi programi** ili **Programi** > **Epson Software** > **Epson Easy Photo Print**E-Photo.

#### Započinjanje u operativnom sistemu Mac OS X

Izaberite Go > Applications > Epson Software > Epson Easy Photo Print.

## **Epson Print CD**

Epson Print CD je aplikacija koja vam omogućava da osmislite CD/DVD oznaku koju ćete odštampati direktno na CD/DVD. Takođe možete štampati omot za kutiju za CD/DVD. Više informacija potražite u funkciji za pomoć date aplikacije.

#### Napomena:

Da biste koristili ovu aplikaciju, drajver štampača mora biti instaliran.

#### Započinjanje u operativnom sistemu Windows

□ Windows 8/Windows 8.1

Unesite naziv aplikacije u polje za pretragu, a zatim izaberite prikazanu ikonu.

□ Osim za Windows 8/Windows 8.1

Kliknite na dugme Start , a zatim izaberite **Svi programi** ili **Programi** > **Epson Software** > **Print CD**.

#### Započinjanje u operativnom sistemu Mac OS X

Izaberite Go-Applications > Epson Software > Print CD > Print CD.

### E-Web Print (samo za operativni sistem Windows)

E-Web Print je aplikacija koja vam omogućava da lako štampate veb stranice sa različitim rasporedima. Više informacija potražite u funkciji za pomoć date aplikacije. Pomoć možete dobiti iz menija **E-Web Print** na traci sa alatima **E-Web Print**.

#### Pokretanje

Kada instalirate aplikaciju E-Web Print, biće prikazana u vašem pregledaču. Kliknite na Print ili Clip.

## **EPSON Software Updater**

EPSON Software Updater je aplikacija koja proverava da li na internetu ima novog ili ažuriranog softvera i instalira ga. Takođe možete da ažurirate osnovni softver štampača i priručnik.

#### Započinjanje u operativnom sistemu Windows

□ Windows 8.1/Windows 8

Unesite naziv aplikacije u polje za pretragu, a zatim izaberite prikazanu ikonu.

□ Osim za Windows 8.1/Windows 8

Kliknite na dugme Start i izaberite **Svi programi** (ili **Programi**) > **Epson Software** > **EPSON Software Updater**.

#### Napomena:

EPSON Software Updater takođe možete pokrenuti klikom na ikonu štampača u traci zadataka na radnoj površini, a zatim izborom **Ažuriranje programske podrške**.

#### Započinjanje u operativnom sistemu Mac OS X

Izaberite Go > Applications > Epson Software > EPSON Software Updater.

## Deinstaliranje aplikacija

#### Napomena:

Prijavite se na računar kao administrator. Unesite administratorsku lozinku ako je računar zatraži.

### Deinstaliranje aplikacija – Windows

1. Pritisnite dugme 0 da biste isključili štampač.

- 2. Zatvorite sve aktivne aplikacije.
- 3. Otvorite Kontrolnu tablu:
  - □ Windows 8.1/Windows 8
    - Izaberite **Radna površina** > **Podešavanja** > **Kontrolna tabla**.
  - Osim za Windows 8.1/Windows 8
     Kliknite na dugme za početak i izaberite Kontrolna tabla.
- 4. Otvorite Uklonite instalaciju programa (ili Dodaj ili ukloni programe):
  - □ Windows 8.1/Windows 8/Windows 7/Windows Vista Izaberite **Uklonite instalaciju programa** u **Programima**.
  - Windows XP
    Kliknite na Dodaj ili ukloni programe.
- 5. Izaberite aplikaciju koju želite da deinstalirate.
- 6. Deinstalirajte aplikacije:
  - □ Windows 8.1/Windows 8/Windows 7/Windows Vista Kliknite na Deinstaliraj/promeni ili Deinstaliraj.
  - Windows XP

Kliknite na Promeni/ukloni ili Ukloni.

*Napomena:* Ako se prikaže prozor **Kontrola korisničkog naloga** kliknite na **Nastavi**.

7. Sledite uputstva na ekranu.

## Deinstaliranje aplikacija – Mac OS X

- Preuzmite Uninstaller koristeći EPSON Software Updater. Ako preuzmete aplikaciju Uninstaller, nećete morati da je preuzimate svaki put kada deinstalirate aplikaciju.
- 2. Isključite štampač pritiskom na dugme  $\mathcal{O}$ .
- 3. Da biste deinstalirali drajver za štampač, izaberite **System Preferences** u meniju September **Printers & Scanners** (ili **Print & Scan**, **Print & Fax**), a zatim uklonite štampač iz liste omogućenih štampača.
- 4. Zatvorite sve pokrenute aplikacije.
- 5. Izaberite Go > Applications > Epson Software > Uninstaller.
- 6. Izaberite aplikaciju koju želite da deinstalirate i kliknite na Uninstall.

#### Važno:

Uninstaller uklanja sve drajvere za Epson inkjet štampače sa računara. Ako koristite više Epson inkjet štampača i želite da izbrišete samo neke drajvere, prvo ih sve izbrišite, a zatim ponovo instalirajte potrebne drajvere štampača.

#### Napomena:

Ako na listi ne možete da nađete aplikaciju koju želite da deinstalirate, to znači da ta aplikacija ne može da se deinstalira preko funkcije Uninstaller. U ovom slučaju, izaberite **Go** > **Applications** > **Epson Software**, izaberite aplikaciju koju želite da deinstalirate, a zatim je prevucite do ikone kante za otpatke.

#### Povezane informacije

➡ "EPSON Software Updater" na strani 96

## Instaliranje aplikacija

Ako je vaš računar povezan na mrežu, na veb-sajtu možete instalirati najnovije dostupne aplikacije. Ako niste u mogućnosti da instalirate aplikacije na veb-sajtu, instalirajte ih sa diska sa softverom koji je priložen uz štampač.

#### Napomena:

- D Prijavite se na računar kao administrator. Unesite administratorsku lozinku ako je računar zatraži.
- Dere ponovne instalacije aplikacije, istu morate prvo deinstalirati.
- 1. Zatvorite sve pokrenute aplikacije.
- 2. Prilikom instalacije drajvera štampača ili programa EPSON Scan, privremeno prekinite vezu između računara i štampača.

#### Napomena:

Nemojte povezivati štampač i računar dok ne budete dobili uputstvo da to učinite.

3. Instalirajte aplikacije tako što ćete slediti instrukcije na veb-sajtu navedenom u nastavku.

http://epson.sn

#### Povezane informacije

➡ "Deinstaliranje aplikacija" na strani 96

## Ažuriranje aplikacija i osnovnog softvera

Ažuriranjem aplikacija i osnovnog softvera možda nećete moći da rešite određene probleme, kao ni da poboljšate ili dodate funkcije. Obavezno koristite najnovije verzije aplikacija i osnovnog softvera.

- 1. Postarajte se da štampač i računar budu povezani i da računar bude povezan sa internetom.
- 2. Pokrenite EPSON Software Updater i ažurirajte aplikacije i osnovni softver.

#### Važno:

U toku ažuriranja nemojte isključivati računar ili štampač.

#### Napomena:

Ako na listi ne možete da nađete aplikaciju koju želite da ažurirate, to znači da ta aplikacija ne može da se ažurira preko funkcije EPSON Software Updater. Na lokalnom Epson veb-sajtu potražite najnovije verzije aplikacija.

http://www.epson.com

#### Povezane informacije

➡ "EPSON Software Updater" na strani 96

# Rešavanje problema

## Provera statusa štampača

## Provera poruka na LCD ekranu

Ako je na LCD ekranu prikazana neka poruka o grešci, sledite uputstva na ekranu ili rešenja u nastavku da biste rešili problem.

| Poruke                                                                                    | Rešenja                                                                                                    |
|-------------------------------------------------------------------------------------------|----------------------------------------------------------------------------------------------------|
| Printer error. Turn power off and then on again.<br>For details, see your documentation.  | Uklonite sav papir ili zaštitni materijal u štampaču. Ako se poruka o<br>grešci prikazuje i nakon što ste isključili pa ponovo uključili napajanje,<br>obratite se distributeru.                                                       |
| Operation canceled. Error while saving.                                                   | Spoljni uređaj za skladištenje podataka, kao što je memorijska kartica, je<br>možda oštećen. Proverite da li je uređaj dostupan.                                                                                                    |
| A printer's ink pad is nearing the end of its service life. Please contact Epson Support. | Obratite se kompaniji Epson ili ovlašćenom servisnom predstavniku<br>kompanije Epson za zamenu jastučeta za mastilo*. To nije deo koji može<br>da servisira korisnik. Poruka će biti prikazana dok se jastuče za mastilo<br>ne zameni. |
|                                                                                           | Pritisnite dugme $\diamondsuit$ da biste nastavili sa štampanjem.                                                                                                    |
| A printer's ink pad is at the end of its service life.<br>Please contact Epson Support.   | Obratite se kompaniji Epson ili ovlašćenom servisnom predstavniku<br>kompanije Epson za zamenu jastučeta za mastilo*. To nije deo koji može<br>da servisira korisnik.                                                                  |
| Communication error. Make sure the computer is connected, then try again.                 | Pravilno povežite računar i štampač. Ako se poruka o grešci i dalje<br>prikazuje, proverite da li su na računaru instalirani programi EPSON Scan<br>i Epson Event Manager.                                                             |
| Recovery Mode                                                                             | Štampač je pokrenut u režimu oporavka zato što ažuriranje osnovnog<br>softvera nije uspelo. Sledite dolenavedene korake da biste ponovo<br>pokušali da ažurirate osnovni softver.                                                      |
|                                                                                           | 1. Povežite računar i štampač USB kablom.                                                                                                    |
|                                                                                           | 2. Dalja uputstva potražite na lokalnom Epson veb-sajtu.                                                                                                    |

\* Kod nekih ciklusa štampanja može da se desi da se veoma mala količina prekomerne boje prikupi u jastučetu za boju. Da bi se sprečilo curenje iz jastučeta, štampač je projektovan tako da prekine štampanje kada se dostigne kapacitet jastučeta. Da li će to i koliko često biti potrebno zavisi od broja stranica koje štampate, tipa materijala koji štampate i broja ciklusa čišćenja koje štampač obavlja. To što je potrebno zameniti jastuče ne znači da je vaš štampač prestao da radi u skladu sa svojim specifikacijama. Štampač će vas obavestiti kada bude potrebna zamena jastučeta, a to može da obavi samo ovlašćeni predstavnik servisa kompanije Epson. Garancija kompanije Epson ne obuhvata trošak ove zamene.

#### Povezane informacije

- \*Kontaktiranje Epson-ove podrške za korisnike" na strani 127
- \*Specifikacije podržanih memorijskih kartica" na strani 119
- "Specifikacije podržanih spoljnih uređaja za skladištenje podataka" na strani 120
- ➡ "Instaliranje aplikacija" na strani 98

\*Ažuriranje aplikacija i osnovnog softvera" na strani 98

### Provera statusa štampača – Windows

- 1. Pristupite prozoru drajvera štampača.
- 2. Kliknite na EPSON Status Monitor 3 na kartici Održavanje.

#### Napomena:

- Status štampača takođe možete proveriti dvostrukim klikom na ikonu štampača na traci zadataka. Ako ikona štampača nije dodata na traku zadataka, kliknite na Karakteristike nadgledanja na kartici Održavanje, a zatim izaberite Register the shortcut icon to the taskbar.
- □ Ako je EPSON Status Monitor 3 onemogućen, kliknite na Proširena podešavanja na kartici Održavanje, a zatim izaberite Uključi EPSON Status Monitor 3.

#### Povezane informacije

➡ "Drajver za štampač za Windows" na strani 88

### Provera statusa štampača – Mac OS X

- 1. Izaberite System Preferences u meniju 🛋 > Printers & Scanners (ili Print & Scan, Print & Fax), a zatim izaberite štampač.
- 2. Kliknite na **Options & Supplies > Utility > Open Printer Utility**.
- 3. Kliknite na EPSON Status Monitor.

## Vađenje zaglavljenog papira

Proverite grešku prikazanu na kontrolnoj tabli i pratite uputstva za vađenje zaglavljenog papira, uključujući i preostale pocepane delove. Zatim, izbrišite grešku.

#### Važno:

Pažljivo izvadite zaglavljeni papir. Naglo vađenje papira može dovesti do oštećenja štampača.

## Vađenje zaglavljenog papira iz Zadnji mehanizam za uvlačenje papira

Izvadite zaglavljeni papir.

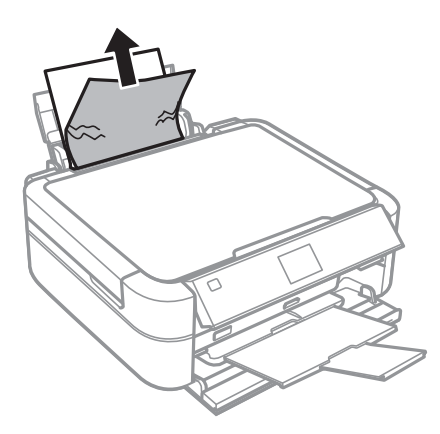

## Vađenje zaglavljenog papira iz unutrašnjosti štampača

**Oprez**:

- □ Vodite računa da ne prikleštite ruku ili prste kada otvarate ili zatvarate skener. U suprotnom se možete povrediti.
- Nikada nemojte dodirivati dugmad na kontrolnoj tabli kada vam je ruka unutar štampača. Ako štampač počne da radi, može izazvati povredu. Pazite da ne dodirnete delove koji vire da biste izbegli povredu.
- 1. Otvorite skener sa zatvorenim poklopcem skenera.

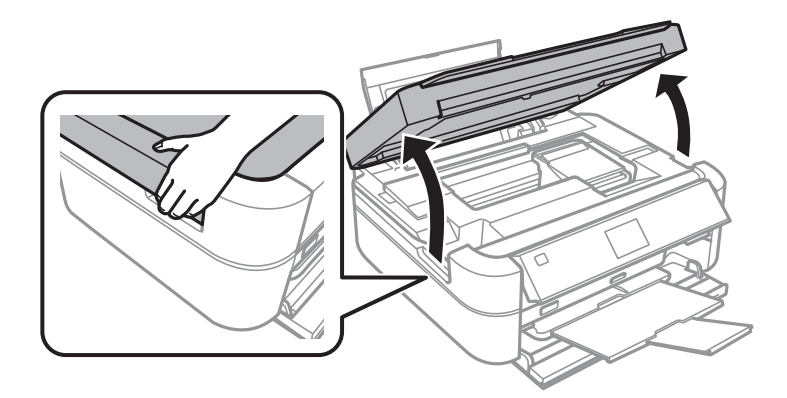

#### 2. Izvadite zaglavljeni papir.

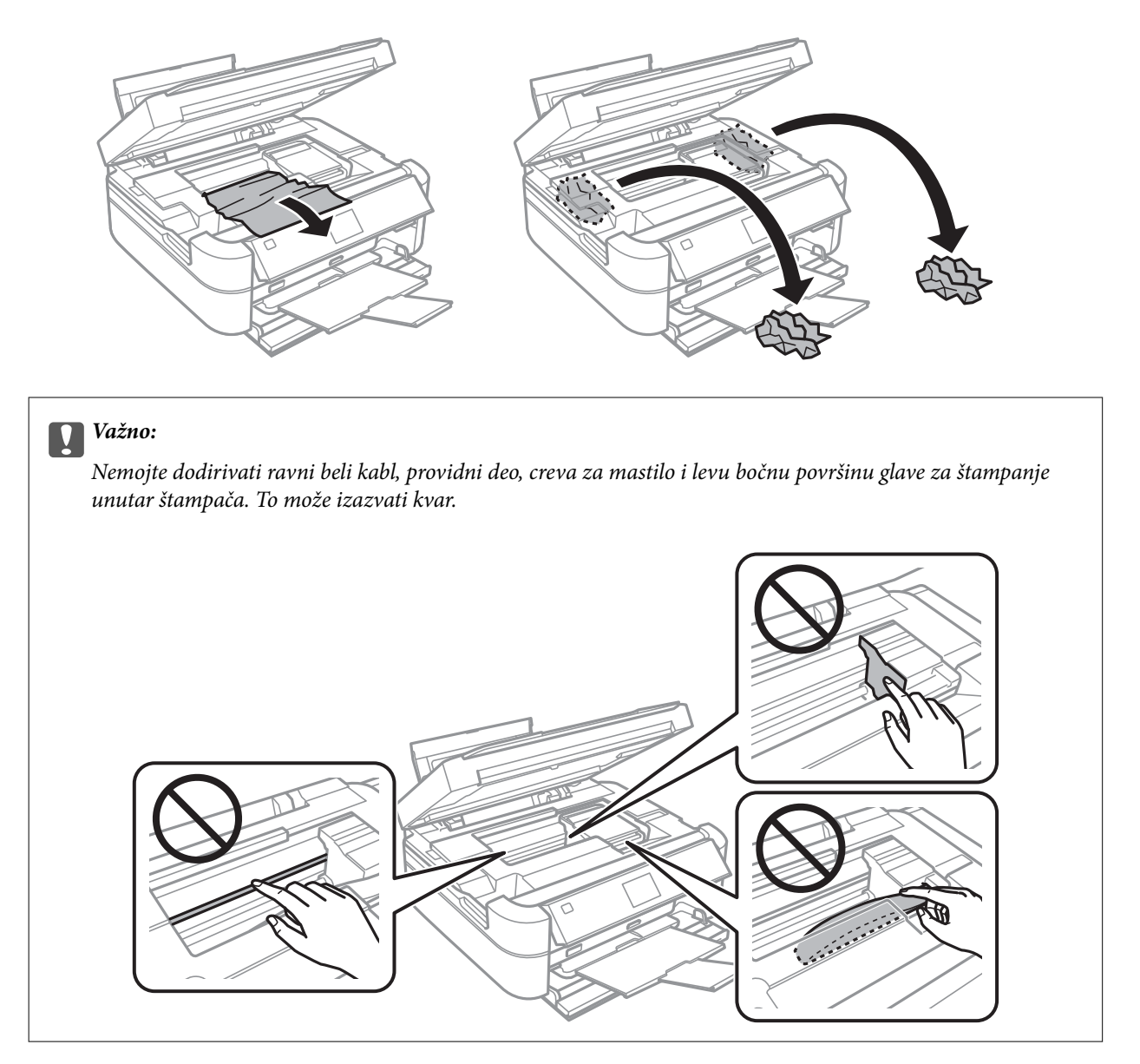

3. Zatvorite skener.

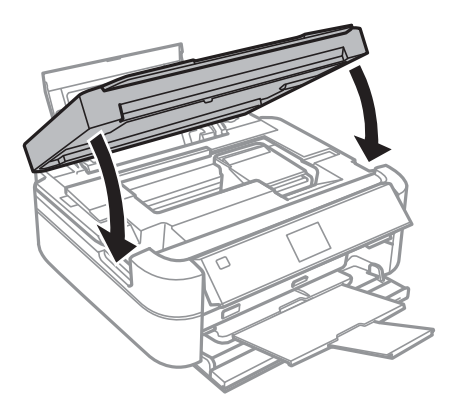

## Papir se ne uvlači pravilno

Proverite dolenavedene stavke ako se papir zaglavi, uvlači iskošeno, ako se nekoliko listova papira uvlači istovremeno, ako se papir ne uvlači ili ako se papir izbacuje.

- □ Štampač postavite na ravnu površinu i upotrebljavajte ga u preporučenim uslovima okoline.
- □ Koristite papir koji ovaj štampač podržava.
- Poštujte mere opreza za rukovanje papirom.
- 🖵 Ubacite papir okrenut na odgovarajuću stranu i pomerite vođicu za papir do ivice papira.
- Nemojte ubacivati veći broj listova od maksimalnog broja navedenog za taj papir. U slučaju običnog papira, nemojte ubacivati papir iznad linije označene simbolom trougla na vođici za papir.
- 🖵 Kada ubacujete više listova papira, ubacujte jedan po jedan list.
- Ako se tokom ručnog dvostranog štampanja nekoliko listova papira uvlači odjednom, izvadite sav papir koji je ubačen u izvor papira i ponovo ga ubacite.
- Ubacite i izbacite papir bez štampanja da biste očistili putanju papira.
- □ Ako ste tokom štampanja otvorili skener, odmah ga zatvorite. Ako je štampanje pauzirano, papir se izbacuje.

#### Povezane informacije

- ➡ "Ambijentalne specifikacije" na strani 121
- "Mere opreza pri rukovanju papirom" na strani 27
- ➡ "Dostupan papir i kapaciteti" na strani 28
- "Ubacivanje papira u Zadnji mehanizam za uvlačenje papira" na strani 30
- ➡ "Čišćenje putanje papira" na strani 86

## Problemi sa napajanjem i kontrolnom tablom

## Napajanje se ne uključuje

- $\Box$  Malo duže držite pritisnuto dugme  $\circlearrowright$ .
- Destarajte se da kabl za napajanje bude čvrsto priključen.

### Lampice su se upalile, a zatim ugasile

Napon proizvoda možda ne odgovara naponu utičnice. Odmah isključite štampač i iskopčajte kabl za napajanje. Zatim proverite šta piše na oznaci na štampaču.

### M Oprez:

Ako se naponi ne podudaraju, NEMOJTE PONOVO UKLJUČIVATI ŠTAMPAČ. Obratite se svom prodavcu.

## Napajanje se ne isključuje

Malo duže držite pritisnuto dugme  $\mathcal{O}$ . Ako i dalje ne možete da isključite štampač, iskopčajte kabl za napajanje. Da biste sprečili isušivanje glave za štampanje, ponovo uključite štampač i isključite ga pritiskom na dugme  $\mathcal{O}$ .

## LCD ekran je zatamnjen

Štampač je u režimu mirovanja. Pritisnite bilo koje dugme na kontrolnoj tabli da biste vratili LCD ekran u prethodno stanje.

# Štampač ne štampa

Proverite sledeće ako štampač ne radi ili ne štampa otiske.

- □ Instalirajte drajver štampača.
- Da biste odštampali oznaku diska, instalirajte Epson Print CD.
- 🖵 Da biste lako štampali fotografije, instalirajte Epson Easy Photo Print.
- Dobro povežite kabl interfejsa sa štampačem i računarom.
- Ako koristite USB čvorište, pokušajte da priključite štampač direktno na računar.
- □ Ako štampate veću sliku, računar možda neće imati dovoljno memorije. Štampajte sliku niže rezolucije ili manje veličine.
- U operativnom sistemu Windows, kliknite na **Red za štampu** na kartici **Održavanje** drajvera štampača, a zatim proverite sledeće.
  - □ Proverite da li ima pauziranih poslova štampanja.

Ako je potrebno, otkažite štampanje.

Postarajte se da štampač nije neaktivan ili na čekanju.

Ako je štampač neaktivan ili na čekanju, opozovite podešavanje neaktivnosti ili čekanja u meniju Štampač.

Postarajte se da štampač bude izabran kao podrazumevani štampač u meniju Štampač (trebalo bi da na stavci u meniju stoji znak potvrde).

Ako štampač nije izabran kao podrazumevani, podesite ga kao podrazumevani štampač.

U operativnom sistemu Mac OS X postarajte se da status štampača nije Pause.

Izaberite **System Preferences** u meniju Separative Scanners (ili Print & Scan, Print & Fax), a zatim dva puta kliknite na štampač. Ako je štampač pauziran kliknite na **Resume** (ili **Resume Printer**).

Pokrenite proveru mlaznica, a zatim očistite glavu za štampanje ako je bilo koja od mlaznica glave za štampanje začepljena.

#### Povezane informacije

- ➡ "Instaliranje aplikacija" na strani 98
- ➡ "Epson Easy Photo Print" na strani 95
- ➡ "Epson Print CD" na strani 95
- ➡ "Otkazivanje štampanja" na strani 64
- ➡ "Provera i čišćenje glave za štampanje" na strani 82

## Problemi sa odštampanim materijalom

## Kvalitet štampe je loš

Ako je kvalitet štampe loš usled zamrljanih otisaka, pojavljivanja traka, nedostatka boja, izbledelih boja, lošeg poravnanja i šablona u obliku mozaika na otiscima, proverite sledeće.

- Uverite se da je početno punjenje mastilom završeno.
- Deroverite rezervoare sa mastilom. Ako je rezervoar prazan, odmah ga dopunite i očistite glavu za štampanje.
- Pokrenite proveru mlaznica, a zatim očistite glavu za štampanje ako je bilo koja od mlaznica glave za štampanje začepljena.
- □ Ako u dužem vremenskom periodu niste koristili štampač, upotrebite uslužni program Ispiranje mastila pod jakim pritiskom drajvera štampača.
- Poravnajte glavu za štampanje.
- □ Ako se trake pojavljuju u intervalima od 2.5 cm, poravnajte glavu za štampanje.
- □ Koristite papir koji ovaj štampač podržava.
- Nemojte štampati na papiru koji je vlažan, oštećen ili previše star.
- Ako je papir uvijen ili je koverta naduvana, spljoštite ih.
- □ Kada štampate slike ili fotografije, koristite podatke visoke rezolucije. Slike na veb-sajtovima su često niske rezolucije, iako izgledaju dovoljno dobro na ekranu, pa kvalitet štampe može opasti.
- Na kontrolnoj tabli ili u drajveru štampača izaberite odgovarajuće podešavanje vrste papira koje odgovara vrsti papira koji je ubačen u štampač.
- D Štampajte sa podešavanjem za visoki kvalitet na kontrolnoj tabli ili u drajveru štampača.
- □ Kada štampate na disk, prilagodite nivo gustine na kontrolnoj tabli ili u programuEpson Print CD.
- Kada se slike ili fotografije štampaju u neočekivanim bojama, prilagodite boju, a zatim štampajte ponovo. Funkcija automatske korekcije boje koristi standardni režim korekcije u PhotoEnhance. Probajte drugi režim korekcije u programu PhotoEnhance izborom bilo koje opcije osim Autom. doterivanje (ili Automatic) kao podešavanja za Doterivanje prizora (ili Scene Detection). Ako problem nastavi da se javlja, koristite bilo koji drugu funkciju korekcije boje osim PhotoEnhance.
- Onemogućite dvosmerno podešavanje (ili podešavanje za veliku brzinu). Kada je ovo podešavanje omogućeno, glava za štampanje štampa krećući se u oba smera, pa se može desiti da vertikalne linije ne budu poravnate. Ako onemogućite ovu funkciju, može se desiti da se štampanje uspori.
  - Kontrolna tabla

U podešavanjima za štampanje za režim Print Photos, onemogućite Bidirectional.

□ Windows

Opozovite Velika brzina na kartici Još opcija drajvera štampača.

Mac OS X

Izaberite System Preferences u meniju Service Printers & Scanners (ili Print & Scan, Print & Fax), a zatim izaberite štampač. Kliknite na Options & Supplies > Options (ili Driver). Izaberite Off za podešavanje High Speed Printing.

- Papire nemojte slagati odmah nakon štampanja.
- □ Otiske u potpunosti osušite pre arhiviranja ili prikazivanja. Prilikom sušenja otisaka, izbegavajte direktnu sunčevu svetlost, nemojte koristiti fen i nemojte dodirivati stranu papira na kojoj je štampano.

- Probajte da koristite originalne Epson flašice sa mastilom. Ovaj proizvod je predviđen da prilagođava boje na osnovu upotrebe originalnih Epson flašica sa mastilom. Upotreba neoriginalnih flašica sa mastilom može izazvati opadanje kvaliteta štampe.
- □ Koristite flašice sa mastilom označene odgovarajućom šifrom dela za ovaj štampač.
- □ Kompanija Epson preporučuje upotrebu flašica sa mastilom pre datuma odštampanog na pakovanju.
- Prilikom štampanja slika i fotografija, kompanija Epson preporučuje upotrebu originalnog Epson papira umesto običnog papira. Štampajte na strani originalnog Epson papira koja je pogodna za štampanje.

#### Povezane informacije

- ➡ "Punjenje rezervoara sa mastilom" na strani 78
- ➡ "Provera i čišćenje glave za štampanje" na strani 82
- ➡ "Zamena mastila unutar creva za mastilo" na strani 84
- ➡ "Poravnavanje glave za štampanje" na strani 85
- ➡ "Mere opreza pri rukovanju papirom" na strani 27
- ➡ "Dostupan papir i kapaciteti" na strani 28
- ➡ "Lista tipova papira" na strani 29
- ➡ "Epson Print CD" na strani 95
- ➡ "Prilagođavanje boje štampanja" na strani 61
- ➡ "Režim Print Photos" na strani 19

## Kvalitet kopija je loš

Ako se na kopiranoj slici pojavljuju nejednake boje, mrlje, tačke ili prave linije, proverite sledeće.

- Dubacite i izbacite papir bez štampanja da biste očistili putanju papira.
- Očistite staklo skenera i poklopac skenera.
- Nemojte previše jako pritiskati original ili poklopac skenera kada postavljate originale na staklo skenera. Nejednake boje, mrlje ili tačke se mogu pojaviti kada se original ili poklopac skenera pritisnu previše jako.
- □ Ako se pojavi obrazac talasastih linija (moire), promenite podešavanje smanjenja ili povećavanja ili postavite original pod neznatno drugačijim uglom.

#### Povezane informacije

- ➡ "Čišćenje putanje papira" na strani 86
- ➡ "Čišćenje Staklo skenera" na strani 87
- ➡ "Kvalitet štampe je loš" na strani 106

## Slika sa druge strane originala se pojavljuje na kopiranoj slici

- 🖵 Ako je original tanak, postavite ga na staklo skenera, a zatim preko njega stavite crni papir.
- Smanijte podešavanje gustine kopiranja na kontrolnoj tabli.

## Položaj, veličina ili margine odštampanog dokumenta nisu ispravni

Ubacite papir okrenut na odgovarajuću stranu i pomerite vođice za papir do ivica papira.

- □ Kada štampate na foto nalepnice, uđite u Setup, izaberite Printer Setup > Stickers, a zatim prilagodite položaj za štampanje.
- □ Kada štampate na disk, uđite u Setup, izaberite Printer Setup > CD/DVD, a zatim prilagodite položaj za štampanje.
- Prilikom postavljanja originala na staklo skenera, poravnajte ugao originala sa uglom obeleženim simbolom na okviru staklo skenera. Ako su ivice kopije opsečene, odmaknite original od ugla.
- □ Kada na staklo skenera postavite više originala i želite zasebno da ih kopirate ali se oni kopiraju na jednoj strani, postavite originale na razdaljini većoj od 5 mm (0,2 inča). Ako se problem nastavi, postavljajte jedan po jedan original.
- Očistite staklo skenera i poklopac skenera. Ako na staklu ima prašine ili mrlja, može se desiti da se oblast za kopiranje poveća kako bi se prašina ili mrlje obuhvatili, što dovodi do pogrešnog položaja za štampanje ili smanjivanja slike.
- Izaberite odgovarajuće podešavanje za veličinu papira na kontrolnoj tabli ili u drajveru štampača.
- Derilagodite podešavanje margina u aplikaciji tako da bude u okviru oblasti na kojoj se može štampati.
- Ako želite da štampate bez margina, izvršite podešavanje za štampanje bez ivica.
  - Kontrolna tabla

U podešavanjima za štampanje za režim **Print Photos** ili **Copy**, izaberite **Borderless**. Ako izaberete vrstu papira koja ne podržava štampanje bez ivica, ne možete izabrati **Borderless**. Izaberite vrstu papira koja podržava štampanje bez ivica.

□ Windows

Izaberite **Bez okvira** na kartici **Glavni** drajvera štampača. Ako izaberete vrstu papira koja ne podržava štampanje bez ivica, ne možete izabrati ovu kućicu. Izaberite vrstu papira koja podržava štampanje bez ivica.

🖵 Mac OS X

Izaberite veličinu papira za štampanje bez ivica kao podešavanje Veličina papira u dijalogu za štampanje.

- 🖵 Tokom štampanja bez ivica, slika je blago uvećana, a oblast koja izlazi iz okvira je izrezana. Prilagodite uvećanje.
  - General Control Control Con

U podešavanjima za štampanje za režim **Print Photos** ili **Copy**, izaberite **Expansion**, a zatim izaberite uvećanje.

□ Windows

Kliknite na Podešavanja na kartici Glavni drajvera štampača, a zatim izaberite uvećanje.

Mac OS X

Izaberite meni **Podešavanje štampe** u dijalogu za štampanje i izaberite uvećanje u podešavanju **Širenje**.

#### Povezane informacije

- "Ubacivanje papira u Zadnji mehanizam za uvlačenje papira" na strani 30
- ➡ "Čišćenje Staklo skenera" na strani 87
- "Površina na kojoj se može štampati" na strani 117
- ➡ "Dostupan papir i kapaciteti" na strani 28
- ➡ "Režim Print Photos" na strani 19
- ➡ "Režim Copy" na strani 17
### Papir je umrljan ili izgužvan

Ako se prilikom štampanja papir umrlja ili izgužva, uradite sledeće.

- Očistite putanju papira.
- Očistite staklo skenera i poklopac skenera.
- Ubacite papir okrenut na odgovarajuću stranu.
- Kada obavljate ručno dvostrano štampanje, uverite se da se mastilo u potpunosti osušilo pre ponovnog ubacivanja papira.
- Omogućite funkciju sprečavanja gužvanja. Ovu funkciju omogućite samo ako imate problem sa gužvanjem jer upotreba ove funkcije može izazvati opadanje kvaliteta i usporenje štampe.
  - Kontrolna tabla

Uđite u Setup, izaberite Printer Setup, a zatim omogućite podešavanje Thick Paper.

□ Windows

Izaberite karticu **Održavanje** drajvera štampača, kliknite na **Proširena podešavanja**, a zatim izaberite **Debeo papir i koverte**.

🖵 Mac OS X

Izaberite System Preferences u meniju S > Printers & Scanners (ili Print & Scan, Print & Fax), a zatim izaberite štampač. Kliknite na Options & Supplies > Options (ili Driver). Izaberite On za podešavanje Thick paper and envelopes.

🖵 Kada se stvaraju mrlje na papiru pri kopiranju, smanjite podešavanje gustine kopiranja na kontrolnoj tabli.

### Povezane informacije

- ➡ "Čišćenje putanje papira" na strani 86
- ➡ "Čišćenje Staklo skenera" na strani 87
- "Ubacivanje papira u Zadnji mehanizam za uvlačenje papira" na strani 30
- ➡ "Režim Copy" na strani 17
- ➡ "Kvalitet štampe je loš" na strani 106

### Odštampani znakovi nisu tačni ili su izobličeni

- Bezbedno povežite kabl interfejsa za sa štampačem i računarom.
- □ Otkažite sve pauzirane poslove štampanja.
- □ Nemojte ručno stavljati računar u režim **Hibernacija** ili **Mirovanje** kada je štampanje u toku. Sledeći put kada uključite računar može doći do štampanja stranica sa izobličenim tekstom.

#### Povezane informacije

➡ "Otkazivanje štampanja" na strani 64

### Odštampana slika je izvrnuta

Opozovite podešavanja štampanja slike u vidu odraza u drajveru štampača ili u aplikaciji, ako su podešena.

□ Windows

Opozovite Odraz u ogledalu na kartici Još opcija drajvera štampača.

🖵 Mac OS X

Opozovite **Mirror Image** iz menija **Podešavanje štampe** dijaloga za štampanje.

### Problem sa odštampanim materijalom nije moguće rešiti

Ako ste isprobali sva rešenja i time niste rešili problem, pokušajte da deinstalirate drajver štampača, a zatim ga ponovo instalirate.

#### Povezane informacije

- ➡ "Deinstaliranje aplikacija" na strani 96
- ➡ "Instaliranje aplikacija" na strani 98

# Štampanje je suviše sporo

- □ Kada neprekidno štampate duže od 30 minuta, štampanje se usporava kako bi se sprečilo pregrevanje i oštećivanje mehanizma štampača. Međutim, možete da nastavite da štampate. Da biste vratili štampač na normalnu brzinu štampanja, otkažite štampanje i pustite štampač da miruje najmanje 30 minuta sa uključenim napajanjem. Štampač se neće povratiti kada je isključen.
- □ Zatvorite sve nepotrebne aplikacije.
- Smanjite podešavanje kvaliteta na kontrolnoj tabli ili u drajveru štampača. Štampanje visokog kvaliteta usporava brzinu štampanja.
- Omogućite dvosmerno podešavanje (ili podešavanje za veliku brzinu). Kada je ovo podešavanje omogućeno, glava za štampanje štampa krećući se u oba smera, pa se brzina štampanja uvećava.
  - 🖵 Kontrolna tabla

U podešavanjima za štampanje za režim Print Photos, omogućite Bidirectional.

□ Windows

Izaberite Velika brzina na kartici Još opcija drajvera štampača.

Mac OS X

Izaberite System Preferences u meniju Series > Printers & Scanners (ili Print & Scan, Print & Fax), a zatim izaberite štampač. Kliknite na Options & Supplies > Options (ili Driver). Izaberite On za podešavanje High Speed Printing.

Onemogućavanje nečujnog režima. Ova funkcija usporava štampanje.

□ Windows

Onemogućite podešavanje Tihi režim na kartici Glavni drajvera štampača.

Mac OS X

Izaberite **System Preferences** u meniju September 2015 - Printers & Scanners (ili Print & Scan, Print & Fax), a zatim izaberite štampač. Kliknite na **Options & Supplies** > **Options** (ili **Driver**). Izaberite **Off** za podešavanje **Tihi** režim.

# Nemoguće započeti skeniranje

- Dobro povežite kabl interfejsa sa štampačem i računarom.
- Ako koristite USB čvorište, pokušajte da priključite štampač direktno na računar.
- Uverite se da ste izabrali odgovarajući štampač (skener) ako se lista skenera prikazuje kada pokrenete EPSON Scan.
- □ Ako koristite bilo koju aplikaciju koja je usaglašena interfejsom TWAIN, izaberite štampač (skener) koji koristite.
- □ Na operativnom sistemu Windows, proverite da li se štampač (skener) prikazuje u odeljku **Skeneri i** fotoaparati. Štampač (skener) bi trebalo da bude prikazan kao "EPSON XXXXX (naziv štampača)". Ako štampač (skener) nije prikazan, deinstalirajte i ponovo instalirajte EPSON Scan. Da biste pristupili odeljku Skeneri i fotoaparati, pogledajte dolenavedene informacije.
  - □ Windows 8.1/Windows 8

Izaberite **Radna površina** > **Podešavanja** > **Kontrolna tabla**, u polje za pretragu unesite "Skener i fotoaparat", kliknite na **Prikaži skenere i fotoaparate** i proverite da li je štampač prikazan.

❑ Windows 7

Kliknite na dugme Start i izaberite **Kontrolna tabla**, u polje za pretragu unesite "Skener i fotoaparat", kliknite na **Prikaži skenere i fotoaparate** i proverite da li je štampač prikazan.

Windows Vista

Kliknite na dugme Start, izaberite **Kontrolna tabla** > **Hardver i zvuk** > **Skeneri i fotoaparati**, a zatim proverite da li je štampač prikazan.

□ Windows XP

Kliknite na dugme Start, izaberite **Kontrolna tabla** > **Štampači i drugi hardver** > **Skeneri i fotoaparati**, a zatim proverite da li je štampač prikazan.

- □ Ako ne možete da skenirate koristeći aplikacije koje su usklađene sa interfejsom TWAIN, deinstalirajte aplikaciju koja koristi TWAIN i ponovo je instalirajte.
- Za Mac OS X sa Intel procesorom, ako je instaliran bilo koji Epson drajver za skener osim EPSON Scan, kao što je Rosetta ili PPC, deinstalirajte njega i EPSON Scan, a zatim ponovo instalirajte EPSON Scan.

### Povezane informacije

- ➡ "Deinstaliranje aplikacija" na strani 96
- ➡ "Instaliranje aplikacija" na strani 98

### Započinjanje skeniranja nije moguće kada se koristi kontrolna tabla

- Proverite da li su EPSON Scan i Epson Event Manager pravilno instalirani.
- Proverite podešavanje skeniranja dodeljeno u funkciji Epson Event Manager.

### Povezane informacije

➡ "Nemoguće započeti skeniranje" na strani 111

# Problemi sa skeniranom slikom

### Kvalitet skeniranja je loš

- Očistite staklo skenera i poklopac skenera.
- Nemojte previše jako pritiskati original ili poklopac skenera kada postavljate originale na staklo skenera. Nejednake boje, mrlje ili tačke se mogu pojaviti kada se original ili poklopac skenera pritisnu previše jako.
- □ Original očistite od prašine.
- Podesite odgovarajući tip dokumenta na kontrolnoj tabli.
- Skenirajte u većoj rezoluciji.
- Podesite sliku u programu EPSON Scan i skenirajte. Više informacija potražite u programu EPSON Scan.

#### Povezane informacije

- ➡ "Čišćenje Staklo skenera" na strani 87
- ➡ "Režim Scan" na strani 23

### Znakovi su zamagljeni

- □ U Home Mode ili Office Mode u programu EPSON Scan, izaberite Image Option iz podešavanja Image Adjustments, a zatim izaberite Text Enhancement.
- U Professional Mode u programu EPSON Scan, izaberite Document za Auto Exposure Type u podešavanjima Original.
- Derilagodite podešavanja praga u programu EPSON Scan.
  - Home Mode

Izaberite Black & White za podešavanje Image Type, kliknite na Brightness, a zatim prilagodite prag.

Office Mode ili Professional Mode

Izaberite Black & White za podešavanje Image Type, a zatim prilagodite prag.

Skenirajte u većoj rezoluciji.

### Slika naličja originala se pojavljuje na skeniranoj slici

- □ Kada je original tanak, postavite original na staklo skenera, a zatim postavite komad crnog papira preko originala.
- Dedesite odgovarajuću vrstu dokumenta na kontrolnoj tabli ili u programu EPSON Scan.
- □ U Home Mode ili Office Mode u programu EPSON Scan, izaberite Image Option iz podešavanja Image Adjustments, a zatim izaberite Text Enhancement.

### Obrazac talasastih linija (moire) se pojavljuje na skeniranoj slici

- □ Original postavite pod malo izmenjenim uglom.
- □ Izaberite **Descreening** u bilo kom režimu osim **Full Auto Mode** u programu EPSON Scan.
- □ Izmenite podešavanje rezolucije na kontrolnoj tabli ili u programu EPSON Scan.

#### Povezane informacije

➡ "Režim Scan" na strani 23

### Oblast skeniranja ili pravac nisu odgovarajući

- Prilikom postavljanja originala na staklo skenera, poravnajte ugao originala sa uglom obeleženim simbolom na okviru staklo skenera. Ako su rubovi skenirane slike isečeni, odmaknite original malo od ugla.
- Očistite staklo skenera i poklopac skenera. Ako na staklu skenera ima prašine ili mrlja, može se desiti da se oblast za skeniranje poveća kako bi prašina ili mrlje bili obuhvaćeni, što dovodi do pogrešnog smera skeniranja ili smanjivanja slike.
- □ Kada na staklo skenera postavite više originala i želite zasebno da ih skenirate ali se oni skeniraju u jednu datoteku, postavite originale na razdaljini većoj od 20 mm (0,8 inča). Ako se problem nastavi, postavljajte jedan po jedan original.
- □ Kada skenirate iz kontrolne table, pravilno podesite oblast za skeniranje.
- Prilikom skeniranja u Full Auto Mode ili pomoću umanjenog prikaza u programu EPSON Scan, original pomerite 4,5 mm (0,18 inča) od ivica staklo skenera.
- Prilikom korišćenja umanjenog prikaza za pregled za velike originale u Home Mode ili Professional Mode u programu EPSON Scan, može se desiti da oblast za skeniranje ne bude tačna. Prilikom pregledanja u programu EPSON Scan, napravite trake oblasti koje želite da skenirate na kartici Preview u prozoru Preview.
- □ Ako Auto Photo Orientation u programu EPSON Scan ne funkcioniše na predviđen način, pogledajte pomoć programa EPSON Scan.
- **O**pozovite **Auto Photo Orientation** u programu EPSON Scan.
- □ Prilikom skeniranja pomoću programa EPSON Scan, dostupna oblast za skeniranje može biti ograničena ako je podešavanje rezolucije previsoko. Smanjite rezoluciju ili podesite oblast za skeniranje u prozoru **Preview**.

#### Povezane informacije

- "Stavljanje originala na Staklo skenera" na strani 33
- "Čišćenje Staklo skenera" na strani 87
- ➡ "Režim Scan" na strani 23

### Problem sa skeniranom slikom nije moguće rešiti

Ako ste isprobali sva rešenja i niste rešili problem, kliknite na **Configuration** u bilo kom režimu osim **Full Auto Mode** u prozoru programa EPSON Scan, a zatim kliknite na **Reset All** na kartici **Other** da biste pokrenuli podešavanja programa EPSON Scan. Ako pokretanje nije rešilo problem, deinstalirajte i ponovo instalirajte EPSON Scan.

#### Povezane informacije

- ➡ "Deinstaliranje aplikacija" na strani 96
- ➡ "Instaliranje aplikacija" na strani 98

# Ostali problemi sa skeniranjem

### Skeniranje u Full Auto Mode u programu EPSON Scan nemoguće

- □ Ne možete neprekidno skenirati u PDF/Multi-TIFF format u **Full Auto Mode**. Skenirajte u režimu različitom od **Full Auto Mode**.
- Druge načine rešavanja problema pogledajte u pomoći programa EPSON Scan.

### Pregled umanjenog prikaza ne funkcioniše kako treba

Pogledajte pomoć za EPSON Scan.

### Skeniranje je suviše sporo

- □ Smanjite rezoluciju.
- Likinite na Configuration u programu EPSON Scan, a zatim onemogućite Quiet Mode na kartici Other.

#### Povezane informacije

➡ "Režim Scan" na strani 23

### Skeniranje se zaustavlja prilikom skeniranja u PDF/Multi-TIFF

- **D** Za skeniranje velikih količina dokumenata, preporučujemo skeniranje u nijansama sive.
- Povećajte prazan prostor na tvrdom disku računara. Skeniranje se može zaustaviti ako nema dovoljno praznog prostora.
- Probajte da skenirate u nižoj rezoluciji. Skeniranje se prekida ako ukupna količina podataka dostigne ograničenje.

### Povezane informacije

➡ "Režim Scan" na strani 23

# Drugi problemi

### Blagi strujni udar prilikom dodirivanja štampača

Ako je mnogo perifernih uređaja priključeno na računar, može se desiti da osetite blagi strujni udar kada dodirnete štampač. Instalirajte žicu za uzemljenje u računar sa kojim je priključen štampač.

### Uređaj pravi buku dok radi

Ako je buka u toku rada uređaja prevelika, omogućite nečujni režim. Međutim, to može da uspori rad štampača.

□ Windows

Omogućite Tihi režim na kartici Glavni drajvera štampača.

Mac OS X

Izaberite **System Preferences** u meniju September 2015 - Printers & Scanners (ili Print & Scan, Print & Fax), a zatim izaberite štampač. Kliknite na **Options & Supplies** > **Options** (ili **Driver**). Izaberite **On** za podešavanje **Tihi** režim.

**Tihi režim** funkcioniše samo kada izaberete meni **Podešavanje štampe** u dijalogu za štampanje, a zatim izaberete **običan papir** za podešavanje **Media Type** i **Normal** za podešavanje **Print Quality**.

EPSON Scan

Izaberite bilo koji režim osim **Full Auto Mode**, kliknite na **Configuration**, a zatim podesite **Quiet Mode** na kartici **Other**.

### Nije moguće čuvanje podataka na memorijski uređaj

- □ Koristite uređaj za skladištenje podataka podržan od strane štampača.
- Proverite da li je memorijski uređaj zaštićen od upisivanja.
- Proverite da li memorijski uređaj ima dovoljno slobodne memorije. Ako je nivo slobodne memorije nizak, čuvanje podataka nije moguće.

### Povezane informacije

- "Specifikacije podržanih memorijskih kartica" na strani 119
- Specifikacije podržanih spoljnih uređaja za skladištenje podataka" na strani 120

### Zaštitni zid blokira aplikaciju (samo za Windows)

Dodajte aplikaciju u dozvoljene programe Windows zaštitnog zida u bezbednosnim postavkama na **Kontrolnoj tabli**.

### "?" se prikazuje na ekranu za izbor fotografija

"?" se prikazuje na LCD ekranu kada datoteka slike nije podržana od strane proizvoda.

### Povezane informacije

➡ "Specifikacije podržanih podataka" na strani 120

# Prikazuje se poruka koja od vas traži da ponovo postavite nivoe mastila

Dopunite sve navedene rezervoare sa mastilom, izaberite boju koju ste dopunili na LCD ekranu, a zatim pritisnite dugme  $\triangle$  da biste ponovo postavili nivoe mastila.

U zavisnosti od uslova upotrebe, ova poruka se može prikazati i kada u rezervoaru još ima mastila.

### Povezane informacije

➡ "Punjenje rezervoara sa mastilom" na strani 78

# Dodatak

# Tehničke specifikacije

## Specifikacije štampača

| Postavljanje mlaznica na glavi za<br>štampanje |              | Mlaznice za crnu boju: 90<br>Mlaznice za ostale boje: 90 za svaku boju |
|------------------------------------------------|--------------|------------------------------------------------------------------------|
| Težina papira                                  | Običan papir | 64 do 90 g/m² (17 do 24 funti)                                         |
|                                                | Koverte      | Koverta #10, DL, C6: 75 do 90 g/m² (20 do 24 funti)                    |

### Površina na kojoj se može štampati

Kvalitet štampe može opasti u osenčenim oblastima usled mehanizma štampača.

### Pojedinačni listovi (normalno štampanje)

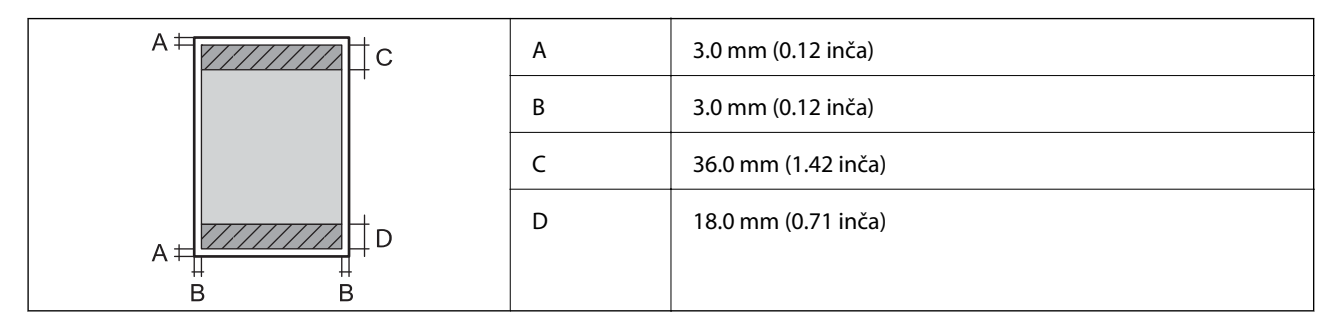

### Pojedinačni listovi (štampanje bez ivica)

| A | А | 39.0 mm (1.54 inča) |
|---|---|---------------------|
|   | В | 21.0 mm (0.82 inča) |
|   |   |                     |
|   |   |                     |
| В |   |                     |

#### Koverte

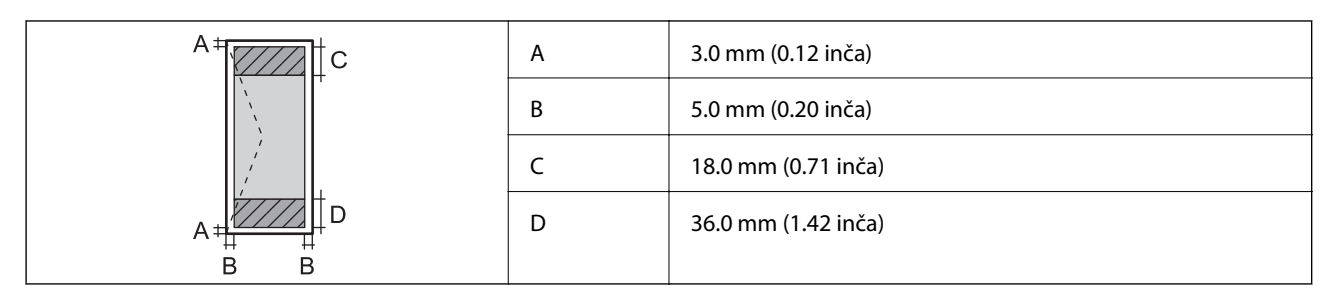

### CD/DVD

| Veličina CD/DVD-a |   | 12 cm              | 8 cm              |
|-------------------|---|--------------------|-------------------|
|                   | А | 18 mm (0.71 inča)  |                   |
|                   | В | 43 mm (1.69 inča)  |                   |
|                   | С | 116 mm (4.57 inča) | 76 mm (2.99 inča) |
|                   | D | 120 mm (4.72 inča) | 80 mm (3.15 inča) |
|                   |   |                    |                   |
|                   |   |                    |                   |

## Specifikacije skenera

| Tip skenera                   | Tanki skener                                                     |
|-------------------------------|------------------------------------------------------------------|
| Fotoelektrični uređaj         | CIS                                                              |
| Maksimalna veličina dokumenta | 216 × 297 mm (8.5 × 11.7 inča)                                   |
|                               | A4, Letter                                                       |
| Rezolucija                    | 1200 dpi (glavno skeniranje)                                     |
|                               | 2400 dpi (podređeno skeniranje)                                  |
| Dubina boje                   | Boja                                                             |
|                               | 48 bita po pikselu interno (16 bita po pikselu po boji interno)  |
|                               | 24 bita po pikselu eksterno (8 bita po pikselu po boji eksterno) |
|                               | Nijanse sive                                                     |
|                               | 16 bita po pikselu interno                                       |
|                               | 8 bita po pikselu eksterno                                       |
|                               | Crno-belo                                                        |
|                               | 16 bita po pikselu interno                                       |
|                               | 1 bita po pikselu eksterno                                       |
| Izvor svetla                  | LED                                                              |

### Specifikacije interfejsa

| Za računar                          | USB velike brzine |
|-------------------------------------|-------------------|
| Za spoljne USB uređaje i PictBridge | USB velike brzine |

### Specifikacije spoljnih uređaja za skladištenje podataka

### Specifikacije podržanih memorijskih kartica

| Kompatibilne memorijske kartice         | Maksimalni kapaciteti |
|-----------------------------------------|-----------------------|
| Memory Stick                            | 128 MB                |
| Memory Stick Duo <sup>*</sup>           |                       |
| Memory Stick PRO                        | 32 GB                 |
| Memory Stick PRO Duo <sup>*</sup>       |                       |
| Memory Stick PRO-HG Duo <sup>*</sup>    |                       |
| MagicGate Memory Stick                  | 128 MB                |
| MagicGate Memory Stick Duo <sup>*</sup> |                       |
| Memory Stick Micro <sup>*</sup>         | 32 GB                 |
| miniSD*                                 | 2 GB                  |
| miniSDHC*                               | 32 GB                 |
| microSD*                                | 2 GB                  |
| microSDHC*                              | 32 GB                 |
| microSDXC*                              | 64 GB                 |
| SD                                      | 2 GB                  |
| SDHC                                    | 32 GB                 |
| SDXC                                    | 64 GB                 |

\* Upotrebite adapter da bi stala u otvor za memorijsku karticu. U suprotnom, kartica se može zaglaviti.

### Podržani naponi memorijskih kartica

Tip 3,3 V, tip sa dvostrukim naponom (3,3 V i 5 V) (napon napajanja: 3,3 V) Memorijske kartice sa naponom od 5 V nisu podržane. Maksimalna jačina struje napajanja Memory Stick/PRO: 100 mA

□ SD: 200 mA

| Kompatibilni spoljni uređaji za<br>skladištenje podataka | Maksimalni kapaciteti                                                   |
|----------------------------------------------------------|-------------------------------------------------------------------------|
| CD-R Drive <sup>*1</sup>                                 | CD-ROM <sup>*2</sup> /CD-R: 700 MB                                      |
| DVD-R Drive <sup>*1</sup>                                | DVD-ROM <sup>*2</sup> /DVD-R: 4,7 GB                                    |
| Blu-ray Drive <sup>*1</sup>                              | (CD-RW, DVD+R, DVD±RW, DVD-RAM, i Blu-ray Disc™ diskovi nisu podržani.) |
| MO Drive <sup>*1</sup>                                   | 1,3 GB                                                                  |
| HDD <sup>*1</sup>                                        | 2 TB (formatiran u FAT, FAT32 ili exFAT sistemu)                        |
| USB fleš disk                                            |                                                                         |

### Specifikacije podržanih spoljnih uređaja za skladištenje podataka

\*1 Ne preporučujemo vam da koristite spoljne USB uređaje koji se napajaju preko USB-a. Koristite samo spoljne USB uređaje sa zasebnim izvorom napajanja naizmeničnom strujom.

- \*2 Samo čitanje.
- Ne možete koristiti sledeće uređaje:
- uređaj koji zahteva upotrebu posebnog drajvera
- 🖵 uređaj sa bezbednosnim podešavanjima (lozinka, enkripcija i sl.)
- uređaj sa ugrađenim USB čvorištem

Epson ne može da garantuje rad svih spoljašnjih povezanih uređaja.

### Specifikacije podržanih podataka

| Format datoteke          | JPEG standard sa Exif verzijom 2.3, slikane digitalnim fotoaparatima koji su<br>prilagođeni standardu DCF <sup>*1</sup> verzija 1.0 ili 2.0 <sup>*2</sup> |
|--------------------------|----------------------------------------------------------------------------------------------------|
| Veličina slike           | Horizontalna: 80 do 9200 piksela<br>Vertikalna: 80 do 9200 piksela                                                                                        |
| Veličina datoteke        | Do 2 GB                                                                                                    |
| Maksimalni broj datoteka | 9990 <sup>*3</sup>                                                                                                    |

\*1 DCF (Design rule for Camera File system., Pravilo dizajna za sistem datoteka fotoaparata.)

\*2 Podaci fotografija smešteni u ugrađenoj memoriji digitalnih fotoaparata nisu podržani.

\*3 Do 999 datoteka može biti prikazano istovremeno. (Ako broj datoteka pređe 999, datoteke se prikazuju u grupama.)

#### Napomena:

*"?" se prikazuje na LCD ekranu kada štampač ne prepoznaje datoteku slike. U ovoj situaciji, ako izaberete raspored sa više slika, biće štampani prazni odeljci.* 

### Dimenzije

| Dimenzije           | Skladištenje               |
|---------------------|----------------------------|
|                     | Širina: 542 mm (21.3 inča) |
|                     | Dubina: 386 mm (15.2 inča) |
|                     | Visina: 196 mm (7.7 inča)  |
|                     | Štampanje                  |
|                     | Širina: 542 mm (21.3 inča) |
|                     | Dubina: 608 mm (23.9 inča) |
|                     | Visina: 283 mm (11.1 inča) |
| Težina <sup>*</sup> | Oko 9.1 kg (20.1 funti)    |

\* Bez mastila i kabla za napajanje.

## Specifikacije napajanja

| Model                           | Model za 100 do 120 V                          | Model za 220 do 240 V                          |
|---------------------------------|------------------------------------------------|------------------------------------------------|
| Nazivni frekventni opseg        | 50 do 60 Hz                                    | 50 do 60 Hz                                    |
| Nazivna struja                  | 0.6 A                                          | 0.3 A                                          |
| Potrošnja struje (sa USB vezom) | Samo kopiranje: Pribl. 12 W (ISO/<br>IEC24712) | Samo kopiranje: Pribl. 12 W (ISO/<br>IEC24712) |
|                                 | Režim pripravnosti: Oko 5.0 W                  | Režim pripravnosti: Oko 5.3 W                  |
|                                 | Režim mirovanja: Oko 1.2 W                     | Režim mirovanja: Oko 1.6 W                     |
|                                 | Isključen: Oko 0.15 W                          | lsključen: Oko 0.35 W                          |

### Napomena:

Na nalepnici na štampaču pogledajte njegov napon.

### Ambijentalne specifikacije

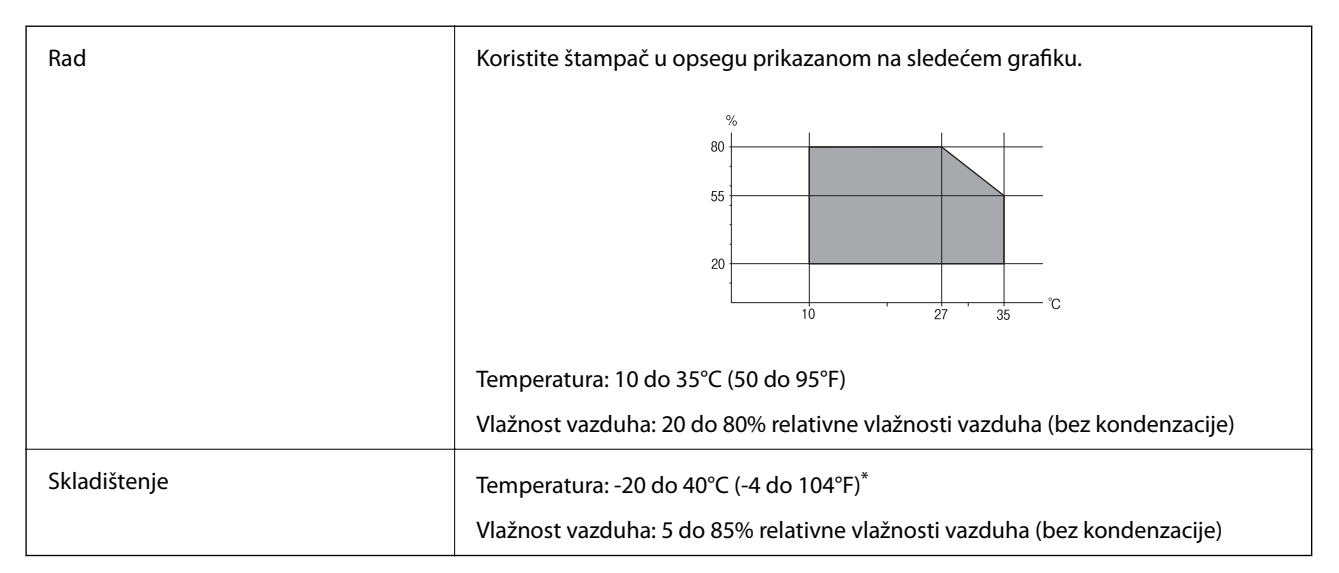

\* Može se skladištiti mesec dana pri temperaturi od 40°C (104°F).

### Specifikacije koje se tiču životne sredine za flašice sa mastilom

| Temperatura za čuvanje  | -20 do 40 °C (-4 do 104 °F)*                                                                    |
|-------------------------|-------------------------------------------------------------------------------------------------|
| Temperatura zamrzavanja | -15 °C (5 °F)                                                                                   |
|                         | Mastilo se otapa i postaje upotrebljivo nakon približno 2 sata na temperaturi od 25 °C (77 °F). |

\* Može se skladištiti mesec dana pri temperaturi od 40 °C (104 °F).

### Zahtevi sistema

- □ Windows 8.1 (32-bit, 64-bit)/Windows 8 (32-bit, 64-bit)/Windows 7 (32-bit, 64-bit)/Windows Vista (32-bit, 64-bit)/Windows XP Professional x64 Edition/Windows XP (32-bit)
- □ Mac OS X v10.9.x/Mac OS X v10.8.x/Mac OS X v10.7.x/Mac OS X v10.6.8

#### Napomena:

- □ Mac OS X možda neće podržavati neke aplikacije i funkcije.
- UNIX sistem datoteka (UFS) za Mac OS X nije podržan.

# Informacije u vezi sa propisima

### Standardi i odobrenja za model za Evropu

| Direktiva za niskonaponske uređaje<br>2006/95/EZ            | EN60950-1                                                |
|-------------------------------------------------------------|----------------------------------------------------------|
| Direktiva o elektromagnetnoj<br>kompatibilnosti 2004/108/EZ | EN55022 klasa B<br>EN61000-3-2<br>EN61000-3-3<br>EN55024 |

### Ograničenja u vezi sa kopiranjem

Pridržavajte se sledećih ograničenja kako biste odgovorno i legalno koristili štampač.

Kopiranje sledećih stavki je zabranjeno zakonom:

- Papirne novčanice, metalni novac, državne hartije od vrednosti koje se mogu prodati, državne obveznice i municipalne obveznice
- Neiskorišćene poštanske markice, razglednice sa unapred odštampanim markicama i ostala zvanična poštanska roba sa važećom poštarinom
- Državne taksene marke i hartije od vrednosti izdate na osnovu pravnog postupka

Budite obazrivi ako kopirate sledeće stavke:

- Privatne hartije od vrednosti koje se mogu prodati (akcije, prenosive menice, čekovi itd.), mesečne propusnice, markice za prevoz itd.
- Pasoši, vozačke dozvole, papiri sa tehničkog pregleda, nalepnice za korišćenje autoputeva, bonovi za hranu, karte itd.

#### Napomena:

Kopiranje ovih stavki je možda takođe zabranjeno zakonom.

Odgovorna upotreba materijala zaštićenih autorskim pravima:

Štampači se mogu zloupotrebiti nedozvoljenim kopiranjem materijala zaštićenih autorskim pravima. Osim ako ne postupate po savetu iskusnog pravnika, pokažite odgovornost i poštovanje tako što ćete objavljeni materijal kopirati samo uz prethodnu dozvolu od strane vlasnika autorskog prava.

# Provera ukupnog broja stranica koje su prošle kroz štampač

Možete proveriti ukupan broj stranica (listova papira i CD/DVD-ova) koji su prošli kroz štampač.

### Provera ukupnog broja stranica koje su prošle kroz štampač kontrolna tabla

Informacije se štampaju zajedno sa šablonom za proveru mlaznica. Takođe možete proveriti pojedinosti kao što su broj stranica u boji i broj odštampanih CD/DVD-ova.

- 1. Uverite se da CD/DVD podmetač nije ubačen u štampač i da je ručica podmetača u gornjem položaju.
- 2. Ubacite običan papir formata A4 u štampač.
- 3. Uđite u režim **Setup** sa početnog ekrana pomoću dugmeta ◀ ili ▶, a zatim pritisnite dugme OK.
- 4. Izaberite **Maintenance** pomoću dugmeta ▲ ili ▼, a zatim pritisnite dugme OK.
- 5. Izaberite Nozzle Check pomoću dugmeta ▲ ili ▼, a zatim pritisnite dugme OK.
- 6. Pratite uputstva na ekranu za štampanje šablona za proveru mlaznica.

#### Povezane informacije

"Ubacivanje papira u Zadnji mehanizam za uvlačenje papira" na strani 30

### Provera ukupnog broja stranica koje su prošle kroz štampač -Windows

- 1. Pristupite prozoru drajvera štampača.
- 2. Kliknite na Informacije o štampaču i opcijama na kartici Održavanje.

### Provera ukupnog broja stranica koje su prošle kroz štampač - Mac OS X

- 1. Izaberite System Preferences u meniju 🛋 > Printers & Scanners (ili Print & Scan, Print & Fax), a zatim izaberite štampač.
- 2. Kliknite na **Options & Supplies > Utility > Open Printer Utility**.
- 3. Kliknite na **Printer and Option Information**.

# Transportovanje štampača

Kada želite da transportujete štampač zbog selidbe ili popravke, pratite korake navedene ispod da biste zapakovali štampač.

### Važno:

- Prilikom skladištenja ili transporta nemojte naginjati štampač, postavljati ga vertikalno niti okretati naopako. U suprotnom, može doći do curenja boje.
- Kada skladištite ili transportujete flašicu sa mastilom nakon uklanjanja njenog čepa, nemojte nakretati flašicu i nemojte je podvrgavati udarcima ili promenama temperature. U suprotnom, mastilo može procuriti čak i ako je zatvarač flašice čvrsto zatvoren. Uverite se da je flašica sa mastilom uspravna kada pričvršćujete zatvarač i preduzmite mere da sprečite curenje mastila prilikom transporta flašice.
- Demojte stavljati otvorene flašice mastila u kutiju sa štampačem.
- 1. Isključite štampač pritiskom na dugme  $\bigcirc$ .
- 2. Uverite se da se lampica napajanja ugasila, a zatim isključite kabl za napajanje.

#### Važno:

Isključite kabl za napajanje kada je lampica indikatora isključena. U suprotnom, glava za štampanje se neće vratiti u početni položaj što će izazvati sušenje mastila, a štampanje može postati nemoguće.

- 3. Isključite sve kablove kao što su kabl za napajanje i USB kabl.
- 4. Uverite se da memorijska kartica nije ubačena.
- 5. Uklonite sav papir iz štampača.
- 6. Uverite se da u štampaču nema originala.

### Dodatak

7. Otvorite skener sa zatvorenim poklopcem skenera. Glavu za štampanje trakom pričvrstite za kućište.

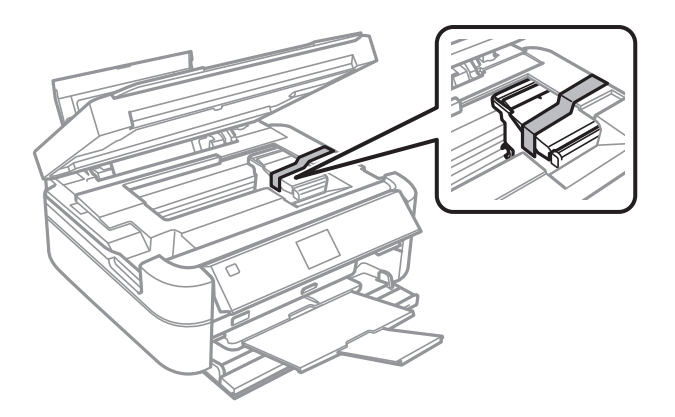

8. Zatvorite skener.

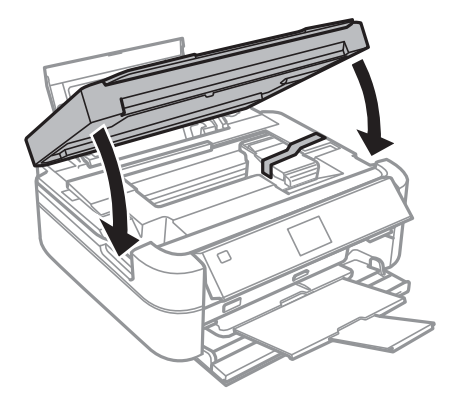

9. Pripremite štampač za pakovanje kao što je prikazano ispod.

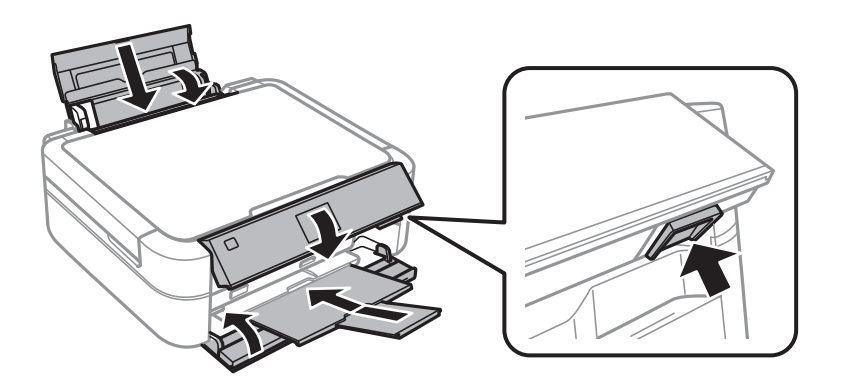

10. Otkačite jedinicu sa rezervoarima sa mastilom od štampača i spustite je, a zatim obavezno čvrsto postavite zatvarač na rezervoar sa mastilom.

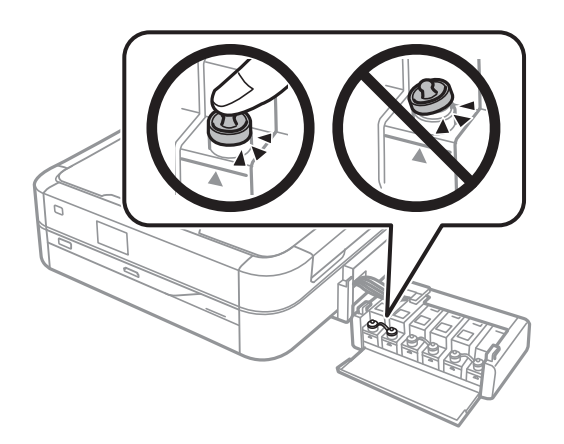

- 11. Prikačite jedinicu sa rezervoarima sa mastilom na štampač.
- 12. Zapakujte štampač u njegovu kutiju koristeći zaštitne materijale da biste sprečili otkačinjanje rezervoara sa mastilom.

Kada ponovo budete koristili štampač, uverite se da ste uklonili traku kojom je glava za štampanje bila pričvršćena. Ako primetite da je pri sledećem štampanju kvalitet štampe opao, očistite i poravnajte glavu za štampanje.

#### Povezane informacije

- ➡ "Nazivi i funkcije delova" na strani 13
- ➡ "Provera i čišćenje glave za štampanje" na strani 82
- ➡ "Poravnavanje glave za štampanje" na strani 85

# Pristup memorijskoj kartici sa računara

Pomoću računara možete upisivati i čitati podatke sa spoljnjeg uređaja za skladištenje podataka kao što je memorijska kartica koja je ubačena u štampač.

### Važno:

- **U***bacite memorijsku karticu nakon što ste uklonili zaštitu od upisivanja.*
- Ako je slika sa računara sačuvana na memorijskoj kartici, slika i broj fotografija se ne osvežavaju na LCD ekranu. Izvadite i ponovo ubacite memorijsku karticu.

#### Napomena:

Potrebno je određeno vreme da se prepoznaju podaci sa računara ukoliko je priključen veliki spoljni uređaj za skladištenje podataka kao što je tvrdi disk kapaciteta 2 TB.

### Windows

Izaberite spoljni uređaj za skladištenje podataka u **Računar** ili **Moj računar**. Prikazuju se podaci na spoljnjem uređaju za skladištenje podataka.

### Mac OS X

Izaberite odgovarajuću ikonu uređaja. Prikazuju se podaci na spoljnjem uređaju za skladištenje podataka.

#### Napomena:

Da biste uklonili spoljni uređaj za skladištenje podataka, prevucite ikonu uređaja do ikone kante za otpatke. U suprotnom, podaci na deljenom tvrdom diku se možda neće prikazati pravilno kada se priključi drugi spoljni uređaj za skladištenje podataka.

### Povezane informacije

- ➡ "Ubacivanje memorijske kartice" na strani 35
- "Specifikacije podržanih memorijskih kartica" na strani 119
- Specifikacije podržanih spoljnih uređaja za skladištenje podataka" na strani 120

# Kako dobiti pomoć

### Veb-sajt za tehničku podršku

Ako vam je potrebna dodatna pomoć, posetite Epson-ov veb-sajt za podršku koji je naveden u nastavku. Izaberite zemlju ili region i idite na odeljak za podršku na lokalnom Epson veb-sajtu. Na sajtu možete da nađete i najnovije drajvere, odgovore na česta pitanja, priručnike i ostali materijal za preuzimanje.

http://support.epson.net/

```
http://www.epson.eu/Support (Evropa)
```

Ako vaš Epson proizvod ne radi pravilno i ne možete da rešite problem, za pomoć se obratite Epson-ovoj korisničkoj službi.

### Kontaktiranje Epson-ove podrške za korisnike

### Pre nego što se obratite kompaniji Epson

Ako vaš proizvod kompanije Epson ne radi pravilno i vi ne možete da rešite problem pomoću informacija za rešavanje problema u priručnicima vašeg proizvoda, za pomoć se obratite službi za podršku kompanije Epson. Ako služba za podršku kompanije Epson za vašu oblast nije navedena ispod, obratite se distributeru kod koga ste proizvod kupili.

Predstavnici službe za podršku kompanije Epson će biti u mogućnosti da vam pomognu mnogo brže ako im pružite sledeće informacije:

🖵 serijski broj proizvoda

(Oznaka sa serijskim brojem proizvoda se obično nalazi sa zadnje strane proizvoda.)

- model proizvoda
- verziju softvera proizvoda

(Kliknite na Više informacija, Informacije o verziji, ili slično dugme u okviru softvera proizvoda.)

- marku i model vašeg računara
- naziv i verziju operativnog sistema vašeg računara
- nazivi i verzije softverskih aplikacija koje obično koristite sa vašim proizvodom

### Pomoć za korisnike u Evropi

Informacije o načinu kontaktiranja Epsonove korisničke podrške potražite u panevropskoj garanciji.

### Pomoć za korisnike u Singapuru

Izvori informacija, podrška i usluge koje pruža Epson Singapore su:

#### Internet

#### http://www.epson.com.sg

Dostupne su informacije o specifikacijama proizvoda, drajveri za preuzimanje, odgovori na česta pitanja, pitanja u vezi s prodajom i tehnička podrška preko e-pošte.

#### Epson služba za pomoć korisnicima (telefon: (65) 6586 3111)

Naš tim službe za pomoć korisnicima vam preko telefona može pomoći u vezi sa sledećim pitanjima:

- Pitanja u vezi s prodajom i informacije o proizvodu
- Pitanja ili problemi u vezi s korišćenjem proizvoda
- Pitanja u vezi s popravkom i garancijom

### Pomoć za korisnike na Tajlandu

Kontakti za informacije, podršku i servis su:

#### Internet

#### http://www.epson.co.th

Dostupne su informacije o specifikacijama proizvoda, drajveri za preuzimanje, odgovori na česta pitanja i e-pošta.

#### Epson linija za pomoć korisnicima (telefon: (66) 2685-9899)

Naš tim na liniji za pomoć korisnicima vam preko telefona može pomoći u vezi sa sledećim pitanjima:

- Pitanja u vezi s prodajom i informacije o proizvodu
- Pitanja ili problemi u vezi s korišćenjem proizvoda
- D Pitanja u vezi s popravkom i garancijom

### Pomoć za korisnike u Vijetnamu

Kontakti za informacije, podršku i servis su: Epson linija za pomoć korisnicima (telefon): 84-8-823-9239 Servisni centar: 80 Truong Dinh Street, District 1, Hochiminh City, Vietnam.

### Pomoć za korisnike u Indoneziji

Kontakti za informacije, podršku i servis su:

#### Internet

#### http://www.epson.co.id

- 🖵 Informacije o specifikacijama proizvoda, drajveri za preuzimanje
- 🖵 Odgovori na česta pitanja, pitanja u vezi s prodajom, pitanja putem e-pošte

#### Epson linija za pomoć korisnicima

- Ditanja u vezi s prodajom i informacije o proizvodu
- Tehnička podrška

Telefon: (62) 21-572 4350 Faks: (62) 21-572 4357

#### Epson servisni centar

| Jakarta    | Mangga Dua Mall 3rd floor No 3A/B<br>Jl. Arteri Mangga Dua,<br>Jakarta | Telefon/faks: (62) 21-62301104                   |
|------------|------------------------------------------------------------------------|--------------------------------------------------|
| Bandung    | Lippo Center 8th floor<br>Jl. Gatot Subroto No.2<br>Bandung            | Telefon/faks: (62) 22-7303766                    |
| Surabaya   | Hitech Mall It IIB No. 12<br>Jl. Kusuma Bangsa 116-118<br>Surabaya     | Telefon: (62) 31-5355035<br>Faks: (62)31-5477837 |
| Yogyakarta | Hotel Natour Garuda<br>Jl. Malioboro No. 60<br>Yogyakarta              | Telefon: (62) 274-565478                         |
| Medan      | Wisma HSBC 4th floor<br>Jl. Diponegoro No. 11<br>Medan                 | Telefon/faks: (62) 61-4516173                    |
| Makassar   | MTC Karebosi Lt. III Kav. P7-8<br>JI. Ahmad Yani No.49<br>Makassar     | Telefon: (62)411-350147/411-350148               |

### Pomoć za korisnike u Hongkongu

Pozivamo vas da kontaktirate Epson Hong Kong Limited da biste dobili tehničku podršku kao i druge postprodajne usluge.

#### Glavna stranica na internetu

Epson Hong Kong je uspostavio lokalnu glavnu internet stranicu na kineskom i engleskom da bi korisnicima pružio sledeće informacije:

- □ Informacije o proizvodu
- Odgovori na često postavljana pitanja
- □ Najnovije verzije drajvera za Epson proizvode

Korisnici mogu da pristupe našoj glavnoj internet stranici na:

http://www.epson.com.hk

#### Dodatak

#### Linija za tehničku podršku

Takođe možete kontaktirati naše tehničko osoblje na sledeće brojeve telefona i faksa: Telefon: (852) 2827-8911

Faks: (852) 2827-4383

### Pomoć za korisnike u Maleziji

Kontakti za informacije, podršku i servis su:

### Internet

http://www.epson.com.my

Informacije o specifikacijama proizvoda, drajveri za preuzimanje

🖵 Odgovori na česta pitanja, pitanja u vezi s prodajom, pitanja putem e-pošte

### Epson Trading (M) Sdn. Bhd.

Sedište:

Telefon: 603-56288288

Faks: 603-56288388/399

Epson služba za pomoć korisnicima:

- Pitanja u vezi s prodajom i informacije o proizvodu (infolinija) Telefon: 603-56288222
- Pitanja u vezi s popravkom i garancijom, korišćenjem proizvoda i tehničkom podrškom (tehnolinija) Telefon: 603-56288333

### Pomoć za korisnike u Indiji

Kontakti za informacije, podršku i servis su:

#### Internet

#### http://www.epson.co.in

Dostupne su informacije o specifikacijama proizvoda, drajveri za preuzimanje i pitanja u vezi s proizvodom.

### Sedište Epson India – Bangalore

Telefon: 080-30515000 Faks: 30515005

#### Regionalne kancelarije Epson India:

| Lokacija | Broj telefona      | Broj faksa   |
|----------|--------------------|--------------|
| Mumbai   | 022-28261515/16/17 | 022-28257287 |
| Delhi    | 011-30615000       | 011-30615005 |
| Chennai  | 044-30277500       | 044-30277575 |

| Lokacija   | Broj telefona                  | Broj faksa   |
|------------|--------------------------------|--------------|
| Kolkata    | 033-22831589/90                | 033-22831591 |
| Hyderabad  | 040-66331738/39                | 040-66328633 |
| Cochin     | 0484-2357950                   | 0484-2357950 |
| Coimbatore | 0422-2380002                   | 1            |
| Pune       | 020-30286000/30286001/30286002 | 020-30286000 |
| Ahmedabad  | 079-26407176/77                | 079-26407347 |

### Linija za pomoć korisnicima

Za servis, informacije o proizvodu ili naručivanje kertridža – 18004250011 (9:00–21:00) – ovo je besplatan broj. Za servis (CDMA i mobilni korisnici) – 3900 1600 (9:00–18:00), prefiks je lokalni STD kod

### Pomoć za korisnike na Filipinima

Za tehničku podršku kao i ostale postprodajne usluge, pozivamo korisnike da kontaktiraju Epson Philippines Corporation na brojeve telefona i faksa i adresu e-pošte navedene u nastavku:

Međumesna linija: (63-2) 706 2609

Faks: (63-2) 706 2665

Direktna linija službe za pomoć korisnicima: (63-2) 706 2625

E-pošta: epchelpdesk@epc.epson.com.ph

#### Internet

#### http://www.epson.com.ph

Dostupne su informacije o specifikacijama proizvoda, drajveri za preuzimanje, odgovori na često postavljana i pitanja putem e-pošte.

#### Besplatan broj 1800-1069-EPSON(37766)

Naš tim na liniji za pomoć korisnicima vam preko telefona može pomoći u vezi sa sledećim pitanjima:

- Pitanja u vezi s prodajom i informacije o proizvodu
- Pitanja ili problemi u vezi s korišćenjem proizvoda
- Pitanja u vezi s popravkom i garancijom